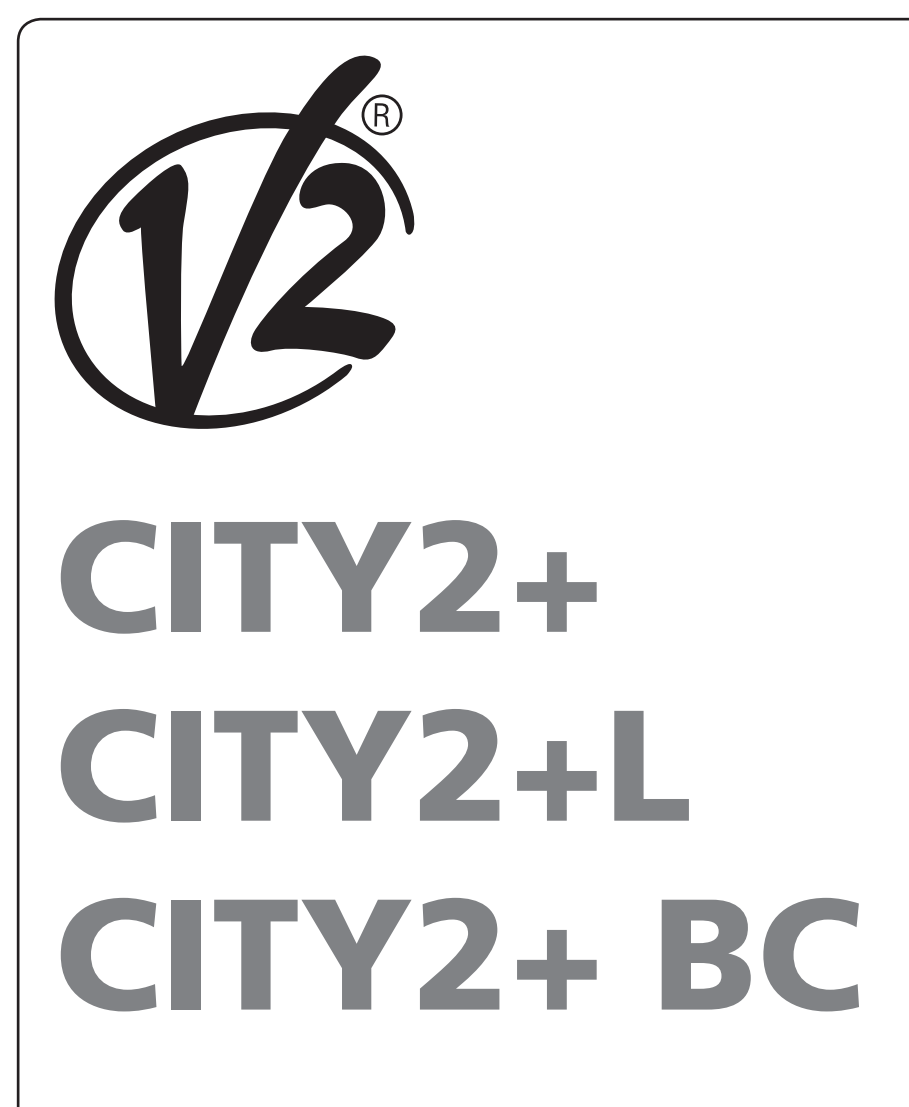

ZIS239 IL 291-2 EDIZ. 06/06/2019

- P QUADROS ELÉTRICOS DIGITAL (24V) PARA PORTÕES DE BATENTE E DE CORRER
- D DIGITALE STEUERUNG (24V) FÜR FLÜGEL-UND SCHIEBETORE
- **NL** DIGITALE STUURCENTRALE (24V) VOOR HEKKEN MET HEKVLEUGEL EN SCHUIFHEKKEN

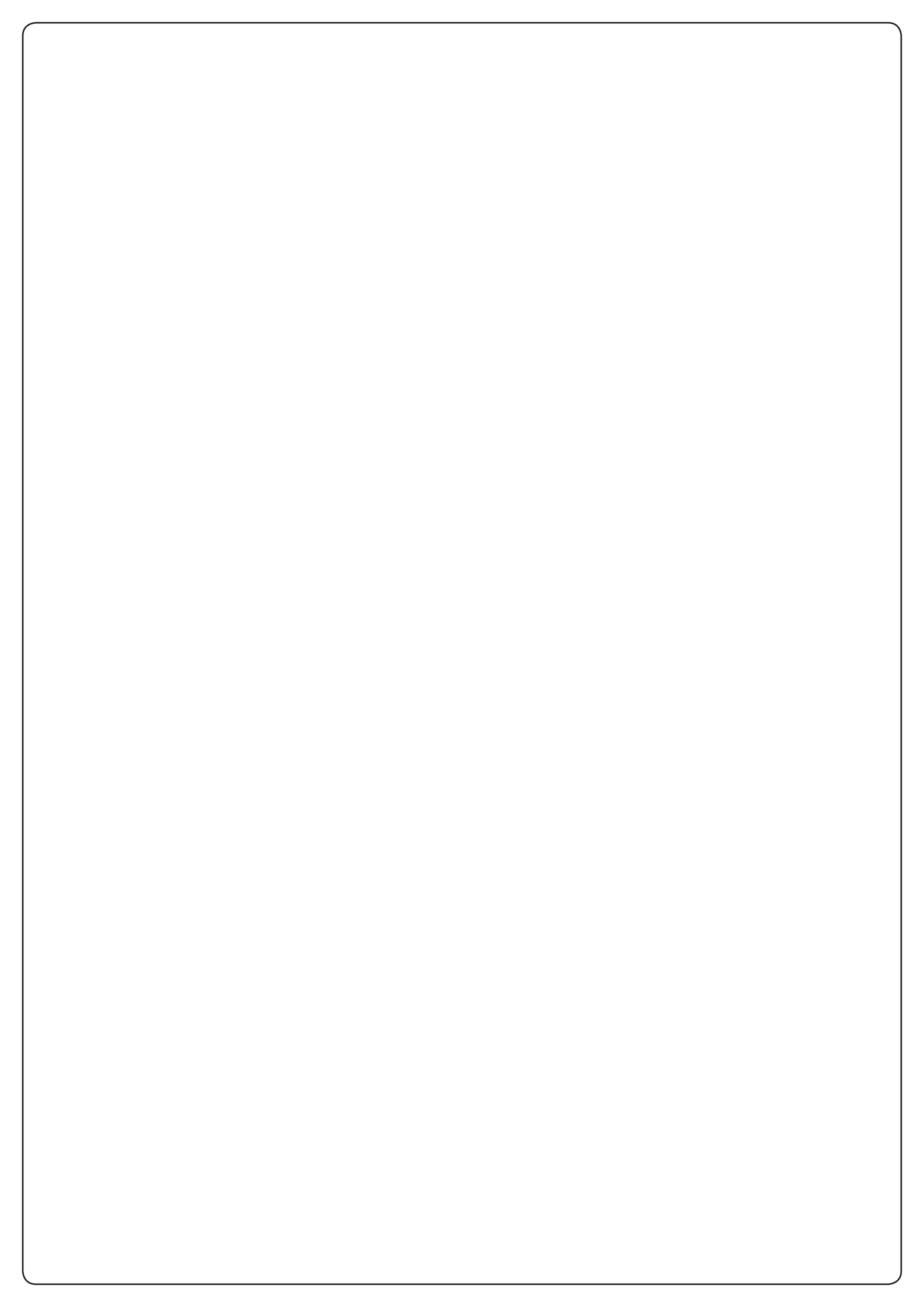

# SUMÁRIO

| 1 - AVISOS IMPORTANTES                                         | 2  |
|----------------------------------------------------------------|----|
| 2 - ELIMINAÇÃO                                                 | 2  |
| 3 - DECLARAÇÃO DE CONFORMIDADE                                 | 2  |
| 4 - CARACTERÍSTICAS TÉCNICAS                                   |    |
| 5 - DESCRIÇÃO DO QUADRO                                        | 3  |
| 6 - INSTALAÇÃO                                                 | 3  |
| 6.1 - ALIMENTAÇÃO                                              | 3  |
| 6.2 - MOTORES                                                  | 3  |
| 6.3 - ENTRADAS DE ACTIVAÇÃO                                    | 4  |
| 6.4 - STOP                                                     | 4  |
| 6.5 - FOTOCÉLULAS                                              | 4  |
| 6.6 - BANDAS DE SEGURANÇA                                      | 5  |
| 6.7 - LUZ EM BAIXA TENSÃO (24V)                                | 5  |
| 6.8 - LUZ DE CORTESIA OU LUZ DE SINALIZAÇÃO DE 230V            | 5  |
| 6.9 - FECHADURA                                                | 5  |
| 6.10 - FIM DE CURSO E CODIFICADOR                              | 6  |
| 6.11 - ANTENA                                                  | 7  |
| 6.12 - LIGAÇÃO DO RECEPTOR                                     | 7  |
| 6.13 - INTERFACE ADI                                           | 7  |
| 6.14 - LIGAÇÕES ELÉCTRICAS                                     | 8  |
| 7 - PAINEL DE CONTROLO                                         | 10 |
| 7.1 - UTILIZAÇÃO DAS TECLAS DOWN, MENU E UP PARA A PROGRAMAÇÃO | 10 |
| 8 - CONFIGURAÇÃO RÁPIDA                                        | 11 |
| 9 - REPOSIÇÃO DOS PARÂMETROS POR DEFEITO                       | 11 |
| 10 - AUTO-APRENDIZAGEM DOS TEMPOS DE OPERAÇÃO                  | 12 |
| 11 - LEITURA DO CONTADOR DE CICLOS                             | 13 |
| 11.1 - SINALIZAÇÃO PARA A NECESSIDADE DE MANUTENÇÃO            | 13 |
| 12 - CONFIGURAÇÃO DO QUADRO ELÉCTRICO                          | 14 |
| 13 - ANOMALIAS DE FUNCIONAMENTO                                | 21 |

### **1 - AVISOS IMPORTANTES**

Para esclarecimentos técnicos ou problemas de instalação a V2 SPA dispõe de um serviço de assistência clientes activo em horário de abertura. TEL. (+39) 01 72 81 24 11

V2 SPA reserva-se o direito de efectuar eventuais alterações ao produto sem aviso prévio; declina ainda qualquer responsabilidade pelos danos a pessoas ou coisas originados por uso impróprio ou instalação errada.

# **L**er atentamente o seguinte manual de instruções antes de proceder à instalação.

- O presente manual de instruções destina-se exclusivamente ao pessoal técnico qualificado no sector das instalações de automações.
- Nenhuma das informações contidas no manual pode ser interessante o útil ao utilizador final.
- Qualquer operação de manutenção ou de programação deve ser realizada exclusivamente por pessoal qualificado.

#### A AUTOMAÇÃO DEVE SER REALIZADA EM CONFORMIDADE COM AS NORMAS EUROPEIAS VIGENTES :

| EN 60204-1 | (Segurança das máquinas, equipamento eléctrico das máquinas, parte 1: regras gerais). |
|------------|---------------------------------------------------------------------------------------|
| EN 12445   | (Segurança nos cerramentos automatizados,<br>métodos de teste).                       |
| EN 12453   | (Segurança no uso de cerramentos<br>automatizados, requisitos).                       |

- O instalador deve instalar um dispositivo (ex. interruptor térmico magnético), que assegure o seccionamento de todos os pólos do sistema da rede de alimentação. As normas exigem uma separação dos contactos de pelo menos 3 mm em cada polo (EN 60335-1).
- Depois de effectuar as ligações as fichas, é preciso por fita nos conductores de tensão que se encontram em proximidade das fichas e sobre os conductores para a ligação das saídas externas (accessorios). Só desta forma, (no caso de uma ligação se desligar) podermos evitar, que as ligações sobre tensão, entrem em contacto com as ligações de baixa tensão de segurança.
- Para a conexão dos tubos rijos e flexíveis ou passador de cabos, utilizar junções conformes ao grau de protecção IP55 ou superior.
- A instalação requer competências no sector eléctrico e mecânico; só deve ser efectuada por pessoal qualificado habilitado a passar a declaração de conformidade de tipo A para a instalação completa (Directriz máquinas 98/37/EEC, apenso IIA).
- É obrigatório respeitar as seguintes normas para cerramentos veiculares automatizados: EN 12453, EN 12445, EN 12978 e as eventuais prescrições nacionais.
- A instalação a montante da automação também deve respeitar as normas vigentes e ser realizadas conforme as regras da arte.
- A regulação da força de impulso da folha deve medir-se com ferramenta própria e ser regulada conforme os valores máximos admitidos pela norma EN 12453.
- Conectar o condutor de terra dos motores com a instalação de colocação em terra da rede de alimentação.
- Tomar as devidas precauções (exemplo pulseira antiestática) ao manejar as partes sensíveis às descargas de electricidade estática.

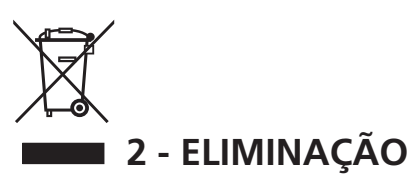

Como na instalação, mesmo após a vida útil deste produto, as operações de desmantelamento devem ser realizadas por pessoal qualificado.

Este produto é constituído por diversos tipos de materiais: alguns podem ser reciclados, outros devem ser eliminados.

Indague sobre a reciclagem ou eliminação nos termos da regulamentação na sua área para esta categoria de produto.

Atenção! - Partes do produto pode conter poluentes ou substâncias perigosas que, se for libertada no ambiente, podem causar sérios danos ao meio ambiente ea saúde humana. Como indicado pelo símbolo do lado, você não deve lançar este produto como lixo doméstico. Em seguida, execute a "coleta seletiva" para a eliminação, de acordo com os métodos prescritos pelos regulamentos em sua área, ou devolver o produto ao varejista na compra de um novo produto.

**Atenção!** - Regulamentos em vigor a nível local pode fornecer pesadas sanções para a eliminação ilegal deste produto.

# 3 - DECLARAÇÃO DE CONFORMIDADE

V2 S.p.A. declara que os produtos CITY2+ são conformes aos requisitos essenciais estabelecidos pelas seguintes directivas:

- 2014/30/UE (Directiva EMC)
- 2014/35/UE (Directiva Baixa Tensão)
- Directiva RoHS2 2011/65/CE

Racconigi, 01/06/2019 Representante legal de V2 S.p.A. **Sergio Biancheri** 

Segue Groel

## 4 - CARACTERÍSTICAS TÉCNICAS

|                                                                         | CITY2+             | CITY2+L     | CITY2+BC  |
|-------------------------------------------------------------------------|--------------------|-------------|-----------|
| Alimentação                                                             | 230V / 50Hz        | 230V / 50Hz | ECO-LOGIC |
| Carga máxima<br>absorvida pela rede<br>com dois motores +<br>acessórios | 250W               | 150W        | 250W      |
| Carga nominal<br>para cada saída do<br>motor                            | 80W                | 60W         | 80W       |
| Carga máx<br>acessórios a 24V                                           | 7W                 | 7W          | 7W        |
| Ciclo de trabalho<br>(*)                                                | 80%                | 60%         | 80%       |
| Fusíveis de<br>protecção                                                | 2,5A               | 2,5A        | -         |
| Peso                                                                    | 3000 g             | 1000 g      | 1000 g    |
| Dimensões                                                               | 295 x 230 x 100 mm |             |           |
| Temperatura de<br>trabalho                                              | -20 ÷ +60°C        |             |           |
| Protecção                                                               | IP55               |             |           |

(\*) o ciclo de trabalho se refere às seguintes condições: 2 motorei @ carga nominal Temperatura ambiente = 25°C

### 5 - DESCRIÇÃO DO QUADRO

O CITY2+ é dotado de um visor que permite, não só uma fácil programação como também a constante visualização do estado das entradas; além disso, a estrutura com menus permite programar, de forma simples, os tempos de operação e as lógicas de funcionamento.

Na observância das normas europeias em matéria de segurança eléctrica e compatibilidade electromagnética (EN 60335-1, EN 50081-1 e EN 50082-1), o CITY2+ é caracterizado pelo total isolamento eléctrico do circuito de baixa tensão (incluindo os motores) a partir da tensão de rede.

Outras características:

- Alimentação protegida contra curto-circuitos no quadro eléctrico, motores e acessórios ligados.
- Ajuste da potência, regulando a corrente.
- Detecção de obstáculos através do controlo da corrente no motor (amperimétrico).
- Apprendimento automatico dei tempi di lavoro.
- Test dei dispositivi di sicurezza (fotocellule, coste e mosfet) prima di ogni apertura.
- Disattivazione degli ingressi di sicurezza tramite menu di configurazione: non occorre ponticellare i morsetti relativi alla sicurezza non installata, è sufficiente disabilitare la funzione dal relativo menu.
- Possibilidade de funcionamento na ausência de tensão de rede através paquete baterias opcional (código 161212)
- Saída em baixa tensão utilizável para uma luz-piloto ou luz de sinalização de 24V.
- Relé auxiliar com lógica programável para luzes de cortesia, luzes de sinalização ou outras utilizações.

### 6 - INSTALAÇÃO

L'installazione della centrale, dei dispositivi di sicurezza e degli accessori deve essere eseguita con l'alimentazione scollegata.

### 6.1 - ALIMENTAÇÃO

#### Modelo CITY2+ / CITY2+L

O quadro eléctrico deve ser alimentado por uma tensão de 230V - 50 Hz (120V - 50/60Hz para os modelos de 120V), protegido por um interruptor magnetotérmico diferencial em conformidade com as normas da lei em vigor.

Ligue a fase e o neutro aos terminais  ${\bf L}$  e  ${\bf N}$  do quadro localizado ao lado do transformador.

#### CITY2+

Ligue o fio da terra do sistema ao terminal predefinido **A** Ligue o fio da terra do motor ao terminal predefinido **B** 

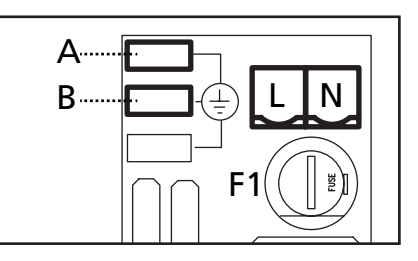

#### CITY2+L

Ligue o cabo de ligação à terra do equipamento e dos motores ao terminal Faston **A** 

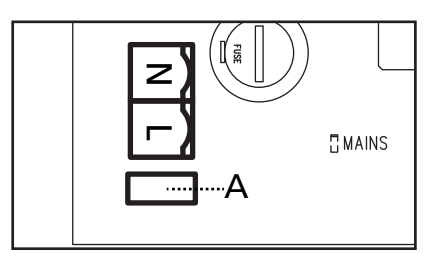

#### Modelo CITY2+BC

Conectar o pólo + do box bateria ECO LOGIC no borne **BAT**+ da central (utilizar um faston para a conexão) Conectar o pólo - do box bateria ECO LOGIC no borne **BAT**- da central (utilizar um faston para a conexão)

### 6.2 - MOTORES

O quadro eléctrico CITY2+ pode controlar um ou dois motores 24V. Se o quadro eléctrico tiver de accionar apenas um motor, deve-se ligá-lo aos bornes do motor 1.

Ligar os cabos do motor 1 da seguinte forma:

- Cabo para a abertura no borne Z3
- Cabo para o fecho no borne Z4

Ligar os cabos do motor 2 (se existente) da seguinte forma:

- Cabo para a abertura no borne **Z5**
- Cabo para o fecho no borne Z6

**ATENÇÃO:** Para evitar a interferência entre motor e fotocélulas deve-se conectar à terra da instalação elétrica quer a estrutura do motor quer a massa da central.

# PORTUGUÊS

# 6.3 - ENTRADAS DE ACTIVAÇÃO

O quadro eléctrico CITY2+ dispõe de duas entradas de activação (START e START P.), cujo funcionamento depende do modo de operação programado (consultar o item Strt do menu de programação):

#### Modo standard

START = START (um accionamento causará a abertura total do portão START P. = START PEDONAL (um accionamento causará a abertura parcial do portão

#### Modo Abrir/Fechar

START = APERTURA (comanda sempre a abertura) START P. = FECHO (comanda sempre o fecho) O comando é do tipo impulsivo, ou seja um impulso provoca a total abertura ou fecho da cancela.

#### Modo de Presença

START = APERTURA (comanda sempre a abertura)
START P. = FECHO (comanda sempre o fecho)
O comando é do tipo monoestável, ou seja, a cancela é aberta ou fechada enquanto o contacto estiver fechado e pára imediatamente se o contacto estiver aberto.

#### Modo Temporizador

Esta função permite programar, durante o dia, as bandas horárias de abertura do portão utilizando um temporizador exterior.

START = START (um accionamento causará a abertura total do portão

START P. = START PEDONAL (um accionamento causará a abertura parcial do portão

O portão permanece aberto quando o contacto permanece fechado na entrada; quando o contacto se abre, inicia-se a contagem decrescente em pausa e findo esse tempo, o portão volta a fechar.

### 🖄 É indispensável activar o fecho automático.

Em qualquer um dos modos, as entradas devem ser ligadas a dispositivos com contacto normalmente aberto.

Ligar os cabos do dispositivo que comanda a primeira entrada entre os bornes L3 (START) e L6 (COM) do quadro eléctrico. Ligar os cabos do dispositivo que comanda a segunda entrada entre os bornes L4 (START P.) e L6 (COM) do quadro eléctrico.

A função associada à primeira entrada pode ser activada premindo a tecla UP fora do menu de programação ou por controlo remoto memorizado no canal 1 (consultar as instruções do receptor MR).

A função associada à segunda entrada pode ser activada premindo a tecla DOWN fora do menu de programação ou por controlo remoto memorizado no canal 2.

### 6.4 - STOP

Para uma maior segurança, é possível instalar um interruptor, que quando accionado, provoca o bloqueio imediato do portão. O interruptor deve ter um contacto normalmente fechado, que se abre caso seja accionado.

Se o interruptor de stop for accionado durante a fase de abertura do portão, a função de fecho automático é sempre desactivado. Para fechar novamente o portão, precisará de accionar o Start (se a função de Start em pausa estiver desactivada, esta ficará temporariamente desactivada para permitir o desbloqueio do portão).

Ligar os cabos do interruptor de stop entre os bornes **L5 (STOP)** e **L6 (COM)** do quadro eléctrico.

A função do interruptor de stop pode ser activada através de um emissor memorizado no canal 3 (consultar as instruções do receptor MR).

### 6.5 - FOTOCÉLULAS

Conforme o borne ao qual estão ligadas, o quadro eléctrico divide as fotocélulas em duas categorias:

#### Fotocélulas de tipo 1

São instaladas na parte de dentro do portão e estão activas durante a fase de abertura e de fecho. Em caso de intervenção das fotocélulas de tipo 1, o quadro eléctrico fecha o portão: logo que o raio das fotocélulas estiver livre, o quadro eléctrico abre completamente o portão.

#### **ATENÇÃO:** As fotocélulas de tipo 1 devem ser instaladas de forma a cobrir inteiramente a área de abertura do portão.

#### Fotocélulas de tipo 2

São instaladas na parte de fora do portão e estão activas apenas durante a fase de fecho. Em caso de intervenção das fotocélulas de tipo 2, o quadro eléctrico reabre imediatamente o portão sem esperar pelo seu desprendimento.

O quadro eléctrico CITY2+ fornece uma alimentação de 24Vdc para as fotocélulas e pode efectuar um teste do seu funcionamento antes de iniciar a abertura do portão. Os bornes de alimentação para as fotocélulas estão protegidos por um fusível electrónico que interrompe a corrente em caso de sobrecarga.

# ATENÇÃO: para a passagem dos cabos de ligação das fotocélulas é preferível NÃO utilizar a canaleta por onde passam os cabos dos motores.

- Ligar os cabos de alimentação dos emissores das fotocélulas entre os bornes **K7 (-)** e **K8 (+Test)** do quadro eléctrico.
- Ligar os cabos de alimentação dos receptores das fotocélulas entre os bornes K6 (+) e K7 (-) do quadro eléctrico.
- Ligar a saída N.F. dos receptores das fotocélulas de tipo 1 entre os bornes L7 (PHOTO1) e L11 (COM) do quadro eléctrico e a saída dos receptores das fotocélulas de tipo 2 entre os bornes L8 (PHOTO2) e L11 (COM) do quadro eléctrico. Utilizar as saídas com um contacto normalmente fechado.

### ATENÇÃO:

- Caso se instalem vários pares de fotocélulas do mesmo tipo, as suas saídas devem ser ligadas em série.
- Caso se instalem fotocélulas de reflexão, a alimentação deve estar ligada aos bornes K7 (-) e K8 (+Test) do quadro eléctrico para poder efectuar o teste de funcionamento.

### 6.6 - BANDAS DE SEGURANÇA

Conforme o borne ao qual estão ligadas, o quadro eléctrico divide as bandas de segurança em duas categorias:

#### Bandas de segurança tipo 1 (fixas)

São instaladas nas paredes ou noutros obstáculos fixos que estão próximos do portão durante a fase de abertura.

Em caso de intervenção das bandas de tipo 1 durante a fase de abertura do portão, o quadro eléctrico fechará o portão durante 3 segundos e bloqueará; em caso de intervenção das bandas de tipo 1 durante a fase do fecho do portão, o quadro eléctrico bloqueará de imediato.

A direcção de accionamento do portão, após um comando de START OU START PEDONAL, depende do parâmetro programado na função STOP (o portão prossegue ou inverte o movimento). Com a entrada de STOP desabilitada o comando faz recomeçar o movimento na mesma direcção que tinha antes da intervenção da costa.

#### Bandas de segurança tipo 2 (móveis)

São instaladas nas extremidades do portão. Em caso de intervenção das bandas de tipo 2 durante a abertura do portão, o quadro bloqueia-se imediatamente. Em caso de intervenção das bandas de tipo 2 durante o fecho do portão, o quadro eléctrico reabrirá o portão durante 3 segundos e bloqueará. A direcção de accionamento do portão, após um comando de START OU START PEDONAL, depende do parâmetro programado na função STOP (o portão prossegue ou inverte o movimento). Com a entrada de STOP desabilitada o comando faz recomeçar o movimento na mesma direcção que tinha antes da intervenção da costa.

As duas entradas podem controlar a banda de segurança clássica com contacto normalmente fechado ou a banda de segurança de borracha condutora com resistência nominal de 8,2 kohm.

Ligar os cabos das bandas de segurança de tipo 1 entre os bornes L9 (EDGE1) e L11 (COM) do quadro eléctrico. Ligar os cabos das bandas de segurança de tipo 2 entre os bornes L10 (EDGE2) e L11 (COM) do quadro eléctrico.

Para satisfazer os requisitos da norma EN12978, é necessário instalar bandas de segurança de borracha condutoras. As bandas de segurança com contacto normalmente fechado devem estar equipadas com um quadro eléctrico que verifica constantemente o bom funcionamento. Se utilizar quadros eléctricos que permitem o teste por interrupção de alimentação, ligar os cabos de alimentação do quadro eléctrico entre os bornes **K7 (-)** e **K8 (+Test)** do CITY2+.

Caso contrário, ligar entre os bornes K6 (+) e K7 (-).

### ATENÇÃO:

- Se utilizar várias bandas de segurança com contacto normalmente fechado, as saídas devem estar ligadas em série.
- Se utilizar várias bandas de segurança de borracha condutoras, as saídas devem estar ligadas em ponte e apenas a última deve estar na resistência nominal.

### 6.7 - LUZ EM BAIXA TENSÃO (24V)

O quadro eléctrico CITY2+ dispõe de uma saída de 24Vdc que permite ligar uma carga até 15W.

Esta saída pode ser utilizada para ligar uma luz-piloto, que indica o estado do portão, ou uma luz de sinalização em baixa tensão.

Ligar os cabos da luz-piloto ou da luz de sinalização em baixa tensão aos bornes **Z1 (+)** e **Z2 (-)**.

# ATENÇÃO: Respeitar a polaridade do dispositivo ligado, se necessário.

### 6.8 - LUZ DE CORTESIA OU LUZ DE SINALIZAÇÃO DE 230V

Graças à saída COURTESY LIGHT, o quadro eléctrico permite ligar um equipamento eléctrico (por exemplo, luzes de cortesia ou luzes do jardim) quando accionado automaticamente durante o ciclo de funcionamento do portão ou através de uma tecla no emissor.

Os bornes da luz de cortesia podem ser também utilizados para uma luz de sinalização de 230V com intermitência integrada. **ATENÇÃO: Quando o quadro eléctrico funciona com a bateria, a saída da luz de cortesia de 230V não funciona.** 

A saída COURTESY LIGHT consiste num simples contacto N.A. e não fornece qualquer tipo de alimentação (a capacidade máxima do relé é de 5A - 230V).

Ligar os cabos aos bornes **B1** e **B2**.

### 6.9 - FECHADURA

É possível montar no portão uma fechadura eléctrica para garantir um bom fecho das folhas. Utilizar uma fechadura de 12V.

Ligar os cabos da fechadura aos bornes **K9** e **K10** do quadro.

## 6.10 - FIM DE CURSO E CODIFICADOR

O quadro eléctrico CITY2+ pode controlar o curso do portão através do fim de curso e/ou do codificador.

# ATENÇÃO: É altamente recomendada a utilização destes dispositivos a fim de garantir uma correcta abertura e fecho do portão.

A velocidade de funcionamento dos motores em corrente contínua pode ser condicionada através das variações de tensão de rede, condições atmosféricas e fricção do portão. Além disso, os codificadores permitem também detectar se o portão se bloqueia numa posição anormal devido a um obstáculo.

Para os codificadores funcionarem, é indispensável que um detector de fim de curso ou um batente mecânico detecte a posição de fecho de cada folha.

Sempre que se ligar o quadro eléctrico, para alinhar novamente os codificadores, o portão fecha-se até atingir o fim de curso ou o batente mecânico.

O quadro pode funcionar com dois tipos de fim de curso distintos:

- Fim de curso com interruptor normalmente fechado que se abre quando a folha atinge a posição desejada (definir o parâmetro FC.En = L.5'W')
- Fim de curso em série nos enrolamentos do motor (definir o parâmetro FC.En = Cor.0)

#### PORTÕES DE FOLHA DUPLA

Nos portões de folha dupla, o fim de curso e o codificador partilham os mesmos bornes. Assim não é possível instalar os dois dispositivos ao mesmo tempo.

### ATENÇÃO: ter como referência o manual do motor

Instalação dos fins de curso:

- Ligar o fim de curso de abertura do motor 1 entre os bornes K1 (FCA1) e K5 (COM)
- Ligar o fim de curso de fecho do motor 1 entre os bornes K2 (FCC1) e K5 (COM)
- Ligar o fim de curso de abertura do motor 2 entre os bornes K3 (FCA2) e K5 (COM)
- Ligar o fim de curso do motor 2 entre os bornes K4 (FCC2) e K5 (COM)

#### Instalação dos codificadores:

- Conectar o negativo da alimentação dos dois encoder (cabo PRETO) ao borne K5 (COM)
- Conectar o positivo da alimentação dos dois encoder (cabo VERMELHO) ao borne K6 (+)
- Conectar as saídas do codificador do motor 1 (AZUL / BRANCO) entre os bornes K3 (FCA2) e K4 (FCC2)
- Conectar as saídas do codificador do motor 2 (AZUL / BRANCO) entre os bornes K1 (FCA1) e K2 (FCC1)

# Ara verificar a correcta ligação dos dois pares de fios, uma vez concluída a instalação, proceder como segue:

- 1. Desactivar o funcionamento através do codificador (menu Enco)
- 2. Configurar um atraso significativo de abertura (menu r .RP)

**NOTA**: As configurações por defeito do quadro eléctrico respeitam os pontos 1 e 2.

- 3. Accionar um comando de START:
  - se as duas folhas se moverem, os fios estão correctamente ligados;
  - se a folha 1 começar a mover-se e for visualizado Errî no ecrã, inverter os fios ligados aos bornes K3 (FCA2) e
     K4 (FCC2);
  - se a folha 2 começar a mover-se e for visualizado Err<sup>1</sup> no ecrã, inverter os fios ligados aos bornes K1 (FCA1) e
     K2 (FCC1).

#### PORTÕES DE FOLHA ÚNICA

Instalação dos fins de curso:

- Conectar o fim de curso de abertura entre os bornes K1 (FCA1) e K5 (COM)
- Conectar o fim de curso de fecho entre os bornes K2 (FCC1) e K5 (COM)

Instalação do codificador:

- Conectar o negativo da alimentação (cabo PRETO) ao borne **K5 (COM)**
- Conectar o positivo da alimentação (cabo VERMELHO) ao borne **K6 (+)**
- Conectar as saídas do codificador (AZUL / BRANCO) entre os bornes K3 (FCA2) e K4 (FCC2)

Para verificar a correcta ligação dos dois fios do codificador, uma vez concluída a instalação, proceder como segue:

- Desactivar o funcionamento através do codificador (menu Enco)
- 2. Accionar um comando de START:
  - se a folha se move, os fios estão correctamente ligados;
  - se a folha começar a mover-se e for visualizado Errîno ecră, inverter os fios ligados aos bornes K3 (FCA2) e K4 (FCC2)

### 6.11 - ANTENA

Recomenda-se a utilização da antena externa (modelo ANS433) para garantir o máximo alcance. Ligar o pólo central da antena ao borne L1 (ANT) do quadro eléctrico e à blindagem do borne L2 (ANT-).

## 6.12 - LIGAÇÃO DO RECEPTOR

O quadro eléctrico CITY2+ está preparado para ser ligado a um receptor da série MR.

# ATENÇÃO: Tenha muito cuidado com a ligação dos módulos extraíveis.

O módulo receptor MR dispõe de 4 canais. Cada um está associado a um comando do quadro CITY2+:

- CANAL 1 → START
- CANAL 2 → START PEDONAL
- CANAL 3 → STOP
- CANAL 4  $\rightarrow$  LUZES DE CORTESIA

ATENÇÃO: Para a programação dos 4 canais e da lógica de funcionamento, ler atentamente as instruções anexas ao receptor MR

### 6.13 - INTERFACE ADI

A interface ADI (Additional Devices Interface), que equipa o quadro eléctrico CITY2+, permite ligar módulos opcionais da linha V2.

Consultar o catálogo da V2 ou a documentação técnica para ver quais os módulos opcionais com interface ADI que estão disponíveis para este quadro eléctrico.

# ATENÇÃO: Para a instalação dos módulos opcionais, ler atentamente as instruções que vêm juntamente com cada módulo.

Para alguns dispositivos é possível configurar o modo de interface com a central, deve-se ainda habilitar a interface para garantir que a central considere os sinais provenientes do aparelho ADI.

Consultar o menu de programação **..Rd**, para habilitar a interface ADI e acessar o menu de configuração do dispositivo.

O dispositivo ADI pode sinalizar alarmes do tipo fotocélula, costa ou stop:

- Alarme do tipo fotocélula o portão pára, ao cessar o alarme ativa-se novamente em abertura.
- Alarme do tipo costa o portão inverte o movimento por 3 segundos.
- Alarme do tipo stop o portão fecha-se e não pode reiniciar enquanto não cessa o alarme.

# 6.14 - LIGAÇÕES ELÉCTRICAS

| L1  | Central antena                                                                                |
|-----|-----------------------------------------------------------------------------------------------|
| L2  | Blindagem antena                                                                              |
| L3  | Comando de abertura para a ligação dos<br>dispositivos tradicionais com contacto N.A.         |
| L4  | Comando de abertura pedonal para a ligação dos<br>dispositivos tradicionais com contacto N.A. |
| L5  | Comando de STOP. Contacto N.F.                                                                |
| L6  | Comum (-)                                                                                     |
| L7  | Fotocélulas de tipo 1. Contacto N.F.                                                          |
| L8  | Fotocélulas de tipo 2. Contacto N.F.                                                          |
| L9  | Bandas de segurança de tipo 1 (fixas). Cont. N.F.                                             |
| L10 | Bandas de segurança de tipo 2 (móveis). Cont. N.F.                                            |
| L11 | Comum (-)                                                                                     |

| Z1 - Z2 | Luz em baixa tensão (24V)                                                     |
|---------|-------------------------------------------------------------------------------|
| Z3      | Motor 1 (ABERTURA)                                                            |
| Z4      | Motor 1 (FECHO)                                                               |
| Z5      | Motor 2 (ABERTURA)                                                            |
| Z6      | Motor 2 (FECHO)                                                               |
| B1 - B2 | Luz de cortesia ou luz de sinalização de 230VAC                               |
| POW+    | Alimentação +24V                                                              |
| POW-    | Alimentação (-)                                                               |
| BAT+    | Pólo + do pacote bateria opcional (cód.161212)<br>ou do box bateria ECO-LOGIC |
| BAT-    | Pólo - do pacote bateria opcional (cód.161212)<br>ou do box bateria ECO-LOGIC |
| L       | Fase alimentação 230VAC                                                       |
| N       | Neutro alimentação 230VAC                                                     |

| К1       | Fim de curso de abertura do<br>motor 1                       | Codificador do |  |
|----------|--------------------------------------------------------------|----------------|--|
| К2       | Fim de curso de fecho do motor 1                             | THOLOF Z       |  |
| КЗ       | Fim de curso de abertura do<br>motor 2                       | Codificador do |  |
| К4       | Fim de curso de fecho do motor 2                             |                |  |
| К5       | Comum (-)                                                    |                |  |
| К6       | Saída alimentação 24Vdc para fotocélulas e outros acessórios |                |  |
| К7       | Comum alimentação acessórios (-)                             |                |  |
| К8       | Alimentação TX fotocélulas para teste de funcionamento       |                |  |
| К9 - К10 | Fechadura 12V                                                |                |  |

| RECEIVER | Receptor                                                 |
|----------|----------------------------------------------------------|
| ADI      | Interface ADI                                            |
| OVERLOAD | Assinala uma sobrecarga na alimentação dos<br>acessórios |
| MAINS    | Assinala que o quadro está ligado à corrente eléctrica   |
| F1       | 2,5 A                                                    |

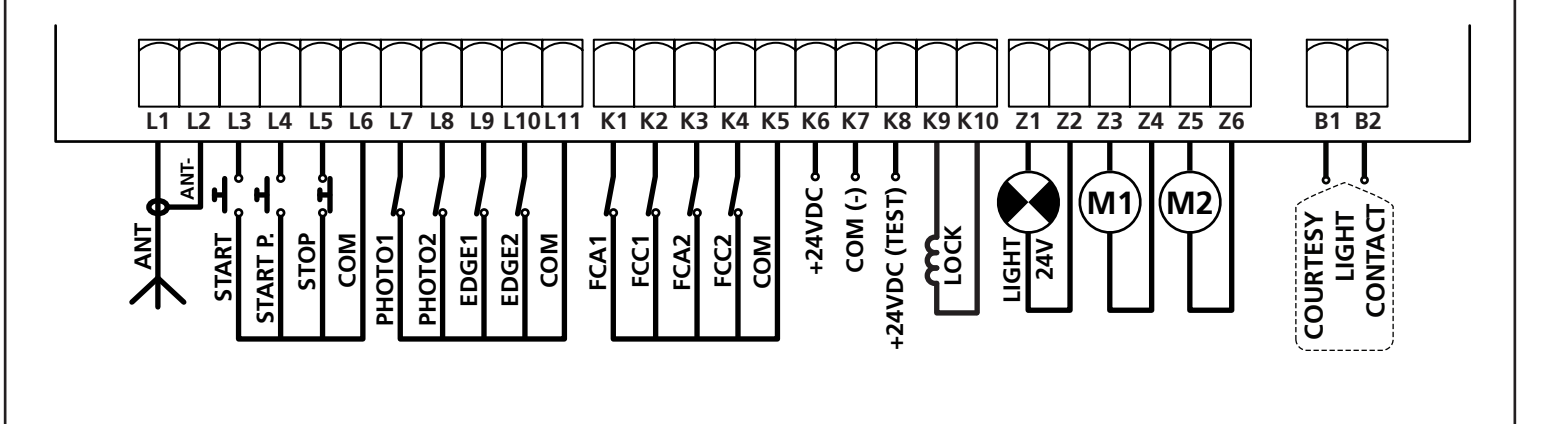

- 8 -

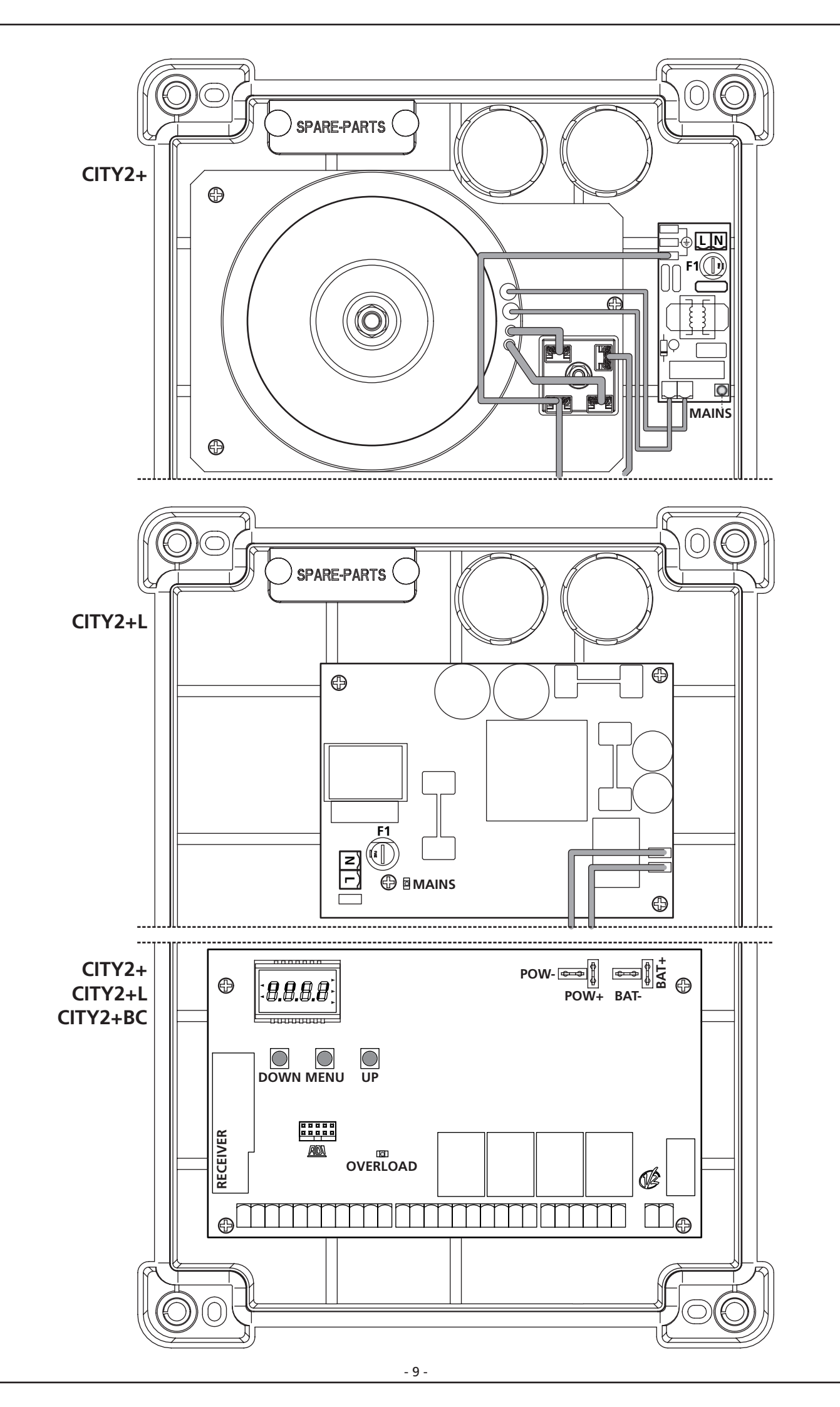

### 7 - PAINEL DE CONTROLO

Quando se activa a alimentação, o quadro eléctrico verifica o correcto funcionamento do visor, iluminando todos os segmentos durante 1,5 seg. 8.8.8.8. Nos 1,5 seg. seguintes, é visualizada a versão do firmware, por exemplo Pr 2.4.

Terminado este teste, é visualizado o painel de controlo.

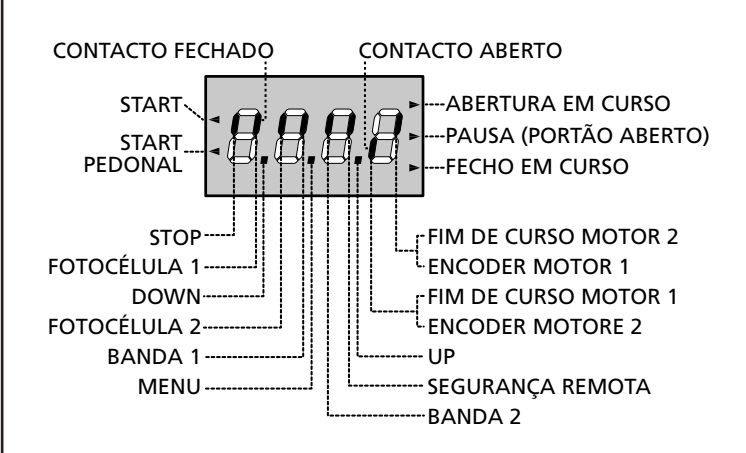

O painel de controlo (em standby) indica o estado físico dos contactos na placa dos bornes e das teclas de programação: se o segmento vertical de cima estiver aceso, o contacto está fechado; se o segmento vertical de baixo estiver aceso, o contacto está aberto (a imagem acima ilustra o caso em que as entradas FIM DE CURSO, FOTO1, FOTO2, BANDA1, BANDA2 e STOP foram todas ligadas correctamente).

#### Os segmentos marcados com SEGURANÇA REMOTA

visualizam o estado dos sistemas de segurança remotos do aparelho ligado ao conector ADI.

- Se a interface ADI não está habilitada (nenhum dispositivo conectado), ambos os segmentos permanecem apagados.
- Se o dispositivo assinala um alarme do tipo fotocélula, o segmento no alto acende.
- Se o dispositivo assinala um alarme do tipo costa, o segmento em baixo acende.
- Se o dispositivo assinala um alarme do tipo stop, ambos os segmentos piscam.

**Os pontos entre os números do visor** indicam o estado das teclas de programação: quando se prime uma tecla, o ponto correspondente acende-se.

**As setas do lado esquerdo do visor** indicam o estado das entradas de Start. As setas acendem-se quando a entrada correspondente se fecha.

As setas do lado direito do visor indicam o estado do portão:

- A seta mais acima acende-se quando o portão está em fase de abertura. Se pisca, indica que a abertura foi causada pela intervenção de um dispositivo de segurança (banda ou detector de obstáculo).
- A seta central indica que o portão está em pausa.
   Se pisca significa que, a contagem decrescente do tempo para o fecho automático do portão, está activada.
- A seta mais abaixo acende-se quando o portão está em fase de fecho. Se pisca, indica que o fecho foi causado pela intervenção de um dispositivo de segurança (banda ou detector de obstáculo).

## 7.1 - UTILIZAÇÃO DAS TECLAS DOWN, MENU E UP PARA A PROGRAMAÇÃO

A programação das funções e dos tempos do quadro eléctrico efectua-se através de um menu de configuração previsto para esse efeito, acessível e explorável através das 3 teclas DOWN, MENU e UP que se encontram na parte debaixo do ecrã.

#### ATENÇÃO: Fora do menu de configuração, activa-se um comando de START premindo a tecla UP e activa-se um comando de START PEDONAL premindo a tecla DOWN.

Para activar o modo de programação (o ecrã deve exibir o painel de controlo), manter a tecla MENU premida até ser visualizado - Pr G no ecrã.

Mantendo a tecla MENU premida, são exibidos os 4 menus principais no ecrã:

- -PrĠ PROGRAMAÇÃO DO QUADRO ELÉCTRICO
- -Cnt CONTADORES
- RPP AUTO-APRENDIZAGEM DOS TEMPOS DE OPERAÇÃO
- dEF REPOSIÇÃO DOS PARÂMETROS POR DEFEITO

Para entrar num dos 4 menus principais, basta largar a tecla MENU quando é visualizado o menu pretendido no ecrã.

Para se deslocar dentro dos 4 menus principais, premir a tecla UP ou DOWN para percorrer os vários itens. Premindo a tecla MENU, é visualizado o valor actual do item seleccionado e é possível alterá-lo eventualmente.

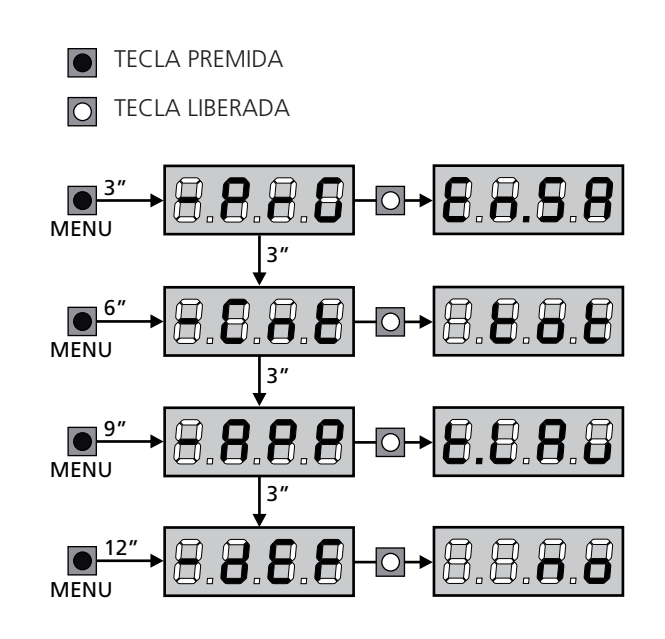

# 8 - CONFIGURAÇÃO RÁPIDA

Este parágrafo ilustra o processo rápido para a configuração do quadro eléctrico e a sua colocação em funcionamento.

Recomendamos que siga estas instruções, para verificar rapidamente o correcto funcionamento do quadro eléctrico, motor e acessórios.

1. Repor a configuração por defeito (capítulo 8)

**L** ATENÇÃO: Se a instalação tiver apenas um motor, colocar a zero o tempo de abertura t.AP2 para que o quadro eléctrico ignore os parâmetros do motor 2.

- 2. Definir os itens
- **SEOP FOEL FOE2 COSL COS2** de acordo com os dispositivos de segurança instalados no portão (capítulo 11)
- 3. Iniciar o ciclo da auto-aprendizagem (capítulo 9)
- 4. Verificar o funcionamento correcto da automatização e, se necessário, alterar a configuração dos parâmetros desejados.

### 9 - REPOSIÇÃO DOS PARÂMETROS POR DEFEITO

Se necessário, é possível repor todos os parâmetros aos seus valores standard ou por defeito (ver a tabela de recapitulação final).

ATENÇÃO: Com este processo perdem-se todos os parâmetros personalizados. Por isso, este foi colocado à parte do menu de configuração para minimizar o risco de o executar por erro.

- 1. Manter a tecla MENU premida até ser visualizado dEF no ecrã
- Largar a tecla MENU: é visualizado ESC no ecrã (premir a tecla MENU apenas se pretende sair deste menu)
- **3.** Premir a tecla DOWN: é visualizado -dEF no ecrã
- 4. Premir a tecla MENU: é visualizado "no" no ecrã
- 5. Premir a tecla DOWN: é visualizado " $S_1$ " no ecrã
- **6.** Premir a tecla MENU: todos os parâmetros voltam ao seu valor por defeito (ver tabela pág. 15) e é visualizado o painel de controlo no ecrã.

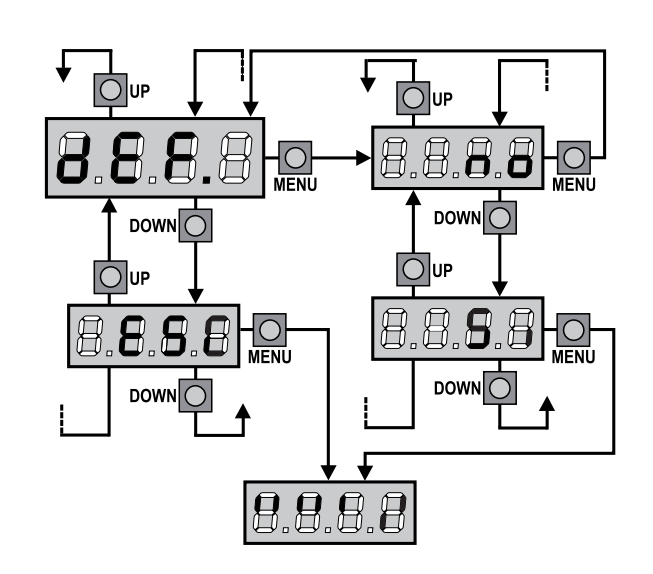

### 10 - AUTO-APRENDIZAGEM DOS TEMPOS DE OPERAÇÃO

Este menu permite memorizar em modo automático os tempos necessários para abrir e fechar o portão. Durante esta fase, o quadro eléctrico memoriza as forças necessárias para abrir e fechar o portão: esses valores serão utilizados activando os detectores de obstáculo.

Além disso, são memorizadas as posições dos codificadores, se estes estiverem activados.

ATENÇÃO: Antes de continuar, certificar-se se os fins de curso e os codificadores estão instalados correctamente. Os fins de curso e codificadores, quando instalados, devem ser activados a partir dos menus correspondentes.

# ATENÇÃO: Se as chaves limitadoras, o sensor de obstáculos ou o encoder NÃO estiverem habilitados, certifique-se de que, quando o procedimento é iniciado, as folhas estejam completamente fechadas.

- 1. Manter a tecla MENU premida até ser visualizado RPP no ecrã
- 2. Largar a tecla MENU: é visualizado ESC no ecrã (premir a tecla MENU apenas se pretende sair deste menu)
- 3. Premir a tecla DOWN: é visualizado Ł.LRu no ecrã
- Premir a tecla MENU para iniciar o ciclo de auto-aprendizagem dos tempos de operação

**ATENÇÃO**: O procedimento varia conforme o número de folhas e de dispositivos de controlo de curso instalados. Se não estiver instalado nenhum fim de curso ou codificador, seguir apenas os pontos 4.4. e 4.5. Se está presente apenas um motor (E.RP2 = 0), começar a partir do ponto 4.3.

- 4.1 A folha 1 abre-se durante alguns segundos
- **4.2** A folha 2 fecha-se enquanto não se verificar uma das seguintes condições:
  - fim de curso atingido
  - o detector de obstáculos ou codificador detectar se a folha está bloqueada
  - comando de START accionado
     Esta posição é memorizada como ponto de fecho da folha 2.
- **4.3** A folha 1 fecha-se enquanto não se verificar uma das condições indicadas no ponto 4.2. Esta posição é memorizada como ponto de fecho da folha 1.
- É efectuada uma manobra de abertura para cada folha; a operação termina quando se verifica uma das condições indicadas no ponto 4.2 (o primeiro comando de START fecha a folha 1 e o segundo START fecha a folha 2). O tempo necessário é memorizado como tempo de abertura.
- **4.5** É efectuada uma manobra de fecho para cada folha; a operação termina quando se verifica uma das condições indicadas no ponto 4.2 ou quando for alcançada a posição de fecho. O tempo necessário é memorizado como tempo de fecho.

- 5. É visualizado no ecrã o valor sugerido para o detector de obstáculos do motor 1. Se não se efectuar nenhuma operação dentro de 20 segundos, o quadro eléctrico sai da fase de programação sem guardar o valor sugerido.
- É possível alterar o valor sugerido com as teclas UP e DOWN. Premindo a tecla MENU, o valor exibido é confirmado e é visualizado SEnl no ecrã.
- Premir a tecla DOWN: é visualizado SEn2 no ecrã; premir a tecla MENU para visualizar o valor sugerido para o detector de obstáculos do motor 2, que pode ser alterado de modo semelhante ao de SEn!.
- Manter a tecla DOWN premida até ser visualizado FinE no ecrã e, em seguida, premir a tecla MENU, seleccionando a opção 5i e premindo a tecla MENU para sair da programação memorizando o valor dos detectores.

ATENÇÃO: Se deixar sair o quadro eléctrico da programação por time out (1 minuto), os detectores de obstáculos voltam ao valor que estava programado antes de executar a auto-aprendizagem (segundo os valores de default os sensores são desabilitados).

Os tempos de abertura / fecho e as posições dos codificadores são sempre memorizados.

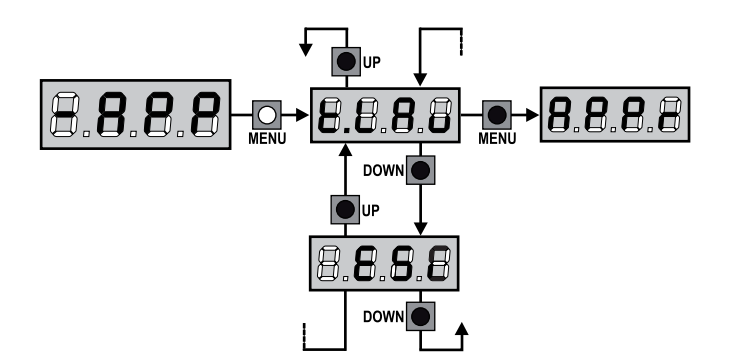

### 11 - LEITURA DO CONTADOR DE CICLOS

O quadro eléctrico CITY2+ faz a contagem dos ciclos de abertura do portão completos e, se necessário, assinala a necessidade de manutenção após um número fixo de manobras.

Estão disponíveis dois contadores:

- Totalizador dos ciclos de abertura completos que não se pode pôr a zero (opção "Lot" do item "Cont")
- Contador descrescente dos ciclos que faltam antes da próxima manutenção (opção "SEru" do item "Cont"). Este segundo contador pode ser programado com o valor desejado.

O esquema mostra como se deve ler o totalizador, o número de ciclos que faltam antes da próxima manutenção e programar o número de ciclos que faltam antes da próxima manutenção (no exemplo: o quadro eléctrico completou 12451 ciclos e faltam 1300 ciclos antes da próxima manutenção).

**A área 1** representa a leitura do número total dos ciclos completos: com as teclas Up e Down, é possível alternar a visualização entre os milhares ou as unidades.

A área 2 representa a leitura do número total dos ciclos que faltam antes da próxima manutenção: o valor é arredondado para centenas.

A área 3 representa a programação deste último contador: se premir uma vez a tecla UP ou DOWN, o valor apresentado no contador é arredondado aos milhares; se continuar a premir qualquer uma das teclas, esse mesmo valor aumenta ou diminui 1000 ou 100 unidades, respectivamente.

A contagem precedentemente exibida é perdida.

#### 11.1 - SINALIZAÇÃO PARA A NECESSIDADE DE MANUTENÇÃO

Quando o contador dos ciclos que faltam antes da próxima manutenção chegar a zero, o quadro eléctrico assinala o pedido de manutenção através de um pré-piscar suplementar de 5 segundos.

A sinalização repete-se no início de cada ciclo de abertura, até o instalador aceder ao menu de leitura e configuração do contador, programando eventualmente um número de ciclos após os quais será novamente pedida a manutenção.

Se não for definido um novo valor (deixando o contador a zero), a função de sinalização do pedido de manutenção é desactivada e a sinalização não é repetida.

**ATENÇÃO:** as operações de manutenção devem ser efectuadas exclusivamente por pessoal qualificado.

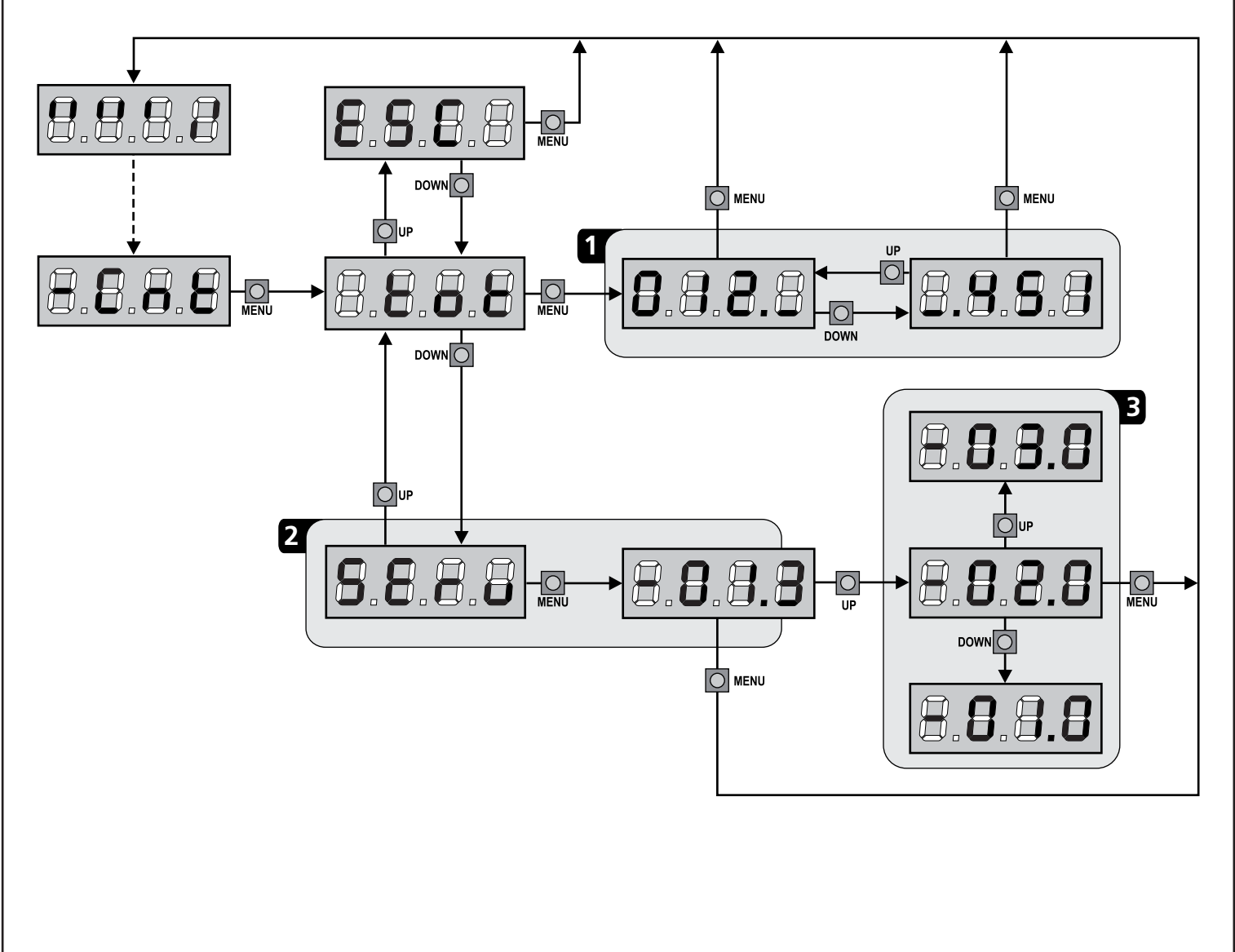

### 12 - CONFIGURAÇÃO DO QUADRO ELÉCTRICO

A programação das funções e os tempos do quadro eléctrico efectua-se num menu próprio de configuração ao qual se pode aceder e dentro do qual é possível deslocar-se através das teclas DOWN, MENU e UP situadas na parte lateral direita do visor.

Para activar o modo de programação enquanto o visor exibe o painel, premir e manter premida a tecla MENU até dEF aparecer no visor.

O menu de programação consiste numa lista de itens configuráveis; a sigla que é visualizada no ecrã indica o item actualmente seleccionado.

- Premindo a tecla DOWN, passa-se para o item seguinte
- Premindo a tecla UP volta-se ao item anterior
- Premindo a tecla MENU, é visualizado o valor actual do item seleccionado e pode-se eventualmente alterá-lo.

O último item do menu (FinE) permite memorizar as alterações efectuadas e voltar ao funcionamento normal do quadro eléctrico. Para não perder as suas configurações, deve sair do modo de programação através deste item do menu.

#### ATENÇÃO: se não se efectuar mais nenhuma operação no espaço de um minuto, o quadro eléctrico sai do modo de programação sem guardar as configurações e serão perdidas as alterações efectuadas.

**NOTA**: Premindo a tecla UP ou DOWN os itens do menu de configuração desfilarão rapidamente até o item FinE ser visualizado. Deste modo, pode facilmente alcançar quer o início quer o fim da lista

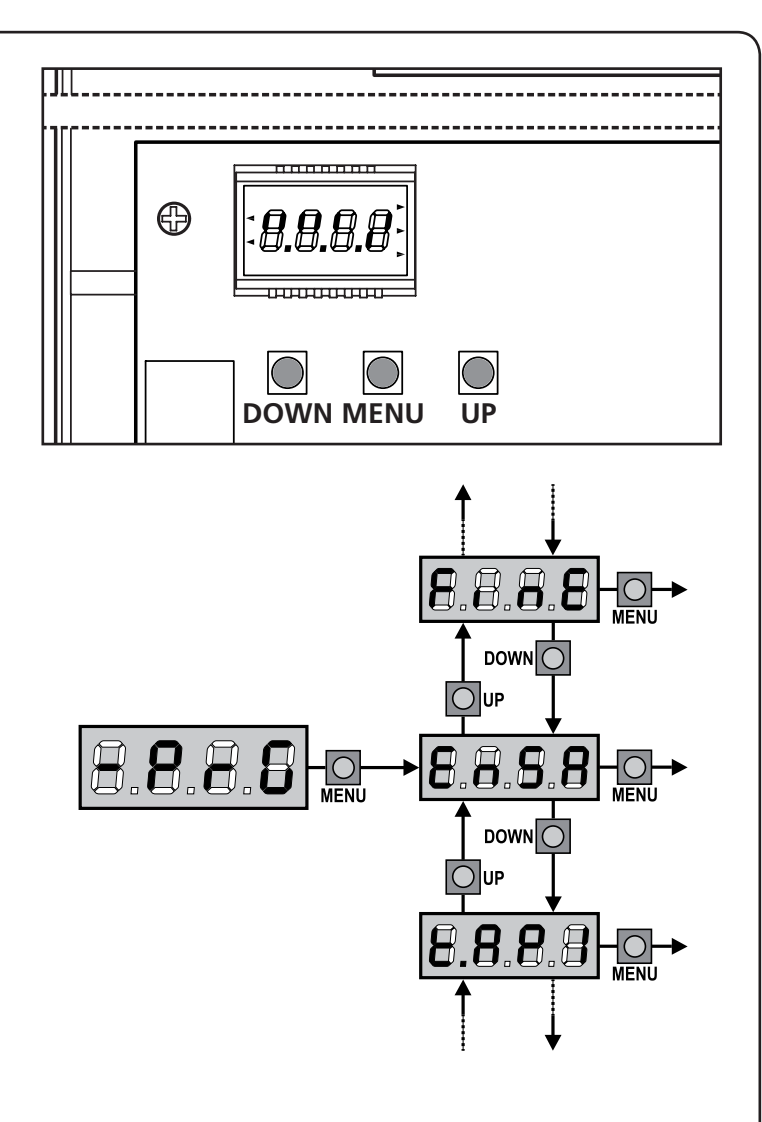

| PARÂMETRO | VALOR | DESCRIÇÃO                                                                                                    | DEFAULT | МЕМО |
|-----------|-------|----------------------------------------------------------------------------------------------------|---------|------|
| En.58     |       | <ul> <li>Função ENERGY SAVING</li> <li>Esta função é útil para reduzir os consumos quando a automação se encontra em stand-by.</li> <li>Se a função é habilitada, a central entrará em modalidade</li> <li>ENERGY SAVING nas seguintes condições:</li> <li>30 segundos após o fim de um ciclo de trabalho</li> <li>30 segundos após uma abertura (se a fechadura automática não é habilitada)</li> <li>30 segundos após ter saído do menu de programação</li> <li>Em modalidade ENERGY SAVING desertiva se a alimentação de</li> </ul> | no      |      |
|           |       | acessórios, display, pisca-pisca, electroíman de estanqueidade.                                                                                                    |         |      |
|           |       | A saída da modalidade ENERGY SAVING ocorre:                                                                                                    |         |      |
|           |       | Ao ser activado um ciclo de trabalho                                                                                                    |         |      |
|           |       | Ao premir uma das teclas da central                                                                                                    |         |      |
|           |       | NOTA: se durante o funcionamento com bateria o nível de carga<br>não for suficiente para activar a automação (o display visualiza<br>Erro), activa-se automaticamente a função ENERGY SAVING<br>para reduzir os consumos enquanto aguarda a repristinação da<br>alimentação de rede.                                                                                                    |         |      |
|           | no    | Função desabilitada                                                                                                    |         |      |
|           | Si    | Função habilitada                                                                                                    |         |      |
|           |       |                                                                                                    |         |      |

| PARÂMETRO | VALOR       | DESCRIÇÃO                                                                                                    | DEFAULT | мемо |
|-----------|-------------|----------------------------------------------------------------------------------------------------|---------|------|
| E.8PI     |             | Tempo de abertura da folha 1                                                                                                    | 25.2.   |      |
|           | 0.0"-5'00   | Tempo ajustável de 0 segundos a 5 minutos                                                                                                    |         |      |
| F1865     |             | Tempo de abertura da folha 2                                                                                                    | "22.S   |      |
|           | 0.0"-5'00   | Tempo ajustável de 0 segundos a 5 minutos<br><b>ATENÇÃO:</b> Se o motor 2 não estiver ligado, esse tempo tem de ser<br>colocado a zero                                                                                                    |         |      |
| E.RPP     |             | Tempo de abertura parcial (acesso pedonal)                                                                                                    | 5.0"    |      |
|           | 0.0"-1'00   | Se o quadro eléctrico receber um comando de Start Pedonal, abre a folha<br>apenas por um tempo reduzido.<br>O máximo de tempo configurável é <b>Ł.RPI</b>                                                                                                    |         |      |
| E.Chl     |             | Tempo de fecho da folha 1                                                                                                    | 23.5"   |      |
|           | 0.0"-5'00   | Tempo ajustável de 0 segundos a 5 minutos<br>NOTA: Para evitar que a folha não se feche completamente, é<br>recomendado configurar um tempo superior ao de abertura Ł.RPI                                                                                                    |         |      |
| £.Ch2     |             | Tempo de fecho da folha 2                                                                                                    | 23.5"   |      |
|           | 0.0"-5'00   | Tempo ajustável de 0 segundos a 5 minutos<br>NOTA: Para evitar que a folha não se feche completamente, é<br>recomendado configurar um tempo superior ao de abertura Ł.RP2                                                                                                    |         |      |
| Է.ՇհԹ     |             | Tempo de fecho parcial (acesso pedonal)                                                                                                    | ח.0"    |      |
|           | 0.0" - 2'00 | En caso de abertura parcial, o quadro eléctrico utiliza esse tempo para o fecho. O máximo de tempo configurável é Ł.Chl.<br>NOTA: Para evitar que o portão não se feche completamente, é recomendado configurar um tempo superior a esse da abertura Ł.RPP                                                                                                    |         |      |
| F1055     |             | Tempo de fecho da folha 2 durante o ciclo pedonal                                                                                                    | no      |      |
|           | 0.S" - S.O" | Durante o ciclo de abertura parcial (acesso pedonal), a folha 2 pode<br>mover-se ligeiramente devido ao vento ou ao seu próprio peso; nesse<br>caso, no momento de fecho, a folha 1 pode tocar na folha 2 e o portão<br>pode não ficar bem fechado.<br>Para evitar isso, durante os últimos segundos do ciclo, é aplicada uma<br>ligeira força de fecho na folha 2 |         |      |
|           | no          | Função desabilitada                                                                                                    |         |      |
| r.8P      |             | Atraso da folha na fase de abertura                                                                                                    | 1.0"    |      |
|           | 0.0" - 1'00 | Na fase de abertura, a folha 1 deve mover-se antes da folha 2 para evitar<br>que as folhas entrem em colisão.<br>A abertura da folha 2 é atrasada para o tempo configurado                                                                                                    |         |      |
| r.Ch      |             | Atraso da folha na fase de fecho                                                                                                    | 3.0"    |      |
|           | 0.0" - 1'00 | Na fase de fecho, a folha 1 deve mover-se após a folha 2 para evitar que<br>as folhas entrem em colisão.<br>O fecho da folha 1 é atrasado para o tempo configurado                                                                                                    |         |      |
| E.SEr     |             | Tempo fechadura                                                                                                    | 2.0"    |      |
|           | 0.S"- I'00  | Antes que se inicie a fase de abertura, o quadro eléctrico estimula a fechadura eléctrica para a desbloquear e permitir o movimento do portão.<br>O tempo Ł.SEr determina o tempo da estimulação                                                                                                    |         |      |
|           |             | ATENÇÃO: Se o portão não estiver equipado com fechadura eléctrica, colocar o valor a 0                                                                                                    |         |      |
|           | no          | Função desactivada                                                                                                    |         |      |
| SEr.S     |             | Modo silêncio da Fechadura                                                                                                    | Si      |      |
|           | Si          | Função activada                                                                                                    |         |      |
|           | no          | Função desactivada                                                                                                    |         |      |

| PARÂMETRO | VALOR       | DESCRIÇÃO                                                                                                    | DEFAULT | мемо |
|-----------|-------------|----------------------------------------------------------------------------------------------------|---------|------|
| E.RSE     |             | Tempo de avanço fechadura                                                                                                    | 1.0"    |      |
|           | 0.0"- 1'00  | Quando a fechadura eléctrica estiver estimulada, o portão permanece<br>fechado durante o tempo Ł.RSE, a fim de facilitar o desbloqueio.<br>Se o tempo Ł.RSE for inferior ao Ł.SEr, a estimulação da fechadura<br>continua e as folhas começam a movimentar-se                                                                                                    |         |      |
|           |             | ATENÇÃO: Se o portão não estiver equipado com fechadura eléctrica, colocar o valor a 0.0"                                                                                                    |         |      |
| ξιου      |             | Tempo de golpe de aríete                                                                                                    | no      |      |
|           | 0.5" - 1'00 | Para facilitar o desbloqueio da fechadura eléctrica, pode ser útil accionar<br>os motores na fase de fecho por breves instantes.<br>O quadro eléctrico acciona os motores na fase de fecho para o tempo<br>configurado                                                                                                    |         |      |
|           | no          | Função desactivada                                                                                                    |         |      |
| է.Թոն     |             | Tempo pré-piscar                                                                                                    | 1.0"    |      |
|           | 0.5" - 1'00 | Antes de qualquer movimento do portão, a luz de sinalização será activada para o tempo Ł.Pr E, para indicar uma manobra iminente                                                                                                    |         |      |
|           | no          | Função desactivada                                                                                                    |         |      |
| ΡοΈΙ      |             | Potência do motor 1                                                                                                    | 80      |      |
|           | 30 - 100    | O valor exibido representa a percentagem da potência máxima do motor                                                                                                    |         |      |
| ۵۰۶5      |             | Potência do motor 2                                                                                                    | 80      |      |
|           | 30 - 100    | O valor exibido representa a percentagem da potência máxima do motor                                                                                                    |         | ĺ    |
| Po.rl     |             | Potência do motor 1 durante a fase de abrandamento                                                                                                    | 50      |      |
|           | 0 - 10      | O valor exibido representa a percentagem da potência máxima do motor                                                                                                    |         | ĺ    |
| Po.r2     |             | Potência do motor 2 durante a fase de abrandamento                                                                                                    | 50      |      |
|           | 0 - 10      | O valor exibido representa a percentagem da potência máxima do motor                                                                                                    |         |      |
| የ.ԵጸŁ     |             | Potência máxima dos motores durante o funcionamento com a<br>bateriaDurante o funcionamento da bateria, o quadro eléctrico é alimentado com<br>uma tensão inferior à da rede eléctrica. Assim, a potência dos motores é<br>reduzida em relação ao funcionamento normal e pode não ser suficiente<br>para deslocar as folhas de forma eficaz.Este menu permite activar os motores ao máximo da sua potência durante<br>o funcionamento com a bateria | S,      |      |
|           | Si          | Função activada                                                                                                    |         |      |
|           | no          | Função desactivada                                                                                                    |         |      |
| SPUn      |             | Arranque<br>Quando o portão está parado e começa a entrar em movimento, deve<br>fazer frente à inércia inicial, consequentemente se o portão for muito<br>pesado, pode correr o risco de não se mover. Se activar a função SPUn,<br>durante os 2 primeiros segundos do movimento de cada folha, o quadro<br>eléctrico ignora os valores PoEI e PoE2 e fornece ao motor a potência<br>máxima para superar a inércia do portão                        | Sı      |      |
|           | Si          | Função activada                                                                                                    |         |      |
|           | no          | Função desactivada                                                                                                    |         | ĺ    |
| - 8M      |             | Rampa de arranque                                                                                                    | Ч       |      |
|           | 0 - 10      | Para não solicitar excessivamente o motor, a potência é aumentada<br>gradualmente no início do movimento, até atingir o valor inserido ou os<br>100%, se o arranque estiver activado. Quanto maior for o valor inserido,<br>maior é a duração da rampa, ou seja, mais tempo é necessário para atingir<br>o valor da potência nominal.                                                                                                    |         |      |

- 16 -

| PARÂMETRO | VALOR        | DESCRIÇÃO                                                                                                    | DEFAULT | мемо |
|-----------|--------------|----------------------------------------------------------------------------------------------------|---------|------|
| SEnl      |              | Activação do detector de obstáculos no motor 1                                                                                                    | 0.08    |      |
|           | 0.08 - 14.08 | Este menu permite definir a sensibilidade do detector de obstáculos para<br>o motor 1. Quando a corrente absorvida pelo motor ultrapassa o valor<br>inserido, o quadro eléctrico emite um alarme.                                                                                                    |         |      |
|           |              | Quando intervém o sensor, a portinhola para e é comandada na direção<br>inversa durante 3 segundos para libertar o obstáculo.<br>O comando seguinte de Start retoma o movimento na direção anterior                                                                                                    |         |      |
|           |              | Se for definido o valor <b>0.0R</b> , a função é desactivada.                                                                                                    |         |      |
|           |              | ATENÇÃO: se os fins de curso e o abrandamento estiverem desactivados, quando um obstáculo for detectado, o quadro eléctrico interrompe a fase de abertura ou de fecho que está em curso sem inverter o movimento.                                                                                                    |         |      |
| 56n2      | 0.08 - 14.08 | Activação do detector de obstáculos no motor 2                                                                                                    | 0.08    |      |
| r 88P     |              | Abrandamento em abertura                                                                                                    | 0       |      |
|           | 0 - 100      | Este menu permite definir a percentagem do curso que é executado a uma velocidade reduzida durante o último percurso de abertura.                                                                                                    |         |      |
| r8Ch      |              | Abrandamento em fecho                                                                                                    | 0       |      |
|           | 0 - 100      | Este menu permite definir a percentagem do curso que é executado a uma velocidade reduzida durante o último percurso de fecho.                                                                                                    |         |      |
| Ε.ΟυΕ     |              | Tempo de fecho rápido após o abrandamento                                                                                                    | 0.0"    |      |
|           | 0.0" - 3.0"  | Se estabelecer um tempo de abrandamento diferente de 0, é possível<br>que a velocidade do portão não seja suficiente para disparar a fechadura<br>durante a fase de fecho.<br>Se esta função estiver activada, após o fim da fase de abrandamento,<br>o quadro eléctrico acciona o fecho a uma velocidade normal (sem<br>abrandamento) para o tempo configurado.<br>ATENÇÃO: Se o portão não possui fechadura eléctrica, ou se o<br>abrandamento foi desabilitado, definir o valor 0 |         |      |
| SŁ.8P     |              | <b>Start em fase de abertura</b><br>Este menu permite estabelecer o comportamento do quadro eléctrico, se<br>receber um comando do Start durante a fase de abertura                                                                                                    | PRUS    |      |
|           | PRUS         | O portão pára e entra em pausa                                                                                                    | 1       |      |
|           | ChiU         | O portão começa imediatamente a fechar-se                                                                                                    |         |      |
|           | no           | O portão continua a abrir-se (o comando é ignorado)                                                                                                    |         |      |
| SŁ.Ch     |              | Start em fase de fecho<br>Este menu permite estabelecer o comportamento do quadro eléctrico, se<br>receber um comando do Start durante a fase de fecho                                                                                                    | Stop    |      |
|           | Stop         | O portão pára e considera-se o ciclo como concluído                                                                                                    | 1       |      |
|           | 898r         | O portão abre-se novamente                                                                                                    |         |      |
| SŁ.PR     |              | <b>Start em pausa</b><br>Este menu permite estabelecer o comportamento do quadro eléctrico, se<br>receber um comando do Start quando o portão está aberto ou em pausa                                                                                                    | նեւՍ    |      |
|           | ChiU         | O portão começa a fechar-se                                                                                                    | 1       |      |
|           | no           | O comando é ignorado                                                                                                    | 1       |      |
|           | PRUS         | É recarregado o tempo de pausa (Ch.RU)                                                                                                    | 1       |      |

| PARÂMETRO | VALOR        | DESCRIÇÃO                                                                                                    | DEFAULT | мемо |
|-----------|--------------|----------------------------------------------------------------------------------------------------|---------|------|
| SPRP      |              | <b>Start pedonal em fase de abertura parcial</b><br>Este menu permite estabelecer o comportamento do quadro eléctrico, se<br>receber um comando do Start Pedonal durante a fase de abertura parcial.                                                                                                    | PRUS    |      |
|           |              | <b>ATENÇÃO</b> : Um comando recebido do Start em qualquer fase da abertura parcial provoca uma abertura total; o comando de Start Pedonal é sempre ignorado durante a fase de uma abertura total                                                                                                    |         |      |
|           | PRUS         | O portão pára e entra em pausa                                                                                                    |         |      |
|           | նեւն         | O portão começa imediatamente a fechar-se                                                                                                    |         |      |
|           | no           | O portão continua a abrir-se (o comando é ignorado)                                                                                                    |         |      |
| ี Ch.8U   |              | Fecho automático                                                                                                    | no      |      |
|           | no           | Função desactivada                                                                                                    |         |      |
|           | 0.5" - 20.0' | O portão fecha após o tempo programado                                                                                                    |         |      |
| Ch.tr     |              | Fecho após trânsito<br>Esta função permite ter um fecho rápido após a passagem pelo portão,<br>por isso utiliza-se geralmente um tempo inferior a Ch.RU                                                                                                    | no      |      |
|           | no           | Função desactivada                                                                                                    |         |      |
|           | 0.5" - 20.0' | O portão fecha após o tempo programado                                                                                                    |         |      |
| PR.tr     |              | Pausa após trânsito<br>A fim de deixar o portão aberto o mínimo tempo possível, pode parar o<br>portão logo que a passagem à frente das fotocélulas for detectada.<br>Se o funcionamento automático estiver activado, o tempo de pausa é<br>Ch.Lr                                                            | no      |      |
|           | no           | Função desactivada                                                                                                    |         |      |
|           | Si           | Função activada                                                                                                    |         |      |
| נטכי      |              | Luzes de cortesia<br>Este menu permite configurar o funcionamento das luzes de cortesia em<br>modo automático durante o ciclo de abertura do portão                                                                                                    | CICL    |      |
|           | Ł.LUC        | Funcionamento temporizado (de 0 a 20')                                                                                                    |         |      |
|           | no           | Função desactivada                                                                                                    |         |      |
|           | CICL         | Acesas para toda a duração do ciclo                                                                                                    |         |      |
| RUS       |              | <b>Canal auxiliar</b><br>Este menu permite configurar o funcionamento do relé de ligação das<br>luzes de cortesia através de um controlo remoto memorizado no canal 4<br>do receptor                                                                                                    | Mon     |      |
|           | ۲'W          | Funcionamento temporizado (de 0 a 20')                                                                                                    |         |      |
|           | ხანხ         | Funcionamento biestável                                                                                                    |         |      |
|           | Mon          | Funcionamento monoestável                                                                                                    |         |      |
| SP.8      |              | <b>Configuração da saída em baixa tensão</b><br>Este menu permite configurar o funcionamento da saída em baixa tensão                                                                                                    | no      |      |
|           | no           | Não utilizada                                                                                                    |         |      |
|           | ԲԼՏհ         | Função luz de sinalização (frequência fixa)                                                                                                    |         |      |
|           | W.L.         | Função luz-piloto: indica o estado do portão em tempo real.<br>O estado da luz indica as quatro condições possíveis:<br>- PORTÃO PARADO: luz apagada<br>- PORTÃO EM PAUSA: a luz está sempre acesa<br>- PORTÃO EM ABERTURA: a luz pisca lentamente (2Hz)<br>- PORTÃO EM FECHO: a luz pisca rapidamente (4Hz) |         |      |

| PARÂMETRO | VALOR | DESCRIÇÃO                                                                                                    | DEFAULT | мемо |
|-----------|-------|----------------------------------------------------------------------------------------------------|---------|------|
| LP.P8     |       | Luz de sinalização em pausa                                                                                                    | no      |      |
|           | no    | Função desactivada                                                                                                    |         |      |
|           | Si    | A luz de sinalização funciona também durante o tempo de pausa (portão aberto com fechamento automático activo)                                                                                                    |         |      |
| Strt      |       | <b>Função das entradas de activação START e START P.</b><br>Este menu permite seleccionar o modo de funcionamento das entradas de activação START e START P. (consultar o capítulo 5.3)                                                                                                    | StRn    |      |
|           | Տեጸո  | Modo standard                                                                                                    | ĺ       |      |
|           | no    | As entradas de Start nos bornes estão desactivadas.<br>As entradas rádio funcionam conforme o modo SERn                                                                                                    |         |      |
|           | 8P.Ch | Modo Abrir/Fechar                                                                                                    |         |      |
|           | PrES  | Modo de Presença                                                                                                    |         |      |
|           | orol  | Modo Temporizador                                                                                                    |         |      |
| <u> </u>  |       | Entrada Stop                                                                                                    | no      |      |
|           | no    | A entrada STOP está desactivada (não é necessário ligar em ponte com o comum                                                                                                    |         |      |
|           | ProS  | O comando de STOP pára o portão: premindo o comando de START, o portão retoma o movimento                                                                                                    |         |      |
|           | יחט3  | O comando de STOP pára o portão: premindo o comando de START, o portão retoma o movimento na direcção oposta                                                                                                    |         |      |
| Foti      |       | <b>Entrada fotocélula 1</b><br>Este menu permite activar a entrada para as fotocélulas de tipo 1, ou seja, fotocélulas activas durante a fase de abertura e de fecho                                                                                                    | no      |      |
|           | no    | Entrada desactivada (ignorada pelo quadro eléctrico)                                                                                                    |         |      |
|           | 8P.Ch | Entrada activada                                                                                                    |         |      |
| 23o7      |       | <b>Entrada fotocélula 2</b><br>Este menu permite activar a entrada para as fotocélulas de tipo 2, ou seja, fotocélulas não activas durante a fase de abertura                                                                                                    | ՇԲՇհ    |      |
|           | CFCh  | Entrada activada também com o portão parado: o movimento de abertura<br>não se inicia se a fotocélula se encontrar interrompida                                                                                                    |         |      |
|           | no    | Entrada desactivada (ignorada pelo quadro eléctrico)                                                                                                    |         |      |
|           | Ch    | Entrada activada apenas para a fase de fecho<br>ATENÇÃO: se escolher esta opção, é necessário desactivar o teste<br>das fotocélulas                                                                                                    |         |      |
| FE.EE     |       | Teste das fotocélulasPara garantir maior segurança ao utilizador, o quadro eléctrico executa um<br>teste de funcionamento das fotocélulas, antes do início de cada ciclo de<br>funcionamento normal.Se não houver anomalias funcionais, o portão entra em movimento.Caso contrário, permanece imóvel e a luz de sinalização acende-se<br>durante 5 segundos. O ciclo completo do teste dura menos de um<br>segundo | no      |      |
|           | no    | Função desactivada                                                                                                    |         | İ    |
|           | S,    | Função activada                                                                                                    | 1       | 1    |

|           |       |                                                                                                    | İ       | Í    |
|-----------|-------|----------------------------------------------------------------------------------------------------|---------|------|
| PARÂMETRO | VALOR | DESCRIÇÃO                                                                                                    | DEFAULT | ΜΕΜΟ |
| CoSI      |       | Entrada banda de segurança 1<br>Este menu permite activar a entrada para as bandas de segurança de tipo<br>1, ou seja, as fixas                                                                                                    | no      |      |
|           | no    | Entrada desactivada (ignorada pelo quadro eléctrico)                                                                                                    |         |      |
|           | 82    | Entrada activada durante a abertura e desactivada durante o fecho                                                                                                    |         |      |
|           | 8PCh  | Entrada activada em fase de abertura e fecho                                                                                                    |         |      |
| 2025      |       | <b>Entrada banda de segurança 2</b><br>Este menu permite activar a entrada para as bandas de segurança de tipo<br>2, ou seja, as móveis                                                                                                    | no      |      |
|           | no    | Entrada desactivada (ignorada pelo quadro eléctrico)                                                                                                    |         |      |
|           | նհ    | Entrada activada durante o fecho e desactivada durante a abertura                                                                                                    |         |      |
|           | 8PCh  | Entrada activada em fase de abertura e fecho                                                                                                    |         |      |
| ٥.٤٤      |       | <b>Teste das bandas de segurança</b><br>Este menu permite definir o método de verificação do funcionamento das<br>bandas de segurança                                                                                                    | no      |      |
|           | no    | Teste desactivado                                                                                                    |         |      |
|           | Foto  | Teste activado para as bandas de segurança ópticas                                                                                                    |         |      |
|           | r ESi | Teste activado para as bandas de segurança em borracha resistente                                                                                                    |         |      |
| FC.En     |       | Entrada fins de curso                                                                                                    | no      |      |
|           | no    | As entradas dos fins de curso estão desactivadas                                                                                                    |         |      |
|           | L.SW  | Fim de curso com interruptor normalmente fechado                                                                                                    |         |      |
|           | Cor.O | Fim de curso em série nos enrolamentos do motor                                                                                                    |         |      |
| EnCo      |       | Entrada Codificador                                                                                                    | no      |      |
|           | no    | Entradas codificadores desactivadas                                                                                                    | 1       | 1    |
|           | Si Si | Entradas codificadores activadas                                                                                                    | 1       | 1    |
| ı.Rdı     |       | <ul> <li>Habilitação do dispositivo ADI</li> <li>Por meio deste menu é possível habilitar o funcionamento do dispositivo inserido no conector ADI</li> <li>NOTA: selecionando o comando S<sub>1</sub> e pressionando MENU entra-se no menu de configuração do dispositivo ligado ao conector ADI.</li> <li>Este menu é administrado pelo próprio dispositivo e é diferente para cada dispositivo. Consultar o manual do dispositivo.</li> <li>Selecionando o item S<sub>1</sub>, mas sem nenhum dispositivo inserido, o display visualiza uma série de traços.</li> <li>Ao sair do menu de configuração do dispositivo ADI, volta-se ao item 1.Rd1</li> </ul> | no      |      |
|           | no    | Interface desabilitada                                                                                                    | 1       |      |
|           | S.    | Interface habilitada                                                                                                    | 1       | 1    |

| PARÂMETRO | VALOR       | DESCRIÇÃO                                                                                                    | DEFAULT | мемо |
|-----------|-------------|----------------------------------------------------------------------------------------------------|---------|------|
| ASM       |             | Anti-derrapagem<br>Quando uma manobra de abertura ou fecho é interrompida por um<br>comando ou pela intervenção da fotocélula, o tempo programado para a<br>manobra em sentido contrário seria excessivo, por isso, o quadro eléctrico<br>acciona os motores apenas para o tempo necessário para recuperar o<br>espaço efectivamente percorrido.<br>Este poderia não ser suficiente, sobretudo com os portões muito pesados,<br>devido à inércia no momento da inversão, o portão continua ainda um<br>pouco na direcção inicial e, esse percurso a mais, o quadro eléctrico não é<br>capaz de o considerar.<br>Se, após uma inversão, o portão não voltar exactamente à posição inicial,<br>é possível programar um tempo de anti-derrapagem que é acrescentado<br>ao tempo calculado pelo quadro eléctrico a fim de recuperar a inércia | no      |      |
|           | no          | Função desactivada                                                                                                    |         |      |
|           | 0.5" - 3.0" | Tempo de anti-derrapagem                                                                                                    |         |      |
| FinE      |             | <b>Fim de programação</b><br>Este menu permite concluir a programação (tanto por defeito como a<br>personalizada) memorizando os dados modificados                                                                                                    | no      |      |
|           | no          | Não sai do menu de programação                                                                                                    |         |      |
|           | Si          | Sai do menu de programação memorizando os parâmetros programados                                                                                                    |         |      |

### 13 - ANOMALIAS DE FUNCIONAMENTO

Neste parágrafo, são enumeradas algumas anomalias de funcionamento que podem aparecer; é indicado a causa e o processo a seguir para a resolução da mesma.

#### O led MAINS não se acende

Significa que há falta de tensão na placa do quadro eléctrico CITY2+.

- **1.** Certificar-se de que não há uma interrupção de corrente antes de ver o quadro eléctrico.
- Antes de intervir no quadro eléctrico, cortar a corrente através do interruptor, instalado na linha de alimentação e retirar o borne de alimentação.
- **3.** Verificar se o fusível F1 está queimado. Neste caso, substituí-lo por outro do mesmo valor.

#### O led OVERLOAD está aceso

Significa que está presente uma sobrecarga na alimentação dos acessórios.

- **1.** Retirar a parte extraível que contém os bornes de K1 a K10. O led OVERLOAD apaga-se.
- 2. Eliminar a causa de sobrecarga.
- **3.** Colocar novamente a parte extraível dos bornes e verificar se o led não se acende novamente.

#### Pré-piscar prolongado

Quando se acciona o comando de Start, a luz de sinalização acende-se imediatamente, mas o portão não se abre logo. Significa que a contagem dos ciclos programados acabou e que o quadro eléctrico requer uma intervenção de manutenção. PORTUGUE

#### Erro 0

Quando é accionado o comando de Start, o portão não se abre e é visualizado o seguinte no visor Erc0

Significa que a bateria-tampão não está suficientemente carregada para permitir a abertura do portão. É necessário esperar até voltar a tensão de rede ou substituir a bateria descarregada por outra carregada.

#### Erro 1

Na saída da programação, será exibido no visor Errl

Significa que não foi possível memorizar os dados modificados. Este mau funcionamento não pode ser reparado pelo instalador. O quadro eléctrico terá de ser enviado à V2 S.p.A. para ser reparado.

#### Erro 2

Quando é accionado o comando de Start, o portão não se abre e é visualizado o seguinte no visor  ${\rm Err2}$ 

Significa que falhou o teste do MOSFET. Este mau funcionamento não pode ser reparado pelo instalador. O quadro eléctrico terá de ser enviado à V2 S.p.A. para ser reparado.

#### Frro 3

PORTUGUÊS

Quando é accionado o comando de Start, o portão não se abre e é exibido no visor Err3

Significa que falhou o teste das fotocélulas.

- 1. Certificar-se de que nenhum obstáculo interrompe o feixe das fotocélulas quando é accionado o comando de Start.
- 2. Certificar-se de que as fotocélulas, activadas pelo menu, estão efectivamente instaladas.
- 3. Se forem usadas fotocélulas de tipo 2, certificar-se de que o item do menu Fot2 está programado em CF.Ch.
- **4.** Certificar-se de que as fotocélulas estão alimentadas e a funcionar: interrompendo o feixe, deve-se sentir o desencadeamento do relé
- 5. Certificar-se de que as células fotoeléctricas foram conectadas correctamente, como indicado no capítulo 5.5

#### Frro 4

Quando é accionado o comando de Start e o portão não se abre (ou se abre parcialmente), é visualizado no visor ErrY

Significa que o fim de curso está danificado ou que a cablagem entre o detector e o guadro eléctrico não está bem instalada.

- Substituir o detector fim de curso ou a parte da cablagem danificada. Se o erro persistir, enviar o quadro eléctrico à V2 S.p.A. para ser reparado.
- Se não foram conectadas paragens, cabe verificar que a função FC.En tenha sido definida em no.

#### Erro 5

Quando é accionado o comando de Start, o portão não se abre e é visualizado no visor ErrS

Significa que falhou o teste das bandas de seguranca. Certificar-se que o menu relativo ao teste das bandas de segurança (**Co.E**) foi configurado no modo correcto. Certificar-se de que as bandas de segurança, activadas por menu, estão efectivamente instaladas.

#### Erro 7

Quando é accionado o comando de Start, o portão não se abre e é visualizado no visor Err?

Indica uma anomalia no funcionamento dos codificadores.

Existem 3 causas possíveis:

- 1. Com os codificadores ligados, mesmo se não estiverem activados, pouco depois do início do movimento de uma folha: significa que a ligação do codificador está invertida para essa folha. Trocar o borne K1 com o K2 ou o K3 com o K4.
- 2. Com os codificadores activados, logo que seja recebido um comando de START: significa que os codificadores não foram iniciados. Para os codificadores funcionarem, é obrigatório seguir o procedimento de auto-aprendizagem.
- 3. Com os codificadores activados e iniciados alguns segundos após o início do movimento: significa que um codificador funciona correctamente. Codificador avariado ou ligação interrompida.

ATENÇÃO: Certificar-se de que a conexão seja alinhada conforme às instruções do motor

#### Frro 8

Ouando se tenta executar uma função de auto-aprendizagem e o comando é recusado, é visualizado no visor Err8

Significa que a configuração do quadro eléctrico não é compatível com a função desejada.

Para poder executar a auto-aprendizagem, é necessário que as entradas de Start estejam habilitadas na modalidade standard (menu SErE configurado para SERn) e que a interface ADI esteja desabilitada (menu **.. Rd**, configurado para **no**). Para a detecção das correntes do motor, é necessário que o tempo de abertura e de fecho seja de pelo menos 7,5 segundos.

#### Erro 9

Quando se tenta modificar as programações do guadro eléctrico e for visualizado no visor Err9

Significa que a programação foi bloqueada com a chave de bloqueio de programação CL1+ (cod. 161213). É necessário introduzir a chave no conector OPTIONS antes de proceder à modificação das programações.

#### Erro 10

Ao ser dado um comando de start o portão não abre e no display aparece a legenda ErIO

Significa que falhou o teste de funcionamento dos módulos ADI.

### **INHALTSVERZEICHNIS**

| 1 - WICHTIGE HINWEISE                                    |    |
|----------------------------------------------------------|----|
| 2 - ENTSORGUNG                                           |    |
| 3 - KONFORMITÄTSERKLÄRUNG                                |    |
| 4 - TECHNISCHE EIGENSCHAFTEN                             |    |
| 5 - BESCHREIBUNG DER STEUERZENTRALE                      | 25 |
| 6 - INSTALLATION                                         |    |
| 6.1 - STROMVERSORGUNG                                    |    |
| 6.2 - MOTOREN                                            |    |
| 6.3 - AKTIVIERUNGSEINGÄNGE                               |    |
| 6.4 - STOP                                               |    |
| 6.5 - FOTOZELLEN                                         |    |
| 6.6 - KONTAKTLEISTEN                                     |    |
| 6.7 - NIEDERSPANNUNGS LICHT (24V)                        |    |
| 6.8 - BELEUCHTUNG ODER BLINKLICHT (230V)                 |    |
| 6.9 - SCHLOSS                                            |    |
| 6.10 - ENDANSCHLAG UND ENCODER                           |    |
| 6.11 - ÄUßERE ANTENNE                                    |    |
| 6.12 - EINSTECKEMPFÄNGER                                 |    |
| 6.13 - SCHNITTSTELLE ADI                                 |    |
| 6.14 - ELEKTRISCHÄSVERBINDUNGS-TABELLE                   |    |
| 7 - STEUERPULT                                           |    |
| 7.1 - VERWENDUNG DER PROGRAMMIERTASTEN DOWN, MENU UND UP |    |
| 8 - SCHNELLKONFIGURATION                                 |    |
| 9 - LADEN DER DEFAULTPARAMETER                           |    |
| 10 - SELBSTLERNFUNKTION DER BETRIEBSZEITEN               |    |
| 11 - ABLESEN DES ZYKLUSZÄHLERS                           |    |
| 11.1 - ANZEIGE DER NOTWENDIGKEIT EINER WARTUNG           |    |
| 12 - KONFIGURATION DER STEUERUNG                         |    |
| 13 - FUNKTIONSSTÖRUNGEN                                  |    |

### **1 - WICHTIGE HINWEISE**

Für technische Erklärungen oder Installationsprobleme können Sie sich an unser Kundendienst montags bis freitags von 8.30 bis 12.30 und von 12.30 bis 18.00 Uhr unter der Nummer +39-0172.812411 wenden.

Die Firma V2 behält sich das Recht vor, das Produkt ohne vorherige Ankündigungen abzuändern; die Übernahme der Haftung für Schäden an Personen oder Sachen, die auf einen unsachgemäßen Gebrauch oder eine fehlerhafte Installation zurückzuführen sind, wird abgelehnt.

**Um** die Steuerung fehlerfrei zu installieren und programmieren zu können, lesen Sie bitte diese Bedienungsanleitung sehr aufmerksam durch.

- Diese Bedienungsanleitung ist nur für Fachtechniker, die auf Installationen und Automationen von Toren spezialisiert sind.
- Keine Information dieser Bedienungsanleitung ist für den Endbenutzer nützlich.
- Jede Programmierung und/oder jede Wartung sollte nur von geschulten Technikern vorgenommen werden.

#### DIE AUTOMATISIERUNG MUSS IN ÜBEREINSTIMMUNG MIT DEN GELTENDEN EUROPÄISCHEN NORMEN ERFOLGEN:

| EN 60204-1 | (Sicherheit der Maschine elektrische Ausrüstungen von Maschinen, Teil 1: allgemeine Anforderungen) |
|------------|----------------------------------------------------------------------------------------------------|
| EN 12445   | (Nutzungssicherheit kraftbetätigter Tore prüfverfahren)                                            |
| EN 12453   | (Nutzungssicherheit kraftbetätigter Tore<br>Anforderungen)                                         |

- Der Installateur muss eine Vorrichtung (z.B. thermomagn. Schalter) anbringen, die die Trennung aller Pole des Geräts zum Versorgungsnetz garantiert. Die Norm verlangt eine Trennung der Kontakte von mindestens 3 mm an jedem Pol (EN 60335-1).
- Wenn die Verbindungen an der Klemmleiste fertig sind, binden Sie mit einer Kabelschelle die 230Volt führenden Leitungsdrähte neben dem Klemmbrett zusammen. Mit einer separaten Kabelschelle binden Sie die Drähte, die Niederspannung führen, zusammen. Diese Leitungen dienen der Verbindung zum Zubehör. Sollte ein Leitungsdraht sich zufällig vom Klemmbrett lösen, gibt es auf diese Weise kein Risiko, dass die gefährliche 230Volt Netzspannung mit der Niedervoltspannung in Berührung kommt.
- Für den Anschluss von Rohren und Schläuchen oder Kabeldurchgängen sind Verbindungen zu verwenden, die dem Sicherungsgrad IP55 entsprechen.
- Die Installation erfordert Kenntnisse auf den Gebieten der Elektrik und Mechanik; sie darf ausschließlich von kompetentem Personal durchgeführt werden, welches berechtigt ist, eine vollständige Konformitätserklärung vom Typ A auszustellen (Maschinenrichtlinie 89/392EWG, Anlage IIA).
- Für automatisch betriebene Rolltore ist die Einhaltung der folgenden Normen obligatorisch: EN 12453, EN 12445, EN 12978 und alle eventuell geltenden, regionalen Vorschriften.
- Auch die elektrische Anlage der Automatik muss den geltenden Normen genügen, und fachgerecht installiert werden.
- Die Schubkraft des Torflügels muss mit Hilfe eines geeigneten Instruments gemessen, und entsprechend den in Richtlinie EN 12453 definierten Höchstwerten eingestellt werden.
- Es wird empfohlen, in der Nähe der Automatik einen Notaus-Schalter zu installieren (mit Anschluss an en Eingang STOP der Steuerkarte), so dass bei Gefahr ein unverzügliches Halten des Tors bewirkt werden kann.

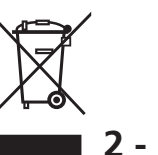

### 2 - ENTSORGUNG

Auch die Entsorgung, wenn das Produkt nicht mehr gebrauchsfähig ist, muss genau wie die Installation von qualifiziertem Personal durchgeführt werden.

Dieses Produkt besteht aus unterschiedlichen Materialien: einige sind wiederverwertbar, andere müssen entsorgt werden.

Informieren Sie sich über das Recycling- oder Entsorgungssystem, das von den geltenden Vorschriften in Ihrem Land vorgesehen ist.

Achtung! – Einige Teile des Produkts können umweltverschmutzende oder gefährliche Substanzen enthalten, deren Freisetzung eine schädigenden Wirkung auf die Umwelt und die Gesundheit des Menschen haben könnten. Wie das seitliche Symbol anzeigt, darf dieses Produkt nicht mit dem Hausmüll beseitigt werden. Daher müssen zur Entsorgung die Komponenten getrennt werden, wie von den landeseigenen gesetzlichen Regelungen vorgesehen ist oder man übergibt das Produkt beim Neukauf eines gleichwertigen Produkt dem Händler.

**Achtung!** – die örtlichen gesetzlichen Regelungen können bei einer gesetzeswidrigen Entsorgung diese Produkts schwere Strafen vorseheno.

### 3 - KONFORMITÄTSERKLÄRUNG

V2 S.p.A. erklärt, dass die CITY2+ Produkte mit den wesentlichen Voraussetzungen folgender Richtlinien konform sind:

- 2014/30/UE (EMC-Richtlinie)
- 2014/35/UE (Niederspannungsrichtlinie)
- Richtlinie RoHS2 2011/65/CE

Racconigi, den 01/06/2019 Der Rechtsvertreter der V2 S.p.A. **Sergio Biancheri** 

Seyno Gwel

### 4 - TECHNISCHE EIGENSCHAFTEN

|                                                                   | CITY2+             | CITY2+L   | CITY2+BC  |
|-------------------------------------------------------------------|--------------------|-----------|-----------|
| Spannungsversorgung                                               | 230V/50Hz          | 230V/50Hz | ECO-LOGIC |
| Vom Netz absorbierte<br>Maximallast mit zwei<br>Motoren + Zubehör | 250W               | 150W      | 250W      |
| Nennlast für jeden<br>Motorausgang                                | 80W                | 60W       | 80W       |
| Max. Belastung des<br>Zubehörs 24V                                | 7W                 | 7W        | 7W        |
| Arbeitszyklus (*)                                                 | 80%                | 60%       | 80%       |
| Sicherung                                                         | 2,5A               | 2,5A      | -         |
| Gewicht                                                           | 3000 g             | 1000 g    | 1000 g    |
| Abmessungen                                                       | 295 x 230 x 100 mm |           |           |
| Betriebstemperatur                                                | -20 ÷ +60°C        |           |           |
| Schutzart                                                         | IP55               |           |           |

(\*) der Arbeitszyklus bezieht sich auf die folgenden Bedingungen: 2 Motoren bei Nennlast - Umgebungstemperatur = 25°C

### 5 - BESCHREIBUNG DER STEUERZENTRALE

Die CITY2+ ist mit einem Display ausgerüstet, welches außer der erleichterten Programmierung eine konstante Statusüberwachung der Eingänge gestattet; der Aufbau mit Menüstruktur ermöglicht ferner die anwenderfreundliche Einstellung der Betriebszeiten und der einzelnen Funktionen.

Unter Einhaltung der europäischen Bestimmungen hinsichtlich der elektrischen Sicherheit und der elektromagnetischen Kompatibilität (EN 60335-1, EN 50081-1 und EN 50082-1) zeichnet sie sich durch die vollständige elektrische Isolierung des Niederspannungskreislaufs (einschließlich der Motoren) der Netzspannung aus.

Weitere Eigenschaften:

- Stromversorgung im Inneren der Steuerung, an den Motoren und dem angeschlossenen Zubehör gegen Kurzschlüsse geschützt.
- Leistungsregulierung durch progressive Stromregulierung.
- Hinderniserkennung durch (amperometrische) Stromüberwachung an den Motoren.
- Automatisches Lernen der Betriebszeiten.
- Überprüfung der Sicherheitsvorrichtungen (Fotozellen und Kontaktleisten) vor jeder Öffnung.
- Deaktivierung der Sicherungseingänge mittels Konfigurationsmenü: es ist nicht notwendig, die Klemmen hinsichtlich der nicht installierten Sicherung zu überbrücken, es reicht aus, die Funktion im entsprechenden Menü zu deaktivieren.
- Betrieb auch bei fehlender Netzspannung möglich durch optionale Batteriepackung (Code 161212).
- Niederspannungsausgang verwendbar für Kontroll- oder Blinklicht (24V).
- Hilfsrelais mit programmierbarer Logik für Beleuchtung, Blinklicht oder andere Zwecke.
- ENERGY SAVING FUNKTION.

### 6 - INSTALLATION

Die Installation der Steuerung, die Sicherheitsvorrichtungen und das Zubehör ist bei ausgeschalteter Stromversorgung auszuführen

### 6.1 - STROMVERSORGUNG

#### Modell CITY2+ / CITY2+L

Die Steuerung ist mit 230V 60Hz zu versorgen, und entsprechend den gesetzlichen Auflagen mit einem magnetothermischen Differentialschalter zu sichern.

Schließen Sie Phase und Nullleiter an die Anschlüsse  ${\bf L}$  und  ${\bf N}$  der Platine neben dem Transformator an.

#### CITY2+

Verbinden Sie das Erdungskabel des Systems mit dem dazu vorgesehenen Faston **A.** Verbinden Sie das Erdungskabel des Motors mit dem dazu vorgesehenen Faston **B.** 

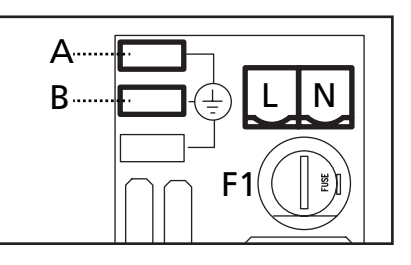

#### CITY2+L

Schließen Sie das Erdungskabel der Anlage und der Motoren an der Faston-Steckerleiste **A** an.

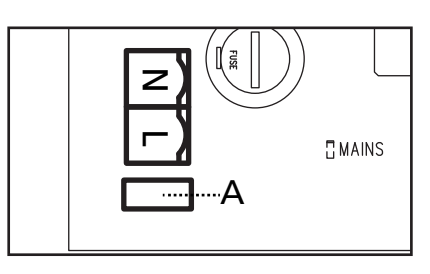

#### Modell CITY2+BC

Den + Pol des Batteriegehäuses ECO LOGIC an die Klemme **BAT+** der Steuerung anschließen (zum Anschließen ein Faston verwenden)

Den - Pol des Batteriegehäuses ECO LOGIC an die Klemme **BAT-** der Steuerung anschließen (zum Anschließen ein Faston verwenden)

### 6.2 - MOTOREN

Die Steuerung CITY2+ kann einen oder zwei 24V Motoren. Wenn die Steuerung nur einen Motor steuern muss, ist dieser an die entsprechenden Klemmen für Motor 1 anzuschließen.

Kabel von Motor 1 bitte wie folgt anschließen:

- Kabel für die Öffnung an Klemme Z3
- Kabel für das Schließen an Klemme Z4

Kabel von Motor 2 (wenn vorhanden) bitte wie folgt anschließen:

- Kabel für die Öffnung an Klemme **Z5**
- Kabel für das Schließen an Klemme Z6

ACHTUNG: um Interferenzen zwischen Motor und Fotozellen zu vermeiden, ist es notwendig, sowohl das Motorgehäuse als auch die Masse der Steuerung an die Erdung der elektrischen Anlage anzuschließen.

### 6.3 - AKTIVIERUNGSEINGÄNGE

Die Steuerung CITY2+ verfügt über zwei Aktivierungseingänge (START und START P.), deren Funktion vom programmierten Funktionsmodus abhängt (Siehe Punkt Strtdes Programmiermenüs).:

#### Standardmodus

START = START (ein Befehl verursacht die vollständige Öffnung der Schiebentore

START P. = START FUBGÄNGER (ein Befehl verursacht nur das partielle Öffnen von Schiebentore

#### Modus Öffnen/Schließen

START - ÖFFNEN (ein Befehl löst stets das Öffnen), START P. - SCHLIEßEN (ein Befehl löst stets das Schließen aus. Der Befehl ist vom Typ Impuls, d.h. ein Impuls löst das vollständige Öffnen oder Schließen des Tors aus.

#### **Modus Person Anwesend**

START - ÖFFNEN (ein Befehl löst stets das Öffnen), START P. - SCHLIEßEN (ein Befehl löst stets das Schließen aus. Der Befehl ist vom Typ monostabil, d.h. das Tor wird geöffnet oder geschlossen, solange der Kontakt geschlossen ist und es stoppt augenblicklich, wenn der Kontakt geöffnet wird.

#### Zeitmodus

Diese Funktion ermöglicht es, die Schließ- und Öffnungszeit des Tores im Laufe eines Tages mit Hilfe eines externen Timers zu programmieren.

START = START (ein Befehl verursacht die vollständige Öffnung der Schiebentore

START P. = START FUBGÄNGER (ein Befehl verursacht nur das partielle Öffnen von Schiebentore

Das Tor bleibt aber offen solange der Kontakt am Eingang geschlossen bleibt. Wenn der Kontakt geöffnet wird, beginnt die Zählung der Pausenzeit, nach deren Ablauf das Tor wieder geschlossen wird.

# Es ist unerlässlich, das automatische Wiederschließen zu aktivieren.

In jedem Modus müssen die Eingänge an die vorgesehenen Klemmen mit normalerweise geöffnetem Kontakt angeschlossen werden.

Das Anschlusskabel der Einheit, die das erste Eingangstor steuert, bitte zwischen den Klemmen L3 (START) und L6 (COM) der Steuerung anschließen.

Das Anschlusskabel der Einheit, die das zweite Eingangstor steuert, zwischen den Klemmen L4 (START P.) und L6 (COM) der Steuerung anschließen.

Die mit dem ersten Eingang zusammenhängende Funktion kann man auch durch Drücken der Taste UP außerhalb des Programmiermenüs oder durch eine auf Kanal 1 gespeicherte Fernsteuerung aktivieren (siehe Anleitung des Empfängers MR).

Die mit dem zweiten Eingang zusammenhängende Funktion kann man auch durch Drücken der Taste DOWN außerhalb des Programmiermenüs oder durch eine auf Kanal 2 gespeicherte Fernsteuerung aktivieren.

### 6.4 - STOP

Zur größeren Sicherheit kann man einen Schalter installieren, bei dessen Betätigung das Tor auf der Stelle blockiert wird. Der Schalter muss einen geschlossenen Kontakt (Öffner) haben, der sich bei Betätigung öffnet.

Wenn der Stopschalter betätigt wird, während das Tor offen ist, ist immer die automatische Wiederschließfunktion deaktiviert. Zum Wiederschließen des Tores muss wieder ein Startbefehl geben (wenn die auf Pause gestellte Startfunktion deaktiviert ist, wird diese vorübergehend aktiviert, um die Sperre des Tors aufzuheben) werden.

Die Adern des Kabels des Stopschalters an die Klemmen L5 (STOP) und L6 (COM) der Steuerung anschließen.

Die Funktion des Stopschalters kann durch eine auf Kanal 3 gespeicherte Fernsteuerung aktiviert werden (siehe Anleitung des Empfängers MR).

### 6.5 - FOTOZELLEN

Je nach Klemme, an die diese angeschlossen werden, unterteilt die Steuerung die Fotozellen in zwei Kategorien:

#### Fotozellen Typ 1

Diese sind an der Innenseite des Tors eingebaut und sind sowohl während dem Öffnens als auch dem Schließens aktiv. Ein Auslösen der Fotozellen Typ 1 stoppt die Schiebentore: Wenn der Lichtstrahl frei ist, öffnet die Steuerung das Tor vollständig.

#### ACHTUNG: Photozellen (Type 1) müssen eingebaut sein im eine Position um zu des ganze Öffnungszone kontrollieren können.

#### Fotozellen Typ 2

Diese sind an der Außenseite des Tores installiert und sind nur während des Schließens aktiv. Bei Auslösen der Fotozellen Typ 2 öffnet die Steuerung auf der Stelle das Tor wieder ohne auf eine Freigabe zu warten.

Die Steuerung CITY2+ liefert eine Stromversorgung von 24Vac für die Fotozellen und kann vor dem Beginn des Öffnens deren Funktionieren testen. Die Stromversorgungsklemmen für die Fotozellen sind durch eine elektronische Sicherung geschützt, die bei Überlastung den Strom unterbricht.

#### ACHTUNG: die Anschlusskabel der Fotozellen sollten NICHT durch die Kabelführung der Motorkabel gezogen werden.

- Stromversorgungskabel der Sender der Fotozellen zwischen die Klemmen **K7 (-)** und **K8 (+Test)** der Steuerung anschließen.
- Stromversorgungskabel der Empfänger der Fotozellen zwischen die Klemmen **K6 (+)** und **K7 (-)** der Steuerung anschließen.
- Ausgang der Empfänger der Fotozellen Typ 1 zwischen die Klemmen L7 (PHOTO1) und L11 (COM) der Steuerung und den Ausgang der Empfänger der Fotozellen Typ 2 zwischen die Klemmen L8 (PHOTO2) und L11 (COM) der Steuerung anschließen. Die Ausgänge bei normalerweise geschlossenem Kontakt verwenden.

### ACHTUNG:

- Bei Installierung mehrerer Fotozellenpaare des gleichen Typs sind deren Ausgänge in Reihe zu schalten.
- Bei Installierung von Refexionslichtschranken ist die Stromversorgung an die Klemmen K7 (-) und K8 (+Test) der Steuerung anzuschließen, um den Funktionstest durchzuführen.

### 6.6 - KONTAKTLEISTEN

Je nach den Klemmen, an die diese angeschlossen werden, unterscheidet die Steuerung die Kontaktleisten in zwei Kategorien:

#### Rippen vom Typ 1 (fest)

Diese werden an Mauern oder anderen festen Hindernissen installiert, denen sich das Tor während des Öffnens nähert. Im Fall eines Auslösens der Rippen vom Typ 1 während des Öffnens des Tors schließt die Steuerung dieses 3 Sekunden lang und wird danach blockiert; im Fall eines Auslösens der Rippen vom Typ 1 während des Schließens des Tors, wird die Steuerung auf der Stelle blockiert. Die Betätigungsrichtung des Tors beim nächsten START oder START FUSSGÄNGER hängt vom Parameter STOP (Bewegung umkehren oder fortsetzen) ab.

Wen der STOP-Eingang deaktiviert ist, löst die Steuerung die Wiederaufnahme der Bewegung in der gleichen Richtung wie vor dem Auslösen der Rippe aus.

#### Rippen vom Typ 2 (beweglich)

Diese werden an den Enden des Tors installiert. Im Fall des Auslösens der Rippen vom Typ 2 während des Öffnens des Tors, wird die Steuerung auf der Stelle blockiert; im Fall eines Auslösens der Rippen vom Typ 2 während des Schließens des Tors, öffnet die Steuerung 3 Sekunden lang und wird danach blockiert. Die Betätigungsrichtung des Tors beim nächsten START oder START FUSSGÄNGER hängt vom Parameter STOP (Bewegung umkehren oder fortsetzen) ab.

Wen der STOP-Eingang deaktiviert ist, löst die Steuerung die Wiederaufnahme der Bewegung in der gleichen Richtung wie vor dem Auslösen der Rippe aus.

Beide Eingänge sind in der Lage, sowohl die klassische Rippe mit N.G.-Kontakt als auch die Rippe mit konduktivem Gummi und Nennwiderstand von 8,2 kOhm zu steuern.

Die Adern des Kabels der Kontaktleiste Typ 1 zwischen die Klemmen L9 (EDGE1) und L11 (COM) der Steuereinheit anschließen.

Die Adern des Kabels der Kontaktleiste Typ 2 zwischen die Klemmen **L10 (EDGE2)** und **L11 (COM)** der Steuereinheit anschließen.

Um die Voraussetzungen der Norm EN12978 zu erfüllen, muss man empfindliche Rippen installieren, die mit einer Steuerzentrale ausgestattet sind, die fortwährend deren korrektes Funktionieren überprüft. Wenn man Steuerzentralen verwendet, die einen Test durch Unterbrechung der Stromversorgung ermöglichen, sind die Stromkabel der Steuerzentrale zwischen den Klemmen **K7** (-) und **K8** (+Test) der CITY2+ anzuschließen. Andernfalls werden diese zwischen den Klemmen **K6** (+) und **K7** (-) angeschlossen.

# 

- Wenn man mehrere Rippen N.G.-Kontakt verwendet, müssen die Ausgänge in Reihe angeschlossen werden.
- Wenn man mehrere Rippen mit konduktivem Gummi verwendet, müssen die Ausgänge in Kaskaden angeschlossen werden, während nur der letzte an den Nennwiderstand angeschlossen werden darf.

# 6.7 - NIEDERSPANNUNGS LICHT (24V)

Die Steuerung CITY2+ verfügt über einen 24Vdc-Ausgang, der Anschlüsse bis zu einer Last von 15W erlaubt. Dieser Ausgang kann zum Anschluss einer Kontrolllampe zur Statusanzeige des Tors oder eines Blinklichts unter Niederspannung verwendet werden.

Kabel der Kontrolllampe oder des Blinklichts unter Niederspannung an die Klemmen **Z1 (+)** und **Z2 (-)** anschließen.

ACHTUNG: Polaritäten beachten, wenn dies für die angeschlossene Vorrichtung erforderlich ist.

### 6.8 - BELEUCHTUNG ODER BLINKLICHT (230VAC)

Dank des Ausgangs COURTESY LIGHT ermöglicht es die Steuerung CITY2+, einen Stromabnehmer /zum Beispiel eine Beleuchtung oder Gartenleuchten) anzuschließen, der automatisch oder mittels Betätigung einer speziellen Sendertaste gesteuert wird.

Die Klemmen für die Beleuchtung können alternativ für ein 230V-Blinklicht mit eingebauter Intermittenz verwendet werden. ACHTUNG: wenn die Steuerung über Batterie betrieben wird, funktioniert der 230V-Blinklichtausgang nicht.

Der Ausgang COURTESY LIGHT besteht aus einem einfachen N.O.- Kontakt und liefert keine Art der Stromversorgung (die maximale Leistung des Relais' beträgt 5A - 230V).

Kabel an die Klemmen **B1** und **B2** anschließen.

### 6.9 - SCHLOSS

Es kann am Tor ein Elektroschloss einbaut werden. Damit wird ein gutes Verschließen des Torflügels sichergestellt. Verwenden Sie dazu ein 12V-Schloss.

Kabel des Schlosses an die Klemmen **K9** und **K10** der Steuerung anschließen.

## 6.10 - ENDANSCHLAG UND ENCODER

Die Steuerung CITY2+ kann den Hub des Tors mittels Endanschlag und/oder Encoder steuern.

# ACHTUNG: zur Verwendung dieser Vorrichtungen wird stark geraten, um ein korrektes Öffnen und Schließen des Tors zu garantieren.

Die Betriebsgeschwindigkeit der Gleichstrommotoren kann durch Variationen der Netzspannung, der atmosphärischen Bedingen und durch die Reibung des Tors beeinflusst werden. Encoder ermöglichen auch zu erkennen, ob das Tor aufgrund eines Hindernisses in einer anormalen Position blockiert wird.

Für den Betrieb der Encoder ist es unerlässlich, dass die Schließposition jedes Flügels durch einen Endanschlagssensor oder einen mechanischen Feststeller erkennbar ist. Bei jedem Einschalten der Steuerung wird das Tor zum Neuausrichten der Encoder so lange geschlossen bis der Endanschlag oder der mechanische Feststeller erreicht wird.

Die Steuerung unterstützt zwei Arten von Endanschlägen:

- Endanschlag mit normalerweise geschlossenem Schalter, der beim Erreichen der gewünschten Position des Torflügels geöffnet wird (Parameter FC.En = L.SW)
- Endanschlag in Reihe an den Motorwicklungen (Parameter FC.En = Cor.0)

#### TORE MIT DOPPELTEM FLÜGEL

Bei den Toren mit doppeltem Flügel teilen sich Endanschlag und Encoder die gleichen Klemmen; man kann daher nicht gleichzeitig beide Vorrichtungen installieren.

### ACHTUNG: siehe Handbuch des Motors

Installation des jeweiligen Endanschlags

- Endanschlag für Öffnung des Motors 1 zwischen den Klemmen **K1 (FCA1)** und **K5 (COM)** anschließen
- Endanschlag für Schließung des Motors 1 zwischen den Klemmen **K2 (FCC1)** und **K5 (COM)** anschließen
- Endanschlag für Öffnung des Motors 2 zwischen den Klemmen K3 (FCA2) und K5 (COM) anschließen
- Endanschlag für Schließung des Motors 2 zwischen den Klemmen **K4 (FCC2)** e **K5 (COM)** anschließen

#### Installation der Encoder

- Negativen Pol der Stromversorgung beider Encoder (SCHWARZES Kabel) an Klemme K5 (COM) anschließen
- Positiven Pol der Stromversorgung beider Encoder (ROTES Kabel) an Klemme **K6 (+)** anschließen
- Ausgänge des Encoders des Motors 1 (BLAU / WEISS) zwischen den Klemmen K3 (FCA2) und K4 (FCC2) anschließen
- Ausgänge des Encoders des Motors 2 (BLAU / WEISS) zwischen den Klemmen K1 (FCA1) und K2 (FCC1) anschließen

#### A Per verificare di aver collegato correttamente le due cm Zur Überprüfung des korrekten Anschlusses der beiden Kabelpaare geht man nach der Installation wie folgt vor:

- 1. Mittel Encoder Betrieb abschalten (Menü Enco)
- 2. Längere Verzögerung für die Öffnung einstellen (Menü r. RP)

#### BEACHTE: die Defaulteinstellungen der Steuerung entsprechen den Punkten 1 und 2

- **3.** START-Befehl geben:
  - wenn sich beide Flügel bewegen, sind die Kabel korrekt angeschlossen
  - wenn auf dem Display Err<sup>1</sup> angezeigt wird, nachdem Flügel 1 gerade begonnen hat, sich zu bewegen, die an die Klemmen K3 (FCA2) und K4 (FCC2) angeschlossenen Kabel vertauschen
  - wenn am Display Err<sup>1</sup> angezeigt wird, nachdem Flügel 2 gerade begonnen hat, sich zu bewegen, die an die Klemmen K1 (FCA1) und K2 (FCC1) angeschlossenen Kabel vertauschen

#### TORE MIT EINEM FLÜGEL

Installation des jeweiligen Endanschlags

- Endanschlag für Öffnung zwischen den Klemmen **K1 (FCA1)** und **K5 (COM)** anschließen
- Endanschlag für Schließung zwischen den Klemmen **K2 (FCC1)** und **K5 (COM)** anschließen

#### Installation der Encoder

- Negativen Pol der Stromversorgung (SCHWARZES Kabel) an Klemme **K5 (COM)** anschließen
- Positiven Pol der Stromversorgung (ROTES Kabel) an Klemme **K6 (+)** anschließen
- Ausgänge des Encoders (BLAU / WEISS) zwischen den Klemmen K3 (FCA2) und K4 (FCC2) anschließen

Zur Überprüfung des korrekten Anschlusses der beiden Kabel des Encoders, geht man nach der Installation wie folgt vor:

- 1. Betrieb abschalten mittels Encoder (Menü Enco)
- 2. START-Befehl geben:
  - wenn sich der Flügel bewegt, sind die Kabel korrekt angeschlossen
  - wenn am Display Err<sup>1</sup> angezeigt wird, nachdem der Flügel gerade begonnen hat, sich zu bewegen, die an die Klemmen K3 (FCA2) und K4 (FCC2) angeschlossenen Kabel vertauschen

### 6.11 - ÄUßERE ANTENNE

Um die maximale Funkübertragung zu versichern, ist es ratsam, die äußere Antenne ANS433 zu benutzen. Die Zentralader des Antennendrahtes der Antenne an Klemme L1 (ANT) der Steuerung und die Umflechtung an Klemme L2 (ANT-) anschließen.

### 6.12 - EINSTECKEMPFÄNGER

Die Steuerung CITY2+ ist zum Einstecken eines Empfängers der Serie MR.

#### ACHTUNG: Achten Sie auf die Richtung, in der Sie die ausziehbaren Module einfügen.

Das Empfängermodul MR hat 4 Kanäle. Jeder Kanal kann eigenständig für einen Befehl zur Steuerung des CITY2+ genutzt werden.

- KANAL 1 → START
- KANAL 2  $\rightarrow$  START FUSSGÄNGER KANAL 3  $\rightarrow$  STOP KANAL 4  $\rightarrow$  BELEUCHTUNGEN

ACHTUNG: Bevor Sie beginnen die 4 Kanäle und die Funktionslogiken zu programmieren, lesen Sie bitte aufmerksam die beigefügte Bedienungsanleitung über den Empfänger MR durch.

### 6.13 - SCHNITTSTELLE ADI

Die Steuereinheit CITY2+ ist mit einer Schnittstelle ADI (Additional Devices Interface) ausgestattet, die den Anschluss an eine Reihe optionaler Module der Linie V2 ermöglicht.

Konsultieren Sie den Katalog V2, um zu sehen, welche optionalen Module mit Schnittstelle ADI für diese Steuerzentrale erhältlich sind.

#### ACHTUNG: Vor der Installation von Zusatzkomponenten bitte sorgfältig die den einzelnen Modulen beigelegten Anleitungen lesen.

Einige Vorrichtungen können so konfiguriert werden, dass sie Schnittstellen mit der Steuerung bilden; ferner ist es notwendig, die Schnittstelle zu aktivieren, damit die Steuerung auf die von der ADI Vorrichtung kommenden Meldungen reagieren kann.

Programmiermenü ...Rdı aufrufen, um die ADI Schnittstelle zu aktivieren und um Zugang zum Konfigurationsmenü der Vorrichtung zu erhalten.

Die ADI Vorrichtung kann Fotozellen-, Rippen- oder Stopp-Alarme melden:

- Fotozellen-Alarm Tor stoppt; wenn der Alarm endet, setzt das • Tor den Öffnungsvorgang fort.
- Rippen-Alarm Tor invertiert 3 Sekunden lang die Bewegung.
- Stopp-Alarm Tor stoppt und die kann Bewegung nicht fortsetzen, solange der Alarm nicht endet.

# 6.14 - ELEKTRISCHÄSVERBINDUNGS-TABELLE

| L1  | Zentrale Antenne                                                                                                  |
|-----|----------------------------------------------------------------------------------------------------|
| L2  | Entstörung Antenne                                                                                                |
| L3  | Öffnungsbefehl für die Anschlüsse der traditioneller<br>Steuervorrichtungen mit NO-kontakt                        |
| L4  | Öffnungsbefehl Fußgängerdur-chgang für die<br>Anschlüsse der traditioneller Steuervorrichtungen<br>mit NO-kontakt |
| L5  | Befehl STOP. NC-Kontakt                                                                                           |
| L6  | Gemeinsames (-)                                                                                                   |
| L7  | Fotozellen Typ 1. NC-Kontakt                                                                                      |
| L8  | Fotozellen Typ 2. NC-Kontakt                                                                                      |
| L9  | Kontaktleisten Typ 1 (fest). NC-Kontakt                                                                           |
| L10 | Kontaktleisten Typ 2 (beweglich). NC-Kontakt                                                                      |
| L11 | Gemeinsames (-)                                                                                                   |

| Z1 - Z2 | Niederspannungs licht (24V)                                                          |
|---------|--------------------------------------------------------------------------------------|
| Z3      | Motor 1 (Öffnung)                                                                    |
| Z4      | Motor 1 (Schließen)                                                                  |
| Z5      | Motor 2 (Öffnung)                                                                    |
| Z6      | Motor 2 (Schließen)                                                                  |
| B1 - B2 | Beleuchtung oder Blinklicht (230VAC)                                                 |
| POW+    | Versorgung +24V                                                                      |
| POW-    | Versorgung (-)                                                                       |
| BAT+    | + Pol des Batteriepacks optional (cod.161212)<br>oder des Batteriegehäuses ECO-LOGIC |
| BAT-    | - Pol des Batteriepacks optional (cod.161212)<br>oder des Batteriegehäuses ECO-LOGIC |
| L       | Phase Versorgung 230Vac                                                              |
| N       | Nulleiter Versorgung 230Vac                                                          |

| К1       | Endanschlag Öffnung Motor 1                                        | Encoder |  |
|----------|--------------------------------------------------------------------|---------|--|
| К2       | Endanschlag Schließung Motor 1                                     | Motor 2 |  |
| К3       | Endanschlag Öffnung Motor 1                                        | Encoder |  |
| К4       | Endanschlag Schließung Motor 1                                     | Motor 1 |  |
| К5       | Gemeinsames (-)                                                    |         |  |
| К6       | Versorgungsausgang 24 Vac für Fotozellen und anderes Zubehör       |         |  |
| К7       | Gemeinsame Stromversorgung Zubehör (-)                             |         |  |
| K8       | Stromversorgung TX Fotozellen/optische Rippen für<br>Funktionstest |         |  |
| K9 - K10 | Elektroschloss 12V                                                 |         |  |

| RECEIVER | Einsteckempfänger                                     |
|----------|-------------------------------------------------------|
| ADI      | Schnittstelle ADI                                     |
| OVERLOAD | Licht wenn es gibt ein Zubehörüberlast<br>Speisung an |
| MAINS    | Licht an wenn die Steuerung gespeist ist              |
| F1       | 2,5 A                                                 |

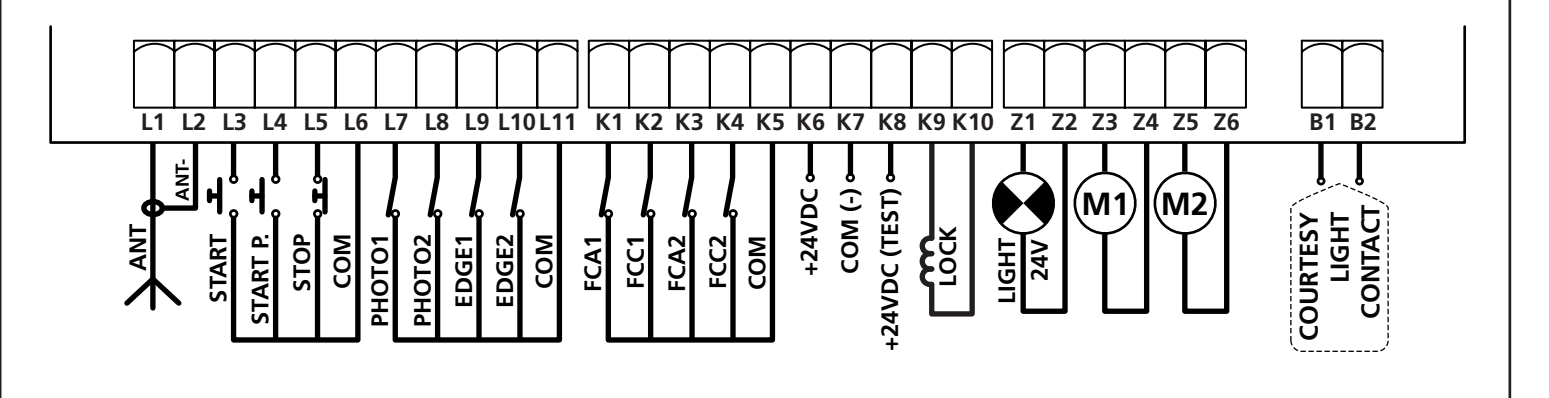

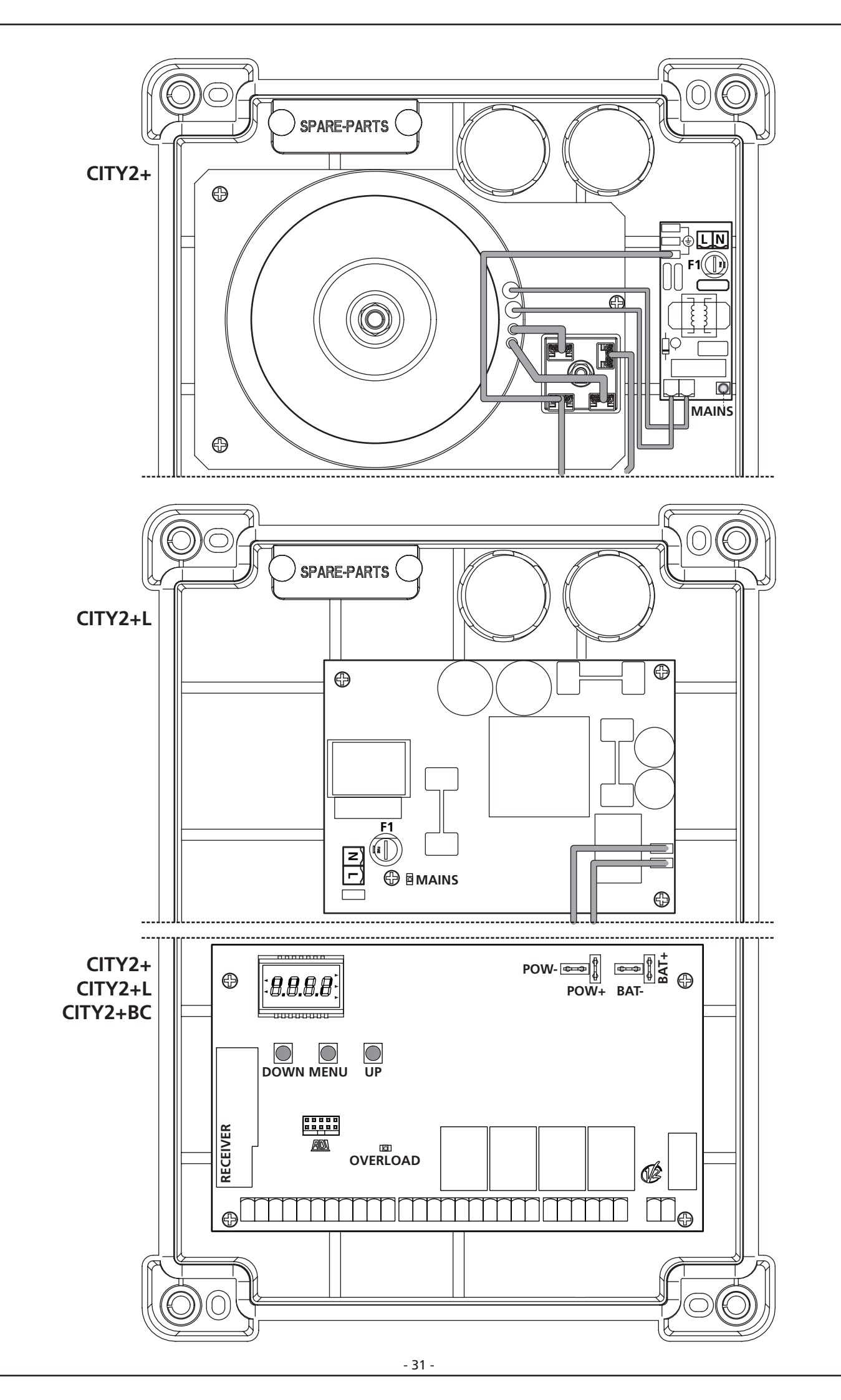

### 7 - STEUERPULT

Wenn der Strom eingeschaltet wird, prüft die Steuereinheit das korrekte Funktionieren des Displays indem es alle Segmente 1,5 sec. lang auf **8.8.8.8**. schaltet. In den nachfolgenden 1,5 sec. wird die gelieferte .Firmen-Softwareversion angezeigt: z.8. **Pr 2.4**.

Am Ende dieses Tests wird das Steuermenü angezeigt:

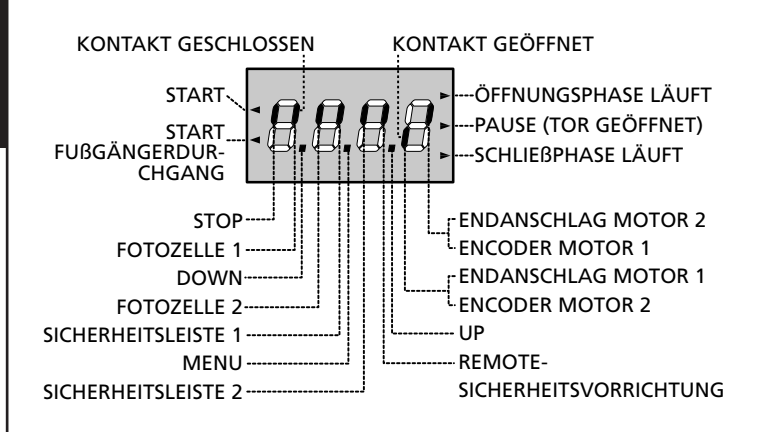

Die Steuertafel zeigt den Status der Kontakte am Klemmenbrett, sowie der Programmiertasten an: Leuchtet das vertikale Segment rechts oben, ist der Kontakt geschlossen; leuchtet das vertikale Segment unten, ist er geöffnet (die obenstehende Zeichnung veranschaulicht den Fall, in dem die Eingänge ENDANSCHLAG, FOTOZELLE 1, FOTOZELLE 2, SICHERHEITSLEISTE 1, SICHERHEITSLEISTE 2 und STOP alle korrekt angeschlossen sind).

#### Die als REMOTE-SICHERHEITSVORRICHTUNG

angegebenen Segmente zeigen den Zustand der Remote-Sicherheitsvorrichtungen der in den ADI Verbinder eingesteckten Vorrichtung an.

- Wenn die ADI Schnittstelle nicht aktiviert ist (keine Vorrichtung angeschlossen), bleiben beide Segmente ausgeschaltet.
- Wenn die Vorrichtung einen Fotozellen-Alarm meldet, schaltet sich das oben liegende Segment ein.
- Wenn die Vorrichtung einen Rippen-Alarm meldet, schaltet sich das unten liegende Segment ein.
- Wenn die Vorrichtung einen Stopp-Alarm meldet, schalten sich beide Segmente ein.

**Die Punkte zwischen den Ziffern des Displays** zeigen den Zustand des Programmierrads an: wenn man das Rad nach unten schiebt, schaltet sich der linke Punkt ein (DOWN), wenn man es nach oben schiebt, schaltet sich der rechte Punkt ein (UP), wenn man das Rad drückt, schaltet sich der in der Mitte liegende Punkt ein (MENU).

**Die links auf dem Display** angezeigten Pfeile weisen auf den Zustand der Start-Eingänge hin. Die Pfeile leuchten auf, wenn der entsprechende Eingang geschlossen wird.

**Die Pfeile rechts auf dem Display** zeigen den Zustand des Tors an:

- Der obere Pfeil leuchtet auf, wenn sich das Tor in der Öffnungsphase befindet. Blinkt er, bedeutet dies, dass die Öffnungsphase durch eine Sicherheitsvorrichtung (Sicherheitsleiste oder Lichtschranke) eingeleitet wurde.
- Der mittlere Pfeil zeigt an, dass sich das Tor in der Pausenzeit befindet. Blinkt er, bedeutet dies, dass die Zeitnahme für die automatische Schließfunktion aktiviert wurde.
- Der untere Pfeil leuchtet auf, wenn sich das Tor in der Schließphase befindet. Blinkt er, bedeutet dies, dass die Schließphase durch eine Sicherheitsvorrichtung (Sicherheitsleiste oder Lichtschranke) eingeleitet wurde.

### 7.1 - VERWENDUNG DER PROGRAMMIERTASTEN DOWN, MENU UND UP

Die Programmierung der Funktionen und der Zeiten der Steuerung erfolgt über ein spezielles Konfigurationsmenü, das über die sich unter dem Display befindenden 3 Tasten DOWN, MENU und UP aufrufbar ist.

#### ACHTUNG: Ohne das Konfigurationsmenü aufzurufen, kann man durch Drücken der Taste UP einen START-Befehl, durch Drücken der Taste DOWN einen START PEDONALE-Befehl (FUSSGÄNGER) geben.

Zum Aktivieren des Programmiermodus (das Display muss das Bedienfeld anzeigen) die Taste MENU solange gedrückt halten bis am Display **-PrG** angezeigt wird.

Indem man die Taste MENU gedrückt hält, werden die 4 Hauptmenüs angezeigt:

- -PrG PROGRAMMIERUNG DER STEUERUNG
- -Cnt ZÄHLER
- RPP SELBSTLERNFUNKTION DER BETRIEBSZEITEN
- **dEF** LADEN DER DEFAULTPARAMETER

Um eines der 4 Hauptmenüs aufzurufen, einfach die Taste MENU loslassen, wenn das betreffende Menü am Display angezeigt wird.

Um sich innerhalb der 4 Hauptmenüs zu bewegen, die Taste UP oder DOWN drücken, um die unterschiedlichen Optionen durchzugehen; durch Drücken der Taste MENU wird der augenblickliche Wert der gewählten Option angezeigt, den man eventuell ändern kann.

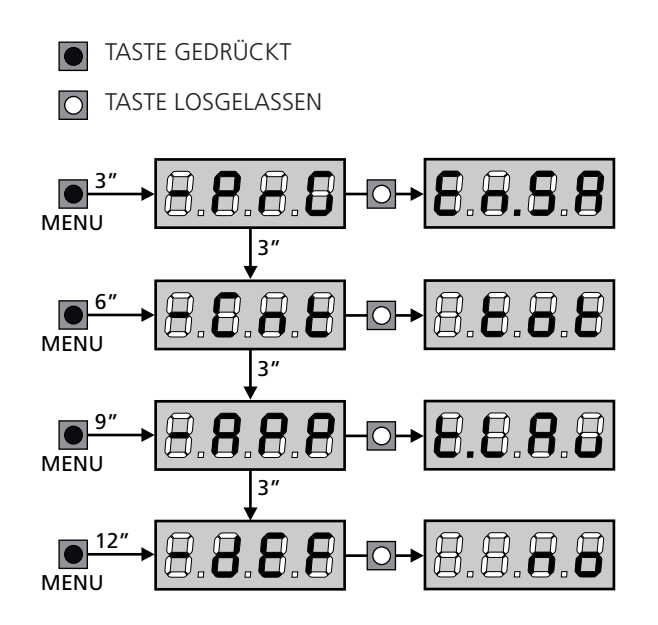

### 8 - SCHNELLKONFIGURATION

In diesem Abschnitt wird eine Schnellprozedur zum Konfigurieren der Steuerung und zur augenblicklichen Aktivierung beschrieben.

Es wird empfohlen, zu Beginn diese Hinweise zu befolgen, um die Steuerung, den Motor und die Zubehörvorrichtungen auf einwandfreies Funktionieren zu prüfen.

1. Defaultkonfiguration aufrufen (Kapitel 8)

ACHTUNG: wenn die Installation mit nur einem Motor erfolgt, die Öffnungszeit Ł.RP2 auf Null stellen, um der Steuerung mitzuteilen, dass sie die Parameter für Motor 2 nicht berücksichtigen muss.

- 2. Die Funktionen StoP - Foti - Fot2 - CoSi - CoS2 auf der Grundlage der am Tor installierten Sicherheitsvorrichtungen einstellen (Kapitel 11).
- 3. Selbstlernzyklus starten: siehe Abschnitt (Kapitel 9)
- Automation auf einwandfreies Funktionieren pr
  üfen und wenn notwendig die Konfiguration der gew
  ünschten Parameter ändern.

### 9 - LADEN DER DEFAULTPARAMETER

Bei Notwendigkeit kann man alle Parameter auf ihre Standardoder Defaultwerte zurückstellen (siehe zusammenfassende Tabelle am Ende).

ACHTUNG: Bei dieser Prozedur werden alle personalisierten Parameter gelöscht, weshalb sie außerhalb des Konfigurationsmenüs eingerichtet wurde, um die Möglichkeit zu minimieren, dass sie irrtümlich durchgeführt wird.

- 1. Taste MENU gedrückt halten bis das Display -dEF anzeigt
- Taste MENU loslassen: Display zeigt ESC (Taste MENU nur drücken, wenn man dieses Menü verlassen möchte) an
- **3.** Taste DOWN drücken: Display zeigt  $\mathsf{dEF}$  an
- 4. Taste MENU drücken: Display zeigt no an
- **5.** Taste DOWN drücken: Display zeigt  $\mathbf{5}_{1}$  an
- **6.** Taste MENU drücken: alle Parameter werden mit ihrem Defaultwert neugeschrieben (siehe Tabelle Seite 39) und das Display zeigt das Bedienfeld an.

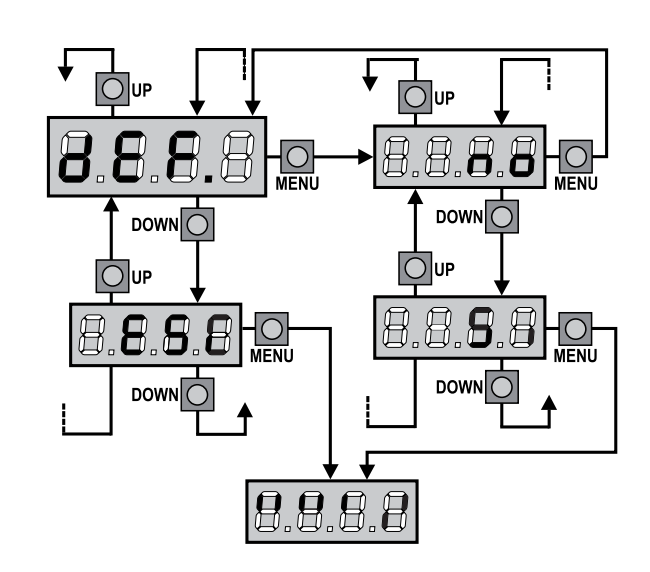

### 10 - SELBSTLERNFUNKTION DER BETRIEBSZEITEN

Dieses Menü ermöglicht es, automatisch im Selbstlernverfahren die zum Öffnen und Schließen erforderlichen Zeiten zu erfassen. Während dieser Phase speichert die Steuerung auch die Werte der zum Öffnen und Schließen des Tors notwendigen Kräfte: diese Werte werden verwendet, wenn der Hindernissensor aktiviert wird. Außerdem werden die Positionen der Encoder gespeichert, insofern diese aktiviert wurden.

ACHTUNG: vor dem nächsten Schritt sicherstellen, dass die Endanschläge und Encoder korrekt installiert wurden. Endanschlag und Encoder müssen, insofern installiert, über die entsprechenden Menüs aktiviert werden.

#### ACHTUNG: Wenn die Endschalter, der Hindernissensor oder der Encoder NICHT aktiviert wurden, stellen Sie sicher, dass die Blätter beim Starten des Vorgangs vollständig geschlossen sind.

- 1. Taste MENU gedrückt halten bis am Display RPP angezeigt wird
- 2. Taste MENU loslassen: Display zeigt ESC (Taste MENU nur drücken, wenn man dieses Menü verlassen möchte) an
- 3. Taste DOWN drücken: Display zeigt Ł.LRu an
- **4.** Taste MENU drücken, um den Selbstlernzyklus der Betriebszeiten zu starten:

**ACHTUNG**: die Prozedur ist unterschiedlich je nach Anzahl der Flügel und der installierten Steuervorrichtungen des Hubs. Wenn weder Endanschläge noch Encoder installiert wurden, werden nur die Punkte 4.4 und 4.5 ausgeführt. Wenn nur ein einziger Motor (**E.RP2 = 0**) vorhanden ist, beginnt die Prozedur bei Punkt 4.3

- 4.1 Flügel 1 wird einige Sekunden lang geöffnet
- **4.2** Flügel 2 wird so lange geschlossen bis eine der folgenden Bedingungen eintritt:
  - er begegnet dem Endanschlag
  - der Hindernissensor oder der Encoder erkennen, dass Flügel blockiert ist
  - START-Befehl wird gegeben
     Diese Position wird gespeichert als Schlie
    ßpunkt des Flügels 2
- **4.3** Flügel 1 wird solange geschlossen bis eine der in Punkt 4.2 aufgeführten Bedingungen eintritt. Diese Position wird gespeichert als Schließpunkt des Flügels 1
- **4.4** Für jeden Flügel wird ein Öffnungsmanöver durchgeführt; die Operation endet, wenn eine der in Punkt 4.2 aufgeführten Bedingungen eintritt (der erste START stoppt Flügel 1, der zweite START stoppt Flügel 2). Die verwendete Zeit wird als Öffnungszeit gespeichert.
- **4.5** Für jeden Flügel wird ein Schließmanöver durchgeführt; die Operation endet, wenn eine der in Punkt 4.2 aufgeführten Bedingungen eintritt oder die Schließposition erreicht wird. Die verwendete Zeit wird als Schließzeit gespeichert.

- **5.** Am Display wird der für den Hindernissensor des Motors 1 empfohlene Wert angezeigt. Wenn innerhalb 20 Sekunden keine Operation durchgeführt wird, verlässt die Steuerung den Programmiermodus ohne den empfohlenen Wert zu speichern.
- Der empfohlene Wert kann mit den Tasten UP und DOWN geändert werden; indem man die Taste MENU drückt, wird der angezeigte Wert gespeichert und am Display SEnl angezeigt
- 7. Taste DOWN drücken: am Display wird SEn2 angezeigt; Taste MENU drücken, um den empfohlenen Wert für den Hindernissensor des Motors 2 anzuzeigen, der analog zu SEnI geändert werden kann.
- Taste DOWN gedrückt halten bis das Display FinE anzeigt, dann Taste MENU drücken, Option Si wählen und Taste MENU drücken, um die Programmierung zu verlassen und den Wert der Sensoren zu speichern.

ACHTUNG: Wenn man die Steuerung durch Timeout verlässt (nach 1 Minute), kehren die Hindernissensoren zu dem Wert zurück, auf den sie vor der Durchführung der Selbstlernfunktion eingestellt waren (entsprechend den Defaultwerten sind die Sensoren deaktiviert).

Die Öffnungs- und Schließzeiten und die Positionen der Encoder werden dagegen stets gespeichert.

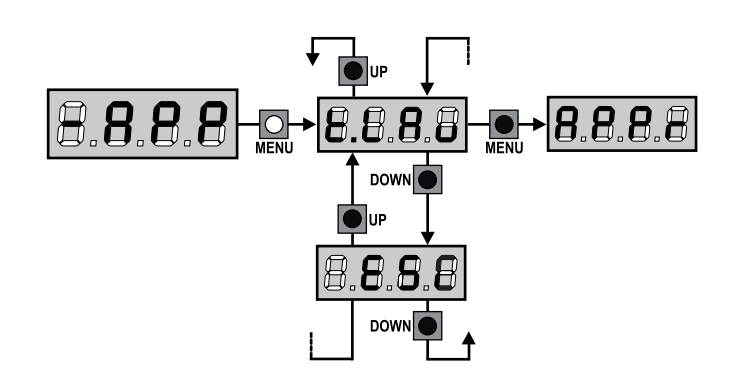

### 11 - ABLESEN DES ZYKLUSZÄHLERS

Die Steuerung CITY2+ zählt die vollständig ausgeführten Öffnungszyklen des Tores und zeigt nach einer voreingestellten Torbewegungsanzahl (Bewegungszyklen) die Notwen-digkeit einer Wartung an.

Zwei Zähler sind verfügbar:

- Zähler, der nicht auf Null rückstellbar ist, der vollständigen Öffnungszyklen (Selektion "LoL" der Option "ConL")
- Skalarzähler der Zyklen, die bis zur nächsten Wartung fehlen (Selektion "SEru" der Option "Cont"). Dieser zweite Zähler kann auf den gewünschten Wert programmiert werden.

Nebenstehendes Schema beschreibt die Prozedur des Ablesens des Zählers, des Ablesens der bis zur nächsten Wartung fehlenden Zyklen und des Programmierens der bis zum nächsten Wartung noch fehlenden Zyklen.

(im Beispiel hat die Steuereinheit 12451 ausgeführt und es fehlen noch 1322 Zyklen bis zum nächsten Eingriff. Die sind dann zu programmieren. )

**Bereich 1** dient dem Ablesen der Zählung der Gesamtzahl der vollständig durchgeführten Zyklen: mit den Tasten Up und Down kann man entweder Tausende oder Einheiten anzeigen.

**Bereich 2** dient dem Ablesen der Zahl der bis zum nächsten Wartungseingriff fehlenden Zyklen: der Wert wird auf Hundert abgerundet.

**Bereich 3** dient der Einstellung des o.g. Zählers: weim ersten Drücken der Taste Up oder Down wird der aktuelle Wert auf Tausend aufgerundet, bei jedem weiteren Drücken nimmt die Einstellung um 1000 Einheiten zu oder um 100 ab. Die vorangehende Zählung wird dadurch gelöscht.

# 11.1 - ANZEIGE DER NOTWENDIGKEIT EINER WARTUNG

Wenn der Zähler, die bis zur nächsten Wartung fehlenden Zyklen abgearbeitet hat und bei Null ankommt, zeigt die Steuereinheit durch ein zusätzliches 5-sekundiges Vorblinken die Anforderung einer Wartung an.

Die Anzeige wird zu Beginn eines jeden Öffnungszyklus wiederholt bis der Installateur das Ablese- und Einstellmenü des Zählers aufruft, indem er eventuell die Anzahl der Zyklen programmiert, nach denen erneut eine Wartung angefordert werden soll. Wenn kein neuer Wert eingestellt wird (d.h. wenn der Zähler auf Null gelassen wird), wird die Anzeige der Wartungsanforderung deaktiviert und die Anzeige nicht mehr wiederholt.

ACHTUNG: Die Wartungsarbeiten dürfen ausschließlich nur von qualifiziertem Fach-personal ausgeführt werden.

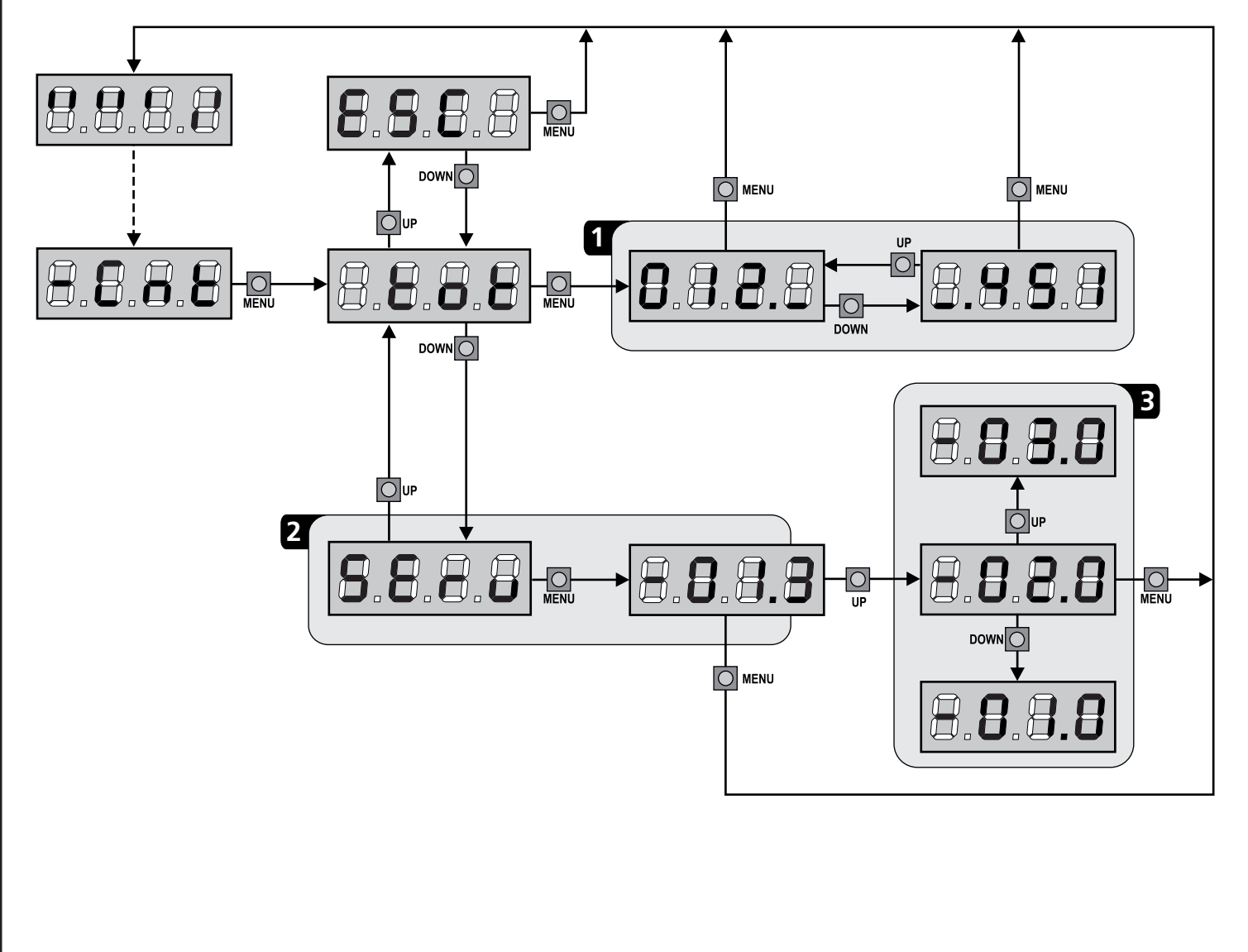

## **12 - KONFIGURATION DER STEUERUNG**

Die Programmierung der Funktionen und Zeiten der Steuerung erfolgt in einem entsprechenden Konfigurationsmenü. Zu dem hat man durch die Tasten DOWN, MENU und UP unterhalb des Displays Zugang. In ihm kann man sich durch das betätigen der Tasten bewegen.

Zum Aktivieren des Programmiermodus während der Anzeige des Steuerpults am Display hält man die Taste MENU Solange gedrückt, bis am Display **-PrG** angezeigt wird.

Das Programmiermenü besteht aus einer Liste von konfigurierbaren Optionen; das auf dem Display angezeigte Zeichen zeigt die augenblicklich gewählte Option an.

- Durch Drücken der Taste DOWN geht man zur nächsten Option weiter
- Durch Drücken der Taste UP kehrt man zur vorangehenden Option zurück
- Durch Drücken der Taste MENU wird der augenblickliche Wert der gewählten Option angezeigt, den man eventuell ändern kann.

Die letzte Option des Menüs (FinE) ermöglicht das Speichern der vorgenommenen Änderungen und die Rückkehr zum Normalbetrieb der Steuerung.

Um nicht die eigene Konfiguration zu verlieren, ist es obligatorisch, über diese Menüoption den Programmiermodus zu verlassen.

ACHTUNG: wenn man länger als eine Minute lang keine Betätigung vornimmt, verlässt die Steuerung automatisch den Programmiermodus ohne die vorgenommenen Änderungen zu speichern. Sie müssen die Programmierarbeit wiederholen.

Durch Drücken der Taste UP oder DOWN laufen die Menüoptionen schnell über das Display bis die Option FinE erreicht wird. Auf diese Weise kann man schnell den Anfang oder das Ende der Menü-Liste erreichen.

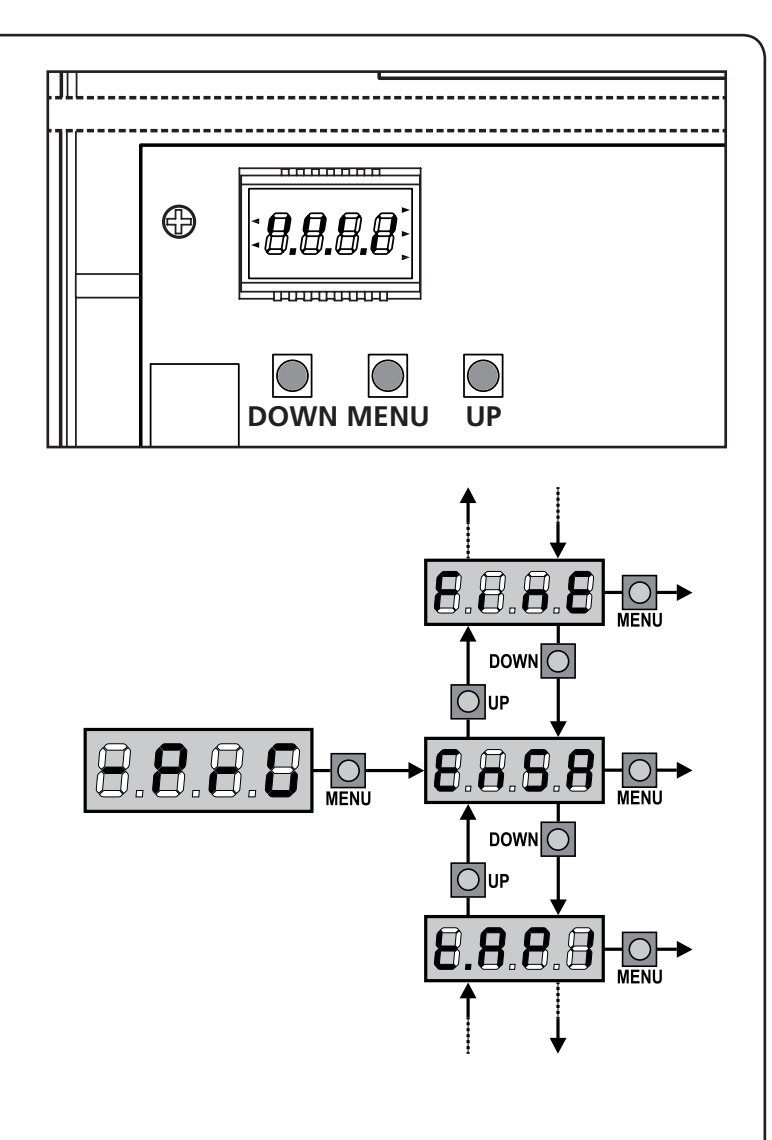

| PARAMETER | WERT | BESCHREIBUNG                                                                                                    | DEFAULT | ΜΕΜΟ |
|-----------|------|----------------------------------------------------------------------------------------------------|---------|------|
| En.SR     |      | <ul> <li>ENERGY SAVING Funktion Diese Funktion ist nützlich zum Verringern des Verbrauchs der Automation im Standby. Wenn die Funktion aktiviert wurde, schaltet die Steuerung unter folgenden Bedingungen auf den ENERGY SAVING-Modus: <ul> <li>5 Sekunden nach dem Ende eines Betriebszyklus</li> <li>5 Sekunden nach dem Öffnen (wenn das automatische Schließen nicht aktiviert wurde)</li> <li>30 Sekunden nach dem Verlassen des Programmiermenüs</li> <li>Im ENERGY SAVING-Modus wird die Stromversorgung der Zusatzvorrichtungen, des Displays, des Blinklichts deaktiviert</li> <li>Das Verlassen des ENERGY SAVING-Modus erfolgt:</li> <li>wenn ein Betriebszyklus aktiviert wird</li> <li>wenn man eine beliebige Taste der Steuerung drückt</li> </ul> BEACHTE: sollte während des Batteriebetriebs der Ladezustand nicht ausreichend sein, um die Automation zu aktivieren (Display zeigt Err ① an), schaltet sich die ENERGY SAVING-Funktion automatisch ein, um bis zur Wiederherstellung der Netzversorgung</li></ul> | no      |      |
|           | no   | Funktion deaktiviert                                                                                                    |         |      |
|           | Si   | Funktion aktiviert                                                                                                    |         |      |
|           |      | - 36 -                                                                                                    |         |      |

| PARAMETER | WERT        | BESCHREIBUNG                                                                                                    | DEFAULT | мемо |
|-----------|-------------|----------------------------------------------------------------------------------------------------|---------|------|
| £.8PI     |             | Öffnungszeit Torflügel 1                                                                                                    | 22.S"   |      |
|           | 0.0"-5'00   | Einstellbare Zeit von 0 Sekunden bis 5 Minuten                                                                                                    |         |      |
| 548.3     |             | Öffnungszeit Torflügel 2                                                                                                    | 22.S"   |      |
|           | 0.0"-5'00   | Einstellbare Zeit von 0 Sekunden bis 5 Minuten<br>ACHTUNG: Wenn Motor 2 nicht angeschlossen wird, muss diese Zeit auf<br>Null eingestellt werden                                                                                                    |         |      |
| £.ጸዖዖ     |             | Zeit für partielle Öffnung (Fußgängerzugang)                                                                                                    | 6.0"    |      |
|           | 0.0"-1'00   | Wenn der Befehl zum Start Fußgänger empfangen wird, öffnet die<br>Steuerung nur den Torflügel 1 über eine kurze Zeit. Die maximal<br>einstellbare Zeit ist <b>Ł.RPI</b>                                                                                                    |         |      |
| E.Chl     |             | Schließzeit Torflügel 1                                                                                                    | 23.5"   |      |
|           | 0.0"-5'00   | Einstellbare Zeit von 0 Sekunden bis 5 Minuten<br><b>BEACHTEN</b> : Zum Vermeiden eines vollständigen Schließens des Torflügels<br>kann man eine längere Zeit als die des Öffnens <b>Ł.RPI</b> einstellen                                                                                                    |         |      |
| Ł.Ch2     |             | Schließzeit Torflügel 2                                                                                                    | 23.5"   |      |
|           | 0.0"-5'00   | Einstellbare Zeit von 0 Sekunden bis 5 Minuten<br><b>BEACHTEN</b> : Zum Vermeiden eines vollständigen Schließens des Torflügels<br>kann man eine längere Zeit als die des Öffnens <b>Ł.RP2</b> einstellen                                                                                                    |         |      |
| է.ԸႹዖ     |             | Zeit für partielles Schließen (Fußgängerzugang)                                                                                                    | ח.0"    |      |
|           | 0.0" - 2'00 | Im Fall einer partiellen Öffnung verwendet die Steuereinheit auch diese<br>Zeit zum Schließen. Die maximal einstellbare Zeit ist Ł.Chl.<br>BEACHTEN: Zur Sicherstellung des vollständigen Schließens des Torflügels<br>kann man eine längere Zeit als die des Öffnens Ł.RPP einstellen                                                                                                    |         |      |
| F.C5b     |             | Schließzeit fkt. des Torflügels 2 bei alleiniger Nutzung des Torflügel<br>1 (Fußgängerzugang)                                                                                                    | no      |      |
|           | 0.S" - S.O" | Während des Fußgängerzulauf des Torflügels 1, könnte es passieren, dass<br>der Torflügel 2 durch Wind oder das Eigengewicht des Torflügels bewegt<br>wird. In diesem Fall könnte es passieren, dass Torflügel 1 an den Torflügel<br>2 anstößt und damit nicht perfekt geschlossen wird. Um das Problem zu<br>vermeiden, muß während der letzten Sekunden der Torbewegung 1 eine<br>kleine Kraft-übertragung (Spannung) auf den Antrieb des Torflügels 2<br>ausgeübt (angelegt) werden |         |      |
|           | no          | Funktion deaktiviert                                                                                                    |         |      |
| r.8P      |             | Verzögerung des Torflügels beim Öffnen                                                                                                    | 1.0"    |      |
|           | 0.0" - 1'00 | Beim Öffnen muss der Torflügel 1 seine Bewegung früher als Torflügel 2<br>beginnen, um zu vermeiden, dass die Torflügel in Kollision geraten.<br>Das Öffnen von Torflügel 2 wird um die eingestellte Zeit verzögert                                                                                                    |         |      |
| r.Ch      |             | Verzögerung des Torflügels beim Schließen                                                                                                    | 3.0"    |      |
|           | 0.0" - 1'00 | Beim Schließen muss der Torflügel 1 seine Bewegung früher als Torflügel 2<br>beginnen, um zu vermeiden, dass die Torflügel in Kollision geraten.<br>Das Schließen von Torflügel 1 wird um die eingestellte Zeit verzögert                                                                                                    |         |      |
| E.SEr     |             | Schlossverriegelungszeit                                                                                                    | "0.5    |      |
|           | 0.5"- 1'00  | Vor dem Beginn des Öffnens aktiviert die Steuerung das Elektroschloss,<br>um es auszuklinken und die Bewegung des Tores zu ermöglichen.<br>Die Zeit Ł.SEr legt die Dauer dieser Aktivierung fest                                                                                                    |         |      |
|           |             | ACHTUNG: Wenn das Tor nicht über ein Elektroschloss verfügt, muss man den Wert no einstellen                                                                                                    |         |      |
|           | no          | Funktion deaktiviert                                                                                                    |         |      |
| SEr.S     |             | Betriebsmodus leises Elektroschloss                                                                                                    | Si      |      |
|           | Si          | Funktion aktiviert                                                                                                    |         |      |
|           | no          | Funktion deaktiviert                                                                                                    |         |      |

| PARAMETER | WERT        | BESCHREIBUNG                                                                                                    | DEFAULT | мемо |
|-----------|-------------|----------------------------------------------------------------------------------------------------|---------|------|
| Ł.RSE     |             | Zeitverzögerung Schloss                                                                                                    | 1.0"    |      |
|           | 0.0"- 1'00  | Während das Elektroschloss aktiviert wird, bleibt das Tor für die Zeit<br><b>L.RSE</b> unbeweglich, um das Ausklinken zu erleichtern.<br>Wenn die Zeit <b>L.RSE</b> kürzer als <b>L.SE</b> r ist, wird das Schloss weiterhin<br>aktiviert während die Torflügel anfangen sich zu bewegen                                                                                                    |         |      |
|           |             | ACHTUNG: Wenn das Tor nicht über ein Elektroschloss verfügt, muss man den Wert 0 einstellen                                                                                                    |         |      |
| צ.וחט     |             | Rückstoßzeit                                                                                                    | no      |      |
|           | 0.5" - 1'00 | Zum Erleichtern des Ausklinkens des Elektroschlosses kann es hilfreich<br>sein, den Motoren einen kurzen Schließbefehl zu erteilen. Die Steuerung<br>befiehlt den Motoren das Schließen über die eingestellte Zeit                                                                                                    |         |      |
|           | no          | Funktion deaktiviert                                                                                                    |         |      |
| է.Թոն     |             | Vorabblinkzeit                                                                                                    | 1.0"    |      |
|           | 0.5" - 1'00 | Vor jeder Torbewegung wird die Blinkvorrichtung über die Zeit <b>Ł.Pr E</b><br>aktiviert, um eine kurz bevorstehende Bewegung anzukündigen                                                                                                    |         |      |
|           | no          | Funktion deaktiviert                                                                                                    |         |      |
| PoEl      |             | Leistung Motor 1                                                                                                    | 80      |      |
|           | 30 - 100    | Der angezeigte Wert stellt den Prozentsatz der maximalen Motorleistung dar                                                                                                    |         |      |
| ٥٩٢5 كە   |             | Leistung Motor 2                                                                                                    | 80      |      |
|           | 30 - 100    | Der angezeigte Wert stellt den Prozentsatz der maximalen Motorleistung<br>dar                                                                                                    |         |      |
| Po.rl     |             | Leistung des Motors 1 während der Verlangsamungsphase                                                                                                    | S0      |      |
|           | 0 - 10      | Der angezeigte Wert stellt den Prozentsatz der maximalen Motorleistung dar                                                                                                    |         |      |
| Po.r2     |             | Leistung des Motors 2 während der Verlangsamungsphase                                                                                                    | 50      |      |
|           | 0 - 10      | Der angezeigte Wert stellt den Prozentsatz der maximalen Motorleistung<br>dar                                                                                                    |         |      |
| P.68£     |             | Maximale Leistung der Motoren während des Batteriebetriebs<br>Während des Batteriebetriebs wird die Steuerung im Vergleich zur<br>Netzspannung geringeren Spannung versorgt, so dass die Leistung der<br>Motoren im Vergleich zum Normalbetrieb geringer ist und eventuell nicht<br>ausreicht, um die Flügel effizient zu bewegen.<br>Dieses Menü ermöglicht es, die Motoren während des Batteriebetriebs auf<br>ihre maximale Leistung zu aktivieren.                                                                      | S,      |      |
|           | Si          | Funktion aktiviert                                                                                                    |         |      |
|           | no          | Funktion deaktiviert                                                                                                    |         |      |
| SPUn      |             | Anlauf<br>Wenn das Tor fest steht und im Begriff ist, sich zu bewegen, unterliegt es<br>einer Anlaufsträgheit, folglich besteht im Fall besonders schwerer Torflügel<br>das Risiko, dass letztere sich nicht oder sehr schwer in Bewegung setzen.<br>Wenn die Funktion SPUn (Anlauf) aktiviert wird, ignoriert die Steuerung<br>für die ersten 2 Bewegungssekunden jedes Torflügels die Werte Pot<br>und Pot2 und aktiviert die Motoren zu voller Leistung, um das<br>Trägheitsmoment des Tores oder der Tore zu überwinden | S,      |      |
|           | Si          | Funktion aktiviert                                                                                                    | 1       | 1    |
|           | 00          | Funktion deaktiviert                                                                                                    |         |      |
| r 8M      |             | Anfahrrampe                                                                                                    | Ч       |      |
|           | 0 - 10      | Um den Motor nicht übermäßig zu belasten, wird am Anfang der<br>Bewegung die Leistung graduell erhöht bis der eingestellte Wert oder<br>100% erreicht wird, wenn der Anlaufkondensator aktiviert wurde. Je<br>höher der eingestellte Wert, desto länger die Dauer der Rampe, d.h. umso<br>mehr Zeit wird zum Erreichen des Nennleistungswerts benötigt.                                                                                                    |         |      |

| PARAMETER | WERT         | BESCHREIBUNG                                                                                                    | DEFAULT | МЕМО |
|-----------|--------------|----------------------------------------------------------------------------------------------------|---------|------|
| SEnl      |              | Aktivierung des Hindernissensors an Motor 1                                                                                                    | 0.08    | Ì    |
|           | 0.08 - 14.08 | Über dieses Menü kann man die Empfindlichkeit des Hindernissensors<br>für Motor 1 einstellen. Wenn die Stromaufnahme des Motors den<br>eingestellten Wert übertrifft, löst die Steuerung einen Alarm aus.<br>Wenn der Sensor anspricht, wird das Tor gestoppt und 3 Sekunden lang in<br>die entgegengesetzte Richtung gesteuert, um das Hindernis freizugeben.<br>Bei einem darauf folgenden Start-Befehl wird erneut die vorherige<br>Bewegung durchgeführt |         |      |
|           |              | Wenn man den Wert <b>0.08</b> einstellt, wird die Funktion deaktiviert.                                                                                                    |         |      |
|           |              | ACHTUNG: wenn sowohl Endanschlag als auch<br>Verlangsamung deaktiviert sind, unterbricht die Steuerung bei<br>Erkennung eines Hindernisses die laufende Öffnungs- oder<br>Schließphase, ohne eine Bewegungsumkehr durchzuführen.                                                                                                    |         |      |
| 56n2      | 0.08 - 14.08 | Aktivierung des Hindernissensors an Motor 1                                                                                                    | 0.08    |      |
| r 88P     |              | Verlangsamung während des Öffnens                                                                                                    | 0       |      |
|           | 0 - 100      | Prozentsatz des Hubs einzustellen, der auf dem letzten Öffnungsabschnitt mit verlangsamter Geschwindigkeit durchgeführt wird                                                                                                    |         |      |
| r8Ch      |              | Verlangsamung während des Schließens                                                                                                    | 0       |      |
|           | 0 - 100      | Prozentsatz des Hubs einzustellen, der auf dem letzten Schließabschnitt mit verlangsamter Geschwindigkeit durchgeführt wird                                                                                                    |         |      |
| Έ.ΟυΕ     |              | Zeit für ein schnelles Schließen nach der Verzögerung                                                                                                    | 0.0"    |      |
|           | 0.0" - 3.0"  | Sollte eine von 0 verschiedene Verzögerungszeit eingestellt werden,<br>ist es möglich, dass die Geschwindigkeit des Tores nicht ausreicht,<br>um beim Schließen des Tores das Schloss einzuklinken. Wenn diese<br>Funktion aktiviert ist, aktiviert die Steuerung nach dem Ende der<br>Verzögerungsphase das Schließen bei Normalgeschwindigkeit (ohne<br>Verzögerung) in der eingestellten Zeit.                                                            |         |      |
| <u> </u>  |              | verfugt, den Wert 0 einstellen.                                                                                                    | 0005    |      |
| 55.82     |              | Diese Menüoption ermöglicht es, das Verhalten der Steuerung<br>festzulegen, wenn während der Öffnungsphase ein Startbefehl erteilt wird                                                                                                    | PRUS    |      |
|           | PRUS         | Das Tor stoppt und geht in Pausenstellung                                                                                                    |         |      |
|           | [ เม         | Das Tor beginnt auf der Stelle mit dem Schließvorgang                                                                                                    |         |      |
|           | no           | Das Tor setzt den Öffnungsprozess fort (der Befehl wird ignoriert)                                                                                                    |         |      |
| SŁ.Ch     |              | <b>Start während dem Schließen</b><br>Diese Menüoption ermöglicht es, das Verhalten der Steuerung<br>festzulegen, wenn während der Schließphase ein Startbefehl erteilt wird                                                                                                    | Stop    |      |
|           | Stop         | Das Tor stoppt und der Zyklus wird als beendet betrachtet                                                                                                    |         |      |
|           | 898r         | Das Tor öffnet sich wieder                                                                                                    |         |      |
| SŁ.PR     |              | Start während der Pause<br>Diese Menüoption ermöglicht es, das Verhalten der Steuerung<br>festzulegen, wenn während der Pausenphase ein Startbefehl erteilt wird                                                                                                    | նեւՍ    |      |
|           | նեւն         | Das Tor beginnt sich wieder zu schließen                                                                                                    |         |      |
|           | no           | Der Befehl wird ignoriert                                                                                                    |         |      |
|           | PRUS         | Das Tor stoppt und geht in Pause                                                                                                    |         |      |

| PARAMETER | WERT         | BESCHREIBUNG                                                                                                    | DEFAULT | мемо |
|-----------|--------------|----------------------------------------------------------------------------------------------------|---------|------|
| SPRP      |              | Start Fußgängerzugang (bei einseitiger / partieller Öffnung)<br>Dieses Menü ermöglicht es, das Verhalten der Steuereinheit festzulegen,<br>wenn ein Start-Pedonale-Befehl während der Phase der partiellen Öffnung<br>empfangen wird.<br>ACHTUNG: Immer, wenn während der partiellen (einseitigen)<br>Öffnung ein Start-Befehl erteilt wird, erfolgt die vollständige<br>Öffnung beider Torflügel; der Start Fußgänger-Befehl wird während<br>der vollständigen Öffnung stets ignoriert | PRUS    |      |
|           | PRUS         | Das Tor stoppt und geht in Pause                                                                                                    |         |      |
|           | ՇեւՍ         | Das Tor beginnt auf der Stelle sich wieder zu schließen                                                                                                    |         |      |
|           | no           | Das Tor öffnet sich weiter (der Befehl wird ignoriert)                                                                                                    |         |      |
| Ch.8U     |              | Automatisches Schließen                                                                                                    | no      |      |
|           | no           | Funktion deaktiviert                                                                                                    |         |      |
|           | 0.5" - 20.0' | Das Tor schließt sich wieder nach einer voreingestellten Zeit                                                                                                    |         |      |
| Ch.tr     |              | <b>Schließen nach der Durchfahrt</b><br>Diese Funktion ermöglicht ein rasches Schließen nach der Tordurchfahrt,<br>so dass man für diese normalerweise eine kürzere Zeit als <b>Ch.RU</b> benötigt.                                                                                                    | no      |      |
|           | no           | Funktion deaktiviert                                                                                                    |         |      |
|           | 0.5" - 20.0' | Das Tor schließt sich wieder nach einer voreingestellten Zeit                                                                                                    |         |      |
| PR.tr     |              | Pause nach Durchgang / Durchfahrt<br>Zur Reduzierung der Pausenzeit nach der Öffnung, kann man das System<br>einstellen, sodass das Tor bei der Durchfahrt (oder beim Durchgang)<br>vor den Photozellen sofort stoppt. Wenn die automatische Schließung<br>angelegt ist, wird der Wert Ch. Er als Pausenzeit eingestellt                                                                                                    | no      |      |
|           | no           | Funktion deaktiviert                                                                                                    |         |      |
|           | Si           | Funktion aktiviert                                                                                                    |         |      |
| נטכי      |              | Beleuchtungen<br>Dieses Menü ermöglicht es, die automatische Beleuchtungsfunktion<br>während des Öffnungszyklus des Tors einzustellen                                                                                                    | כיכר    |      |
|           | E.LUC        | Betrieb mit progressiver Regulierung (von 0 bis 20')                                                                                                    |         |      |
|           | no           | Funktion deaktiviert                                                                                                    |         |      |
|           | C1CL         | Eingeschaltet während der gesamten Dauer des Zyklus                                                                                                    |         |      |
| RUS       |              | <b>Zusatzkanal</b><br>Dieses Menü ermöglicht es, die Funktion des Relais' zum Einschalten<br>der Beleuchtungen über eine auf Kanal 4 des Empfängers gespeicherte<br>Fernbedienung einzustellen                                                                                                    | Mon     |      |
|           | ۲ıW          | Betrieb mit progressiver Regulierung (von 0 bis 20')                                                                                                    |         |      |
|           | եւՏէ         | Bistabiler Betrieb                                                                                                    |         |      |
|           | Mon          | Monostabiler betrieb                                                                                                    |         |      |
| SP.8      |              | <b>Einstellung Niederspannungsausgang</b><br>Über dieses Menü kann der Betrieb des Niederspannungausgangs<br>eingestellt werden                                                                                                    | no      |      |
|           | 00           | Nicht verwendet                                                                                                    |         |      |
|           | ԲԼՏհ         | Blinkfunktion (feste Frequenz)                                                                                                    |         |      |
|           | W.L.         | Kontrolllampenfunktion: zeigt in Realzeit den Status des Tors an;<br>die Blinkart gibt die vier möglichen Bedingungen wieder:<br>- TOR STEHT STILL Licht ausgeschaltet<br>- TOR AUF PAUSE Licht ist stets eingeschaltet<br>- TOR IN ÖFFNUNGSPHASE Licht blinkt langsam (2Hz)<br>- TOR IN SCHLIESSPHASE Licht blinkt schnell (4Hz)                                                                                                    |         |      |

| PARAMETER | WERT  | BESCHREIBUNG                                                                                                    | DEFAULT | мемо |
|-----------|-------|----------------------------------------------------------------------------------------------------|---------|------|
| LP.P8     |       | Blinkvorrichtung in Pause                                                                                                    | no      |      |
|           | no    | Funktion deaktiviert                                                                                                    |         |      |
|           | Si    | Wenn diese Funktion aktiviert ist, funktioniert die Blinkvorrichtung auch während der Pausenzeit (offenes Tor mit aktiver automatischer Schließung)                                                                                                    |         |      |
| Strt      |       | <b>Funktion der Start-Eingänge (START und START P.)</b><br>Diese Menüoption ermöglicht es, den Funktionsmodus der Eingänge<br>START und START P. zu wählen (Kapitel 5.3)                                                                                                    | StRn    |      |
|           | Տեጸո  | Standardmodus                                                                                                    |         |      |
|           | no    | Die Starteingänge vom Klemmnbrett sind deaktiviert.<br>Die Funkeingänge funktionieren im Modus <b>5£Rn</b>                                                                                                    |         |      |
|           | 8P.Ch | Modus Öffnen/Schließen                                                                                                    |         |      |
|           | PrES  | Modus Person Anwesend                                                                                                    |         |      |
|           | orol  | Zeitmodus                                                                                                    |         |      |
| <u> </u>  |       | Eingang Stop                                                                                                    | no      |      |
|           | no    | Der Eingang STOP ist gesperrt                                                                                                    |         |      |
|           | ProS  | Der Befehl STOP hält das Tor an, beim nächsten Befehl START nimmt das<br>Tor die Bewegung in der gleichen Richtung wieder auf                                                                                                    |         |      |
|           | וחט3  | Der Befehl STOP hält das Tor an, beim nächsten Befehl START nimmt das<br>Tor die Bewegung in der entgegenge setzten Richtung auf                                                                                                    |         |      |
| Foti      |       | <b>Eingang Fotozellen 1</b><br>Diese Menüoption ermöglicht es, den Eingang für die Fotozellen Typ 1 zu<br>aktivieren, d.h. Aktivierung beim Öffnen und Schließen                                                                                                    | no      |      |
|           | no    | Eingang deaktiviert (die Steuerung ignoriert diesen)                                                                                                    |         |      |
|           | 8P.Ch | Eingang aktiviert                                                                                                    |         |      |
| FoF5      |       | <b>Eingang Fotozellen 2</b><br>Diese Menüoption ermöglicht es, den Eingang für die Fotozellen Typ 2 zu<br>aktivieren, die beim Öffnen und Schließen nicht aktiv sind                                                                                                    | ՇԲՇհ    |      |
|           | CFCh  | Eingang auch bei stehendem Tor aktiv: das Öffnungsmanöver beginnt nicht, wenn die Fotozelle unterbrochen ist                                                                                                    |         |      |
|           | no    | Eingang deaktiviert (die Steuerung ignoriert diesen)                                                                                                    |         |      |
|           | նհ    | Eingang nur beim Schließen aktiviert<br>ACHTUNG: wenn man diese Option wählt, muss man den Test der<br>Fotozellen deaktivieren                                                                                                    |         |      |
| FL.LE     |       | <b>Test der Fotozellen</b><br>Um dem Benutzer mehr Sicherheit zu gewähren, führt die Steuerung<br>vor Beginn jeder normalen Operation einen Funktionstest der Fotozellen<br>durch. Wenn keine Funktionsanomalien vorliegen, setzt sich das Tor in<br>Bewegung. Andernfalls steht es still und das Blinklicht schaltet sich 5<br>Sekunden lang ein. Der gesamte Testzyklus dauert weniger als 1 Sekunde | no      |      |
|           | no    | Funktion deaktiviert                                                                                                    |         |      |
|           | Si    | Funktion aktiviert                                                                                                    | 1       |      |

| PARAMETER | WERT  | BESCHREIBUNG                                                                                                    | DEFAULT | мемо |
|-----------|-------|----------------------------------------------------------------------------------------------------|---------|------|
| CoSI      |       | <b>Eingang empfindliche Rippe 1</b><br>Dieses Menü ermöglicht es, den Eingang für die empfindlichen Rippen<br>vom Typ 1 zu aktivieren, d.h. fest eingeschaltet zu lassen                                                                                                    | no      |      |
|           | no    | Eingang deaktiviert (Steuerung ignoriert diesen)                                                                                                    |         |      |
|           | 82    | Eingang aktiviert während des Öffnens und deaktiviert während des Schließens                                                                                                    |         |      |
|           | 8002  | Eingang aktiviert beim Öffnen und Schließen                                                                                                    |         |      |
| Co25      |       | <b>Eingang empfindliche Rippe 2</b><br>Dieses Menü ermöglicht es, den Eingang für die empfindlichen Rippen<br>vom Typ 2, d.h. der beweglichen, zu aktivieren                                                                                                    | no      |      |
|           | no    | Eingang deaktiviert (wird von Steuerung ignoriert)                                                                                                    |         |      |
|           | Ch    | Eingang aktiviert während des Schließens und deaktiviert während des<br>Öffnens                                                                                                    |         |      |
|           | 8PCh  | Eingang aktiviert beim Öffnen und Schließen                                                                                                    |         |      |
| Co.ŁΈ     |       | Test der Sicherheitsrippen<br>Dieses Menü ermöglicht die Einstellung der Methode des Funktionstests<br>der Sicherheitsrippen                                                                                                    | no      |      |
|           | no    | Test deaktiviert                                                                                                    |         |      |
|           | Foto  | Test aktiviert für optische Rippen                                                                                                    |         |      |
|           | r ESi | Test aktiviert Rippen aus konduktivem Gummi                                                                                                    |         |      |
| FC.En     |       | Eingänge Endanschläge                                                                                                    | no      |      |
|           | no    | Die Eingänge der Endanschläge sind inaktiv                                                                                                    |         |      |
|           | L.SW  | Endanschlag mit normalerweise geschlossenem Schalter                                                                                                    |         |      |
|           | Cor.O | Endanschlag in Reihe an den Motorwicklungen                                                                                                    |         |      |
| EnCo      |       | Eingang Encoder                                                                                                    | no      |      |
|           | no    | Die Eingänge der Encoder sind deaktiviert                                                                                                    |         |      |
|           | Si    | Die Eingänge der Encoder sind aktiviert                                                                                                    |         |      |
| ı.Rdı     |       | Aktivierung der ADI Vorrichtung<br>Mit diesem Menü kann man die am ADI Verbinder eingesteckte<br>Vorrichtung aktivieren<br>BEACHTE: durch Wahl der Option 5: und drücken von MENU ruft man<br>das Konfigurationsmenü der am ADI Verbinder eingesteckten Vorrichtung<br>auf. Dieses Menü wird von besagter Vorrichtung gesteuert und ist je nach<br>Vorrichtung verschieden. Siehe Betriebsanleitung der Vorrichtung.<br>Wenn die Option 5: gewählt wird, aber keine Vorrichtung eingesteckt ist,<br>zeigt das Display eine Reihe von Bindestrichen an.<br>Beim Verlassen des Konfigurationsmenüs der ADI Vorrichtung kehrt man<br>zur Option 1. Ad1 zurück | no      |      |
|           | no    | Schnittstelle deaktiviert                                                                                                    |         |      |
|           | Si    | Schnittstelle aktiviert                                                                                                    |         |      |

| PARAMETER | WERT        | BESCHREIBUNG                                                                                                    | DEFAULT | мемо |
|-----------|-------------|----------------------------------------------------------------------------------------------------|---------|------|
| ASM       |             | Gleitschutz<br>Wenn die Öffnung oder die Schließung durch einen Befehl oder durch<br>eine Lichtschranke unterbrochen wird, wäre die gewählte Zeit für die<br>entgegengesetzte Richtung zu hoch, deshalb bedient die Steuerung die<br>Antriebe nur für die Zeit, die nötig ist, um den durchgelaufenen Abstand<br>nachzuholen. Das könnte nicht ausreichen, besonders bei schweren<br>Toren, da das Tor während der Reversierung wegen der Trägheit noch<br>eine Bewegung in die Anfangsrichtung macht und die Steuerung kann<br>diese nicht berücksichtigen. Wenn das Tor nach einer Reversierung nicht<br>an den Ausgangspunkt zurückkommt, ist es möglich, eine Gleitschutzzeit<br>einzustellen. Zu dieser Zeit kommt noch die von der Steuerung kalkulierte<br>Zeit für das Aufholen der Trägheit hinzu. | no      |      |
|           | no          | Funktion deaktiviert                                                                                                    |         |      |
|           | 0.5" - 3.0" | Zeit Gleitschutz                                                                                                    |         |      |
| FinE      |             | Ende der Programmierung<br>Mit diesem Menü kann der Programmiermodus verlassen (voreingestellt<br>oder benutzerdefiniert), und alle vorgenommenen Änderungen<br>gespeichert werden                                                                                                    | no      |      |
|           | no          | Programmiermenü nicht verlassen                                                                                                    |         |      |
|           | Si          | Programmiermenü verlassen und Speichern der eingestellten Parameter                                                                                                    |         |      |

### **13 - FUNKTIONSSTÖRUNGEN**

In vorliegendem Abschnitt werden einige Funktionsstörungen, deren Ursache und die mögliche Behebung beschrieben.

#### Die LED MAINS schaltet sich nicht ein

Dies bedeutet, dass an der Leiterplatte der Steuerung CITY2+ keine Stromversorgung anliegt.

- 1. Vor einem Eingriff in die Steuerung, den vor der Stromversorgung eingebauten Trennschalter vom Strom trennen und die Zueitung von den Versorgungsklemmen entfernen
- Sich vergewissern, dass im vorhandenen Stromnetz keine der Steuerung vorgeschaltete Spannungsversorgung unterbrochen ist
- **3.** Kontrollieren, ob die Sicherung F1 durchgebrannt ist. In diesem Fall sie durch eine gleichwertige (gleiche Spg. Und Stromwerte) ersetzen

#### Die LED OVERLOAD ist eingeschaltet

Es bedeutet, dass eine Überlastung der Versorgung des Zubehörs vorliegt.

- **1.** Den ausziehbaren Teil mit den Klemmen von K1 bis K10 entfernen. Die LED OVERLOAD schaltet sich aus
- 2. Die Ursache der Überlastung beseitigen
- **3.** Den ausziehbaren Teil der Klemmleiste wieder einsetzen und prüfen, ob die LED sich nun wieder einschaltet

#### Verlängertes Vorabblinken

Wenn ein Start-Befehl erteilt wird, schaltet sich die Blinkvorrichtung sofort ein, das Tor öffnet sich aber nur mit Verspätung. Das bedeutet, die eingestellte Zählung der Zyklen ist abgelaufen und die Steuereinheit benötigt einen Wartungseingriff.

#### Fehler 0

Wenn ein Start-Befehl erteilt wird, öffnet sich das Tor nicht und am Display erscheint folgender Text: Err 0

Dies bedeutet, dass die Pufferbatterien nicht ausreichend geladen sind, um ein öffnen des Tors zu ermöglichen. In diesem Fall die Rückkehr der Netzspannung abwarten oder die leeren mit vollen Batterien ersetzen.

#### Fehler 1

Bei Verlassen des Programmiermodus erscheint am Display folgender Text: Errl

Es bedeutet, dass es unmöglich ist, die geänderten Daten zu speichern. Diese Funktionsstörung ist vom Installateur nicht behebbar. Die Steuerung muss an V2 SPA bzw. dem Vertragspartner zur Reparatur gesendet werden.

#### Fehler 2

Wenn ein Start-Befehl erteilt wird, öffnet sich das Tor nicht und am Display erscheint folgender Text: Err2

Es bedeutet, dass der Test der MOSFET nicht bestanden wurde. Diese Funktionsstörung ist vom Installateur nicht behebbar. Die Steuerung muss an V2 SPA bzw. dem Vertragspartner zur Reparatur gesendet werden.

#### Fehler 3

Wenn ein Start-Befehl erteilt wird, öffnet sich das Tor nicht und am Display erscheint folgender Text: Err3

Es bedeutet, dass der Test der Fotozellen nicht bestanden wurde.

- 1. Vergewissern Sie sich, dass kein Hindernis den Lichtstrahl der Fotozellen in dem Moment unterbrochen hat, in dem der Start-Befehl erteilt wurde.
- **2.** Vergewissern Sie sich, dass die vom Menü aktivierten Fotozellen tatsächlich installiert wurden.
- Bei Verwendung von Fotozellen Typ 2 sich bitte vergewissern, dass die Menüoption Foヒ2 auf CF.Ch gestellt ist.
- **4.** Sich auch vergewissern, dass die Fotozellen mit Strom versorgt werden und funktionieren: durch Unterbrechen des Lichtstrahls muss man das Umschalten des Relais hören können.
- **5.** Sicherstellen, dass die Fotozellen wie im entsprechenden Abschnitt auf Kapitel 5.5 aufgeführt korrekt angeschlossen sind.

#### Fehler 4

Wenn wir den Öffnungsbefehl geben und des Tor bleibt zu (oder nur partiell öffnet) und der Steuerungsdisplay schreibt: Err 4

Dass heißt denn des Entschalter oder des Verbindungskabel (Sensor / Steuerung) ist defekt.

Bitte des Entschaltersensor oder den Kabel umtauschen.

- In der Fall dass naher des Steuerung wieder schreibt der gleiches Fehler, bitte um uns wieder das Gerät (nur Steuerung) rücksenden.
- Wenn keine Endanschläge angeschlossen wurden, sicherstellen, dass die Funktion **FC.En** auf no gestellt ist.

#### Fehler 5

Nach einem Startbefehl öffnet das Tor nicht und auf dem Display lautet die Aufschrift: Err5

Das meint, dass der Test der Sicherheitskontaktleisten gescheitert ist: versichern Sie sich, dass die Steuerung der Sicherheitskontaktleisten fehlerfrei verbunden und funktionierend ist. Versichern Sie sich, dass die zugelassene Sicherheits-kontaktleisten tatsächlich installiert sind.

#### Fehler 7

Nach einem Startbefehl öffnet das Tor nicht und auf dem Display lautet die Aufschrift: Err Dieser signalisiert eine Anomalie im Betrieb der Encoder.

3 Fälle sind möglich:

- 1. Mit angeschlossenen, nicht unbedingt aktivierten Encodern, einige Sekunden nach dem Beginn der Bewegung eines Torflügels: dies bedeutet, dass der Anschluss des für den besagten Torflügel zuständigen Encoders invertiert wurde. Klemme K1 mit K2 oder K3 mit K4 vertauschen
- 2. Mit angeschlossenen Encodern, nach unmittelbarem Eingang eines START-Befehls: dies bedeutet, dass die Encoder nicht initialisiert wurden. Für den Betrieb des Encoders muss obligatorisch die Selbstlernprozedur durchgeführt werden.
- **3.** Wenn die Encoder aktiviert und einige Sekunden nach dem Start der Bewegung initialisiert wurden, dann bedeutet dies, dass ein Encoder NICHT korrekt funktioniert. Entweder ist der Encoder schadhaft oder die Verbindung unterbrochen.

**ACHTUNG**: Sicherstellen, dass die Verbindung mit den Motorinstruktionen ausgerichtet ist

#### Fehler 8

Wenn man eine Selbstlernfunktion durchführen möchte, wird der Befehl verweigert und auf dem Display erscheint folgende Anzeige: Err8

Dies bedeutet, dass die Einstellung der Steuerung nicht mit der gewünschten Funktion kompatibel ist.

Um den Teach-In-Vorgang durchführen zu können, müssen die Start-Eingänge im Standard-Modus aktiviert (Menü SErE eingestellt auf SERn) und die ADI-Schnittstelle deaktiviert sein (Menü ..Rd, eingestellt auf no)

Zum Messen der Motorströme ist es auch notwendig, dass die Dauer des Öffnens und Schließens mindestens 7,5 Sekunden beträgt.

#### Fehler 9

Wenn man versucht, die Einstellungen der Steuerung zu ändern, erscheint auf dem Display folgende Anzeige: Err 9

Dies bedeutet, dass die Programmierung mit dem Schlüssel zum Blockieren der Programmierung CL1+ (Code 161213) blockiert wurde. Um mit der Änderung der Einstellungen fortzufahren, ist es erforderlich, in den Verbinder der Schnittstelle ADI denselben Schlüssel einzuführen, der zum Aktivieren der Programmierblockierung verwendet wurde.

#### Fehler 10

Wenn ein Startbefehl erteilt wird, öffnet sich das Tor nicht und am Display erscheint folgender Wortlaut: Er ID

Bedeutet, dass der Funktionstest der ADI-Module fehlgeschlagen hat.

### INHOUDSOPGAVE

| 1 - BELANGRIJKE WAARSCHUWINGEN                                      |    |
|---------------------------------------------------------------------|----|
| 2 - VUILVERWERKING                                                  |    |
| 3 - OVEREENSTEMMING MET DE NORMEN                                   |    |
| 4 - TECHNISCHE KENMERKEN                                            |    |
| 5 - BESCHRIJVING VAN DE STUURCENTRALE                               |    |
| 6 - INSTALLATIE                                                     |    |
| 6.1 - VOEDING                                                       |    |
| 6.2 - MOTOREN                                                       |    |
| 6.3 - ACTIVERINGSINGANGEN                                           |    |
| 6.4 - STOP                                                          |    |
| 6.5 - FOTOCELLEN                                                    |    |
| 6.6 - VEILIGHEIDSLIJSTEN                                            |    |
| 6.7 - LICHT IN LAAGSPANNING (24V)                                   |    |
| 6.8 - SERVICELICHT OF KNIPPERLICHT 230V                             |    |
| 6.9 - SLOT                                                          |    |
| 6.10 - ENDANSCHLAG UND ENCODER                                      |    |
| 6.11 - ANTENNE                                                      | 51 |
| 6.12 - INPLUGBARE ONTVANGER                                         | 51 |
| 6.13 - INTERFACE ADI                                                | 51 |
| 6.14 - ELEKTRISCHE AANSLUITINGEN                                    |    |
| 7 - CONTROLEPANEEL                                                  |    |
| 7.1 - GEBRUIK VAN DE TOETSEN DOWN, MENU EN UP VOOR DE PROGRAMMERING |    |
| 8 - SNELLE CONFIGURATIE                                             |    |
| 9 - LADING VAN DE DEFAULT-PARAMETERS                                |    |
| 10 - AUTOMATISCH AANLEREN VAN DE WERKTIJDEN                         |    |
| 11 - LEZING VAN DE CYCLITELLER                                      | 57 |
| 11.1 - MELDING VAN DE NOODZAAK TOT ONDERHOUD                        | 57 |
| 12 - CONFIGURATIE VAN DE CENTRALE                                   |    |
| 13 - WERKSTORINGEN                                                  | 65 |

### 1 - BELANGRIJKE WAARSCHUWINGEN

Voor technische ophelderingen of installatieproblemen beschikt V2 SPA over een assistentiedienst voor klanten die actief is tijdens kantooruren TEL. (+32) 93 80 40 20.

V2 SPA behoudt zich het recht voor om zonder voorgaande kennisgeving eventuele wijzigingen aan het product aan te brengen; het wijst bovendien elke vorm van aansprakelijkheid af voor persoonlijk letsel of materiële schade wegens een oneigenlijk gebruik of een foutieve installatie.

#### \Lambda Lees met aandacht de volgende handleiding met instructies voordat u tot de installatie overgaat.

- NEDERLANDS
- Deze handleiding met instructies is uitsluitend bestemd voor technisch personeel dat gekwalificeerd is op het gebied van installaties van automatische systemen.
- In deze handleiding staat geen informatie die interessant of nuttig kan zijn voor de eindgebruiker.
- Alle werkzaamheden met betrekking tot het onderhoud of de programmering moet uitsluitend uitgevoerd worden door gekwalificeerd personeel.

#### DE AUTOMATISERING DIENT GEREALISEERD TE WORDEN IN **OVEREENSTEMMING MET DE HEERSENDE EUROPESE** NORMEN:

- EN 60204-1 (Veiligheid van de machines, de elektrische uitrusting van de machines, deel 1, algemene regels)
- EN 12445 (Veiligheid bij het gebruik van geautomatiseerde afsluitingen, testmethodes)
- (Veiligheid bij het gebruik van geautomatiseerde EN 12453 afsluitingen, vereisten)
- De installateur moet voor de installatie van een inrichting zorgen (bv. thermomagnetische schakelaar) die de afscheiding van alle polen van het systeem van het voedingsnet verzekert. De norm vereist een scheiding van de contacten van minstens 3 mm in elke pool (EN 60335-1).
- Zijn de aansluitingen op het klemmenbord eenmaal tot stand gebracht dan moeten de bandjes aangebracht worden op zowel de betreffende geleiderdraden van de netspanning in de nabijheid van het klemmenbord als op de geleiderdraden voor de aansluitingen op de externe delen (accessoires). Op deze wijze zal bij het per ongeluk losraken van een geleiderdraad voorkomen worden dat de delen met netspanning in aanraking komen met de delen met een zeer lage veiligheidsspanning.
- Voor de verbinding van stijve en buigzame leidingen of kabeldoorgangen gebruikt u verbindingen die conform zijn aan beschermingsklasse IP55 of hoger.
- De installatie vereist bekwaamheden op elektrisch en mechanisch gebied en mag alleen door gekwalificeerd personeel uitgevoerd worden dat in staat is een verklaring van overeenkomst van type A af te geven over de volledige installatie (Machinerichtlijn 89/392 CEE, bijlage IIA).
- Men is verplicht zich aan de volgende normen inzake geautomatiseerde afsluitingen voor voertuigen te houden: EN 12453, EN 12445, EN 12978 en eventuele nationale voorschriften.
- Ook de elektrische installatie vóór de automatisering moet voldoen aan de heersende normen en uitgevoerd zijn volgens de regels van het vak.

- De instelling van de duwkracht van het hek moet gemeten worden met een daarvoor bestemd instrument in afgesteld worden in overeenstemming met de maximum waarden die toegelaten worden door de norm EN 12453.
- Het wordt geadviseerd gebruik te maken van een noodstopknop die geïnstalleerd wordt in de nabijheid van de automatisering (aangesloten op de STOP-ingang van de besturingskaart) zodat het mogelijk is het hek onmiddellijk te stoppen in geval van gevaar.

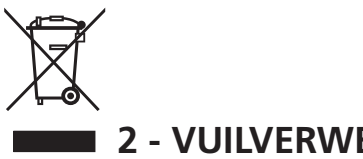

### 2 - VUILVERWERKING

Net als bij de installatie moeten de ontmantelings werkzaamheden aan het eind van het leven van het product door vakmensen worden verricht.

Dit product bestaat uit verschillende materialen: sommige kunnen worden gerecycled, andere moeten worden afgedankt.

Win informatie in over de recyclage- of afvoersystemen voorzien door de wettelijke regels, die in uw land voor deze productcategorie gelden.

Let op! - Sommige delen van het product kunnen vervuilende of gevaarlijke stoffen bevatten, die als ze in het milieu worden achtergelaten schadelijke effecten op het milieu en de gezond kunnen hebben.

Zoals door het symbool aan de zijkant wordt aangeduid, is het verboden dit product bij het huishoudelijk afval weg te gooien. Zamel de afval dus gescheiden in, volgens de wettelijke regels die in uw land gelden, of lever het product bij aankoop van een nieuw gelijkwaardig product bij de dealer in.

Let op! - de lokaal geldende wettelijke regels kunnen zware sancties opleggen als dit product verkeerd wordt afgedankt.

### 3 - OVEREENSTEMMING MET DE NORMEN

V2 SPA verklaart dat de CITY2+ producten voldoen aan de essentiële vereisten die door de volgende richtlijnen bepaald zijn:

- 2014/30/UE (Richtlijn EMC)
- 2014/35/UE (Richtlijn laagspanning)
- Richtlijn RoHS2 2011/65/CE

Racconigi, 01/06/2019 De rechtsgeldig vertegenwoordiger van V2 SPA Sergio Biancheri

Seyus Guel

### 4 - TECHNISCHE KENMERKEN

|                                                                                  | CITY2+             | CITY2+L   | CITY2+BC  |
|----------------------------------------------------------------------------------|--------------------|-----------|-----------|
| Voeding                                                                          | 230V/50Hz          | 230V/50Hz | ECO-LOGIC |
| Maximale belasting<br>opgenomen door het<br>net met twee motors<br>+ accessoires | 250W               | 150W      | 250W      |
| Nominale<br>belasting voor elke<br>motoruitgang                                  | 80W                | 60W       | 80W       |
| Max. belasting<br>accessoires 24V                                                | 7W                 | 7W        | 7W        |
| Bedrijfscyclus (*)                                                               | 80%                | 60%       | 80%       |
| Veiligheidszekeringen                                                            | 2,5A               | 2,5A      | -         |
| Gewicht                                                                          | 3000 g             | 1000 g    | 1000 g    |
| Afmetingen                                                                       | 295 x 230 x 100 mm |           |           |
| Werktemperatuur                                                                  | -20 ÷ +60°C        |           |           |
| Bescherming                                                                      | IP55               |           |           |

(\*) de bedrijfscyclus verwijst naar de volgende omstandigheden: 2 motors @ nominale belasting

Ruimtetemperatuur = 25°C

### 5 - BESCHRIJVING VAN DE STUURCENTRALE

De CITY2+ is uitgerust met een display dat, naast een eenvoudige programmering, voor een constante bewaking van de status van de ingangen zorgt. Bovendien stelt de menustructuur u in staat de werktijden en de werklogica op eenvoudige wijze in te stellen.

Met inachtneming van de Europese voorschriften inzake de elektrische veiligheid en de elektromagnetische compatibiliteit (EN 60335-1, EN 50081-1 en EN 50082-1) wordt het product gekenmerkt door de volledige elektrische isolatie tussen het digitale circuit en het vermogenscircuit.

Overige kenmerken:

- Voeding beveiligd tegen kortsluiting binnenin de centrale, op de motoren en op de aangesloten accessoires.
- Vermogensinstelling met aansnijding van de stroom.
- Detectie van obstakels via bewaking van de stroom op de motoren (ampèremetrisch).
- Automatisch aanleren van de werktijden.
- Test van de veiligheidsvoorzieningen (fotocellen en veiligheidslijsten) vóór iedere opening.
- Deactivering van de veiligheidsingangen via het configuratiemenu: het is niet nodig bruggen te maken tussen de klemmen van de niet geïnstalleerde beveiliging. Het volstaat de functie uit te schakelen vanaf het betreffende menu.
- Mogelijkheid tot werking zonder netspanning via optioneel batterijpak (code 161212).
- Laagspanninguitgang beschikbaar voor een controlelamp of een knipperlicht van 24V.
- Hulprelais met programmeerbare logica voor servicelicht, knipperlicht of anders.
- Functie ENERGY SAVING

### 6 - INSTALLATIE

De installatie van de stuurcentrale, van de veiligheidsvoorzieningen en van de accessoires moet gebeuren terwijl de voeding afgesloten is.

### 6.1 - VOEDING

#### Model CITY2+ / CITY2+L

De stuurcentrale moet gevoed worden door een elektrische lijn bij 230V-50Hz, die beveiligd wordt door een thermomagnetische differentiaalschakelaar die in overeenstemming is met de wettelijke normen.

Verbind fase- en neutraal aan aansluitingen L en N van het paneel dat zich naast de zender bevindt.

#### CITY2+

Verbind de aarde-kabel van het systeem aan de vooraf ingestelde faston **A** 

Verbind de aarde-kabel van het motor aan de vooraf ingestelde faston **B** 

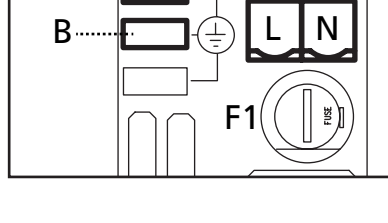

#### CITY2+L

Sluit de geaarde kabel van het systeem en de motoren aan op de faston **A** 

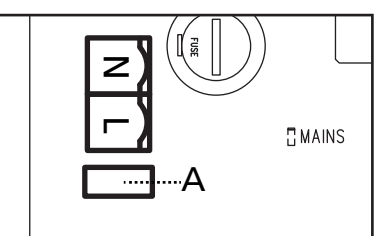

#### Model CITY2+BC

Sluit de + pool van de ECO LOGIC batterijbox aan op de klem **BAT+** van de centrale (gebruik een faston voor de aansluiting) Sluit de - pool van de ECO LOGIC batterijbox aan op de klem **BAT**van de centrale (gebruik een faston voor de aansluiting)

### 6.2 - MOTOREN

De stuurcentrale CITY2+ kan één of twee motoren 24V. Het maximale, totaal te verstrekken vermogen is 700W. Als de stuurcentrale slechts één motor bestuurt dan moet deze motor aangesloten zijn op de klemmen die bij motor 1 horen.

Sluit de kabels van motor 1 als volgt aan:

- kabel voor de opening op klem Z3
- kabel voor de sluiting op klem Z4

Sluit de kabels van motor 2 (indien aanwezig) als volgt aan:

- kabel voor de opening op klem Z5
- kabel voor de sluiting op klem Z6

LET OP: om interferentie tussen de motor en de fotocellen te vermijden, is het noodzakelijk om zowel het karkas van de motor als de massa van de centrale op de aarde van de elektrische installatie aan te sluiten.

- 47 -

### 6.3 - ACTIVERINGSINGANGEN

De stuurcentrale CITY2+ beschikt over twee activeringsingangen (START en START P.) waarvan de functie afhankelijk is van de geprogrammeerd werkwijze (zie het item Strtvan het programmeermenu):

#### Standaardwerkwijze:

START = START (een besturing veroorzaakt de volledige opening van het hek) START P. = VOETGANGERSSTART (een besturing veroorzaakt de gedeeltelijke opening van het hek

#### **Open/Sluit-modaliteit:**

START = OPENING (bedient altijd de opening) START P. = SLUITING (bedient altijd de sluiting) De bediening is van het type impuls: dit betekent dat een impuls de volledige opening of sluiting van het hek veroorzaakt.

#### Modaliteit Hold to Run:

START = OPENING (bedient altijd de opening) START P. = SLUITING (bedient altijd de sluiting) De bediening is van het monostabiele type. Dit betekent dat het hek geopend of gesloten wordt zolang het contact gesloten is en onmiddellijk stopt als het contact geopend wordt.

#### Werkwijze Klok:

Met deze functie kan men de tijden van opening van het hek in de loop van de dag programmeren met een externe timer.

START = START (een besturing veroorzaakt de volledige opening van het hek) START P. = VOETGANGERSSTART (een besturing veroorzaakt de gedeeltelijke opening van het hek

Het hek blijft (geheel of gedeeltelijk) open zolang het contact op de ingang gesloten blijft. Wordt het contact geopend, dan begint de telling van de pauzetijd, na het verstrijken waarvan het hek opnieuw gesloten wordt.

# Het is hiervoor van belang dat de automatische hersluiting ingeschakeld wordt.

In alle werkwijzen moeten de ingangen aangesloten worden op voorzieningen met normaal geopend contact.

Sluit de kabels van het systeem dat de eerste ingang bestuurt aan tussen de klemmen L3 (START) en L6 (COM) van de stuurcentrale.

Sluit de kabels van het systeem dat de tweede ingang bestuurt aan tussen de klemmen L4 (START P.) en L6 (COM) van de stuurcentrale.

De functie die aan de eerste ingang toegekend is kan ook geactiveerd worden door op de toets UP ( buiten het programmeermenu) te drukken of met gebruik van een afstandsbediening waarop de functie op kanaal 1 bewaard is (zie de instructies van de ontvanger MR).

De functie die aan de tweede ingang toegekend is kan ook geactiveerd worden door op de toets DOWN (buiten het programmeermenu) te drukken of met gebruik van de afstandsbediening waarop de functie op kanaal 2 bewaard is.

### 6.4 - STOP

Voor een hogere mate van veiligheid is het mogelijk een schakelaar te installeren die bij activering de onmiddellijke blokkering van het hek veroorzaakt. De schakelaar moet een normaal gesloten contact hebben dat open gaat in geval bij activering. Indien de stopschakelaar geactiveerd wordt terwijl het hek geopend is, wordt de functie van automatische sluiting altijd uitgeschakeld. Om het hek weer te sluiten moet een startimpuls gegeven worden (indien de punctie start in pauze uitgeschakeld is, wordt deze tijdelijk ingeschakeld om de deblokkering van het hek mogelijk te maken).

Sluit de kabels van de stopschakelaar aan tussen klemmetjes **L5 (STOP)** en **L6 (COM)** van de stuurcentrale.

De functie van de stopschakelaar kan ook geactiveerd worden via de afstandsbediening die op kanaal 3 bewaard is (zie de instructies van ontvanger MR).

### 6.5 - FOTOCELLEN

Al naargelang de klem waarop ze aangesloten worden, verdeelt de stuurcentrale de fotocellen in twee categorieën:

#### Fotocellen van type 1

Deze worden binnenin het hek geïnstalleerd en zijn zowel tijdens de opening als tijdens de sluiting actief. In geval van inwerkingtreding van de fotocellen van type 1, stopt de stuurcentrale het hek: wanneer de bundel bevrijdt wordt, zal de stuurcentrale het hek volledig openen.

#### LET OP: de fotocellen van type 1 moeten zo geïnstalleerd worden dat de openingszone van het hek er volledig door gedekt wordt.

#### Fotocellen van type 2

Deze worden op de buitenkant van het hek geïnstalleerd en zijn alleen actief tijdens de sluiting. In geval van inwerkingtreding van de fotocellen van type 2, zal de stuurcentrale het hek onmiddellijk openen zonder te wachten tot de fotocel onbezet raakt.

De stuurcentrale CITY2+ verstrekt een voeding van 24VAC voor de fotocellen en kan een test van de werking van de fotocellen uitvoeren alvorens de opening van het hek te beginnen. De voedingsklemmen voor de fotocellen worden beveiligd door een elektronische zekering die in geval van overbelasting de stroom onderbreekt.

#### LET OP: voor de doorgang van de verbindingskabels van de fotocellen dient bij voorkeur GEEN gebruik gemaakt te worden van de kanalisering waarin de motorkabels liggen

- Sluit de voedingskabels van de zenders van de fotocellen aan tussen klemmetjes **K7 (-)** en **K8 (+Test)** van de stuurcentrale
- Sluit de voedingskabels van de ontvangers van de fotocellen aan tussen de klemmetjes **K6 (+)** en **K7 (-)** van de stuurcentrale
- Sluit de N.C.-uitgang van de fotocellen van type 1 aan tussen klemmetjes L7 (PHOTO1) en L11 (COM) van de stuurcentrale en de uitgang van de ontvangers van de fotocellen van type 2 tussen klemmetjes L8 (PHOTO2) en L11 (COM) van de stuurcentrale. Gebruik de uitgangen met normaal gesloten contact

### LET OP:

- Indien meer paren fotocellen van hetzelfde type geïnstalleerd worden, moeten de uitgangen ervan in serie aangesloten worden
- Indien reflecterende fotocellen geïnstalleerd worden, moet de voeding aangesloten worden op klemmetjes K7 (-) en K8 (+Test) van de centrale voor het uitvoeren van de werktest

### 6.6 - VEILIGHEIDSLIJSTEN

Al naargelang de klem waarop ze aangesloten worden, verdeelt de stuurcentrale de veiligheidslijsten in twee categorieën:

#### Lijsten van type 1 (vast)

Deze zijn op muren of op andere vaste obstakels geïnstalleerd die door het hek tijdens de opening genaderd worden. In geval van inwerkingtreding van de lijsten van type 1 tijdens de opening van het hek zal de stuurcentrale het hek gedurende 3 seconden sluiten waarna blokkering plaatsvindt. Ingeval van inwerkingtreding van de lijsten van type 1 tijdens de sluiting van het hek zal de stuurcentrale onmiddellijk geblokkeerd worden. De activeringsrichting van het hek bij de volgende START-impuls of VOETGANGERSSTART-impuls is afhankelijk van de parameter STOP (keert de beweging om of stopt deze).

Als de STOP-ingang uitgeschakeld is, zal de bedieningsimpuls de beweging in dezelfde richting doen hervatten die het had voordat de lijst in werking trad.

#### Lijsten van type 2 (mobiel)

Deze zijn op het uiteinde van het hek geïnstalleerd. In geval van inwerkingtreding van de lijsten van type 2 tijdens de opening van het hek, zal de stuurcentrale onmiddellijk geblokkeerd worden; in geval van inwerkingtreding van lijsten van type 2 tijdens de sluiting van het hek zal de stuurcentrale het hek gedurende 3 seconden openen waarna blokkering plaatsvindt.

De activeringsrichting van het hek bij de volgende START-impuls of VOETGANGERSSTART-impuls is afhankelijk van de parameter STOP (keert de beweging om of stopt deze).

Als de STOP-ingang uitgeschakeld is, zal de bedieningsimpuls de beweging in dezelfde richting doen hervatten die het had voordat de lijst in werking trad.

Beide ingangen zijn in staat om zowel de klassieke lijst met normaal gesloten contact te beheren als de lijst met geleidend rubber met nominale weerstand van 8,2 kohm.

Sluit de kabels van de lijsten van type 1 aan tussen klemmen L9 (EDGE1) en L11 (COM) van de stuurcentrale. Sluit de kabels van de lijsten van type 2 aan tussen klemmen L10 (EDGE2) en L11 (COM) van de stuurcentrale.

Om aan de vereisten van norm EN12978 te voldoen is het noodzakelijk om veiligheidslijsten met geleidend rubber te installeren. De veiligheidslijsten met normaal gesloten contact moeten uitgerust zijn met een stuurcentrale die constant de correcte werking ervan controleert. Indien gebruik gemaakt wordt van stuurcentrales die de mogelijkheid bieden om de test uit te voeren door onderbreking van de voeding, moeten de voedingskabels van de stuurcentrale aangesloten worden tussen klemmetjes **K7 (-)** en **K8 (+Test)** van de CITY2+. Is dat niet het geval dan moeten ze aangesloten worden tussen klemmetjes **K6 (+)** en **K7 (-)**.

### LET OP:

- Indien meer lijsten met normaal gesloten contact gebruikt worden, moeten de uitgangen in serie aangesloten worden.
- Indien lijsten met geleidend rubber gebruikt worden, moeten de uitgangen in cascade aangesloten worden en moet alleen de laatste op de nominale weerstand eindigen.

# 6.7 - LICHT IN LAAGSPANNING (24V)

De stuurcentrale CITY2+ beschikt over een uitgang 24Vdc die het mogelijk maakt een lading tot 15W aan te sluiten. Deze uitgang kan gebruikt worden voor de aansluiting van een controlelamp die op de status van het hek wijst, of op een laagspanningknipperlicht.

Sluit de kabels van de controlelamp of van het laagspanningknipperlicht aan op klemmen **Z1 (+)** en **Z2 (-)**.

**<u>LET OP</u>**: neem de polariteit in acht indien het aangesloten product dit vereist.

### 6.8 - SERVICELICHT OF KNIPPERLICHT 230V

Dankzij de uitgang COURTESY LIGHT maakt de stuurcentrale CITY2+ het mogelijk een gebruiksvoorziening aan te sluiten (servicelichten of tuinverlichting bijvoorbeeld) die automatisch bediend wordt, dan wel door de activering van de speciale zendtoets.

De klemmen van het servicelicht kunnen als alternatief gebruikt worden voor een knipperlicht 230V met geïntegreerde intermitterende werking.

LET OP: wanneer de centrale op batterijen werkt, is de uitgang van het knipperlicht 230V niet werkzaam.

De uitgang COURTESY LIGHT bestaat uit een eenvoudig N.O.-contact en verstrekt geen enkel soort voeding (de maximumcapaciteit van het relais is 5A - 230V).

Sluit de kabels aan op klemmetjes **B1** en **B2**.

# 6.9 - SLOT

Het is mogelijk een elektrisch slot op het hek te monteren om een goede sluiting van de hekvleugels te garanderen. Gebruik een slot van 12V.

Sluit de kabels van het slot aan op de klemmen **K9** en **K10** van de stuurcentrale.

### 6.10 - EINDSCHAKELAARS EN ENCODERS

De stuurcentrale CITY2+ kan de bewegingsslag van het hek controleren via eindschakelaars en/of encoders.

#### LET OP: het gebruik van deze producten wordt sterk aangeraden ter verzekering van een correcte opening en sluiting van het hek.

De werksnelheid van de gelijkstroommotoren kan beïnvloed worden door schommelingen van de netspanning, weersomstandigheden en de wrijving van het hek. Bovendien maken de encoders het mogelijk te detecteren of het hek door een obstakel in een afwijkende positie geblokkeerd wordt.

Voor de werking van de encoders is het noodzakelijk dat de sluiting van elke hekvleugel gedetecteerd kan worden door middel van een sensor voor einde slag of door een mechanische blokkering. Bij iedere inschakeling van de centrale wordt het hek gesloten voor het opnieuw uitlijnen van de encoders, tot de eindschakelaar of de mechanische blokkering bereikt wordt.

De stuurcentrale ondersteunt twee soorten eindschakelaars:

- Eindschakelaars met normaal gesloten contact die geopend wordt wanneer de hekvleugel de gewenste positie bereikt heeft (parameter FC.En = L.S'W')
- Eindschakelaars in serie op de windingen van de motor (parameter FC.En = Cor.0)

#### HEKKEN MET DUBBELE HEKVLEUGEL

In de hekken met dubbele hekvleugel delen de eindschakelaars en de encoders dezelfde klemmen en is het dus niet mogelijk om deze twee producten gelijktijdig te installeren.

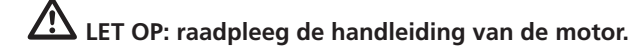

Installatie van de eindschakelaars

- Sluit de eindschakelaar van de opening van motor 1 aan tussen klemmen K1 (FCA1) en K5 (COM)
- Sluit de eindschakelaar van de sluiting van motor 1 aan tussen klemmen K2 (FCC1) en K5 (COM)
- Sluit de eindschakelaar van de opening van motor 2 aan tussen klemmen K3 (FCA2) en K5 (COM)
- Sluit de eindschakelaar van de sluiting van motor 2 aan tussen klemmen K4 (FCC2) en K5 (COM)

Installatie van de encoders

- Sluit de negatieve van de voeding van beide encoders (ZWARTE kabel) aan op klem K5 (COM)
- Sluit de positieve van de voeding van beide encoders (RODE kabel) aan op klem **K6 (+)**
- Sluit de uitgangen van de encoder van motor 1 (BLAUW / WIT) aan tussen klemmen K3 (FCA2) en K4 (FCC2)
- Sluit de uitgangen van de encoder van motor 2 (BLAUW / WIT) aan tussen klemmen K1 (FCA1) en K2 (FCC1)

#### Om te controleren of de twee paren draden correct aangesloten zijn dient men, wanneer de installatie klaar is, als volgt te handelen:

- 1. Schakel de werking uit via de encoder (menu Enco)
- 2. Stel een betekenisvolle vertraging in de opening in (menu r.RP)

# NOTA: de default-instellingen van de centrale komen overeen met de punten 1 en 2.

- 3. Geef een START-impuls:
  - als beide hekvleugels bewegen, zijn de draden correct aangesloten
  - als Ērrî op het display verschijnt zodra hekvleugel 1 begint te bewegen, moeten de op klemmen K3 (FCA2) en K4 (FCC2) aangesloten draden verwisseld worden
  - als Err<sup>1</sup> op het display verschijnt zodra hekvleugel 2 begint te bewegen, moeten de op klemmen K1 (FCA1) en K2 (FCC1) aangesloten draden verwisseld worden

#### HEKKEN MET ENKELE HEKVLEUGEL

Installatie van de eindschakelaars

- Sluit de eindschakelaar van de opening aan tussen klemmen **K1 (FCA1)** en **K5 (COM)**
- Sluit de eindschakelaar van de opening aan tussen klemmen **K2 (FCC1)** en **K5 (COM)**

Installatie van de encoders

- Sluit de negatieve van de voeding (ZWARTE kabel) aan op klem **K5 (COM)**
- Sluit de positieve van de voeding (RODE kabel) aan op klem **K6 (+)**
- Sluit de uitgangen van de encoder (BLAUW / WIT) aan tussen klemmen K3 (FCA2) en K4 (FCC2)

Om te controleren of de 2 draden van de encoder correct aangesloten zijn dient men, wanneer de installatie klaar is, als volgt te handelen:

- 1. Schakel de werking uit via de encoder (menu Enco)
- 2. Geef een START-impuls:
  - als de hekvleugel beweegt, zijn de draden correct aangesloten
  - als Ērrî op het display verschijnt zodra de hekvleugel begint te bewegen, moeten de op klemmen K3 (FCA2) en K4 (FCC2) aangesloten draden worden verwisseld.

### 6.11 - ANTENNE

Er wordt aangeraden gebruik te maken van de externe antenne model ANS433 ter garantie van een maximaal radiobereik. Sluit de kern van de antenne aan op klemmetje L1 (ANT) van de stuurcentrale en de mantel op klemmetje L2 (ANT-).

### 6.12 - INPLUGBARE ONTVANGER

De stuurcentrale CITY2+ is uitgerust voor het inpluggen van een ontvanger van de serie MR.

# LET OP: Let bijzonder goed op de richting van inpluggen van verwijderbare modules.

De ontvangermodule MR heeft 4 kanalen ter beschikking aan elk waarvan een besturing van stuurcentrale toegekend is:

- KANAAL 1 → START
- KANAAL 2  $\rightarrow$  VOETGANGERSSTART
- KANAAL 3 → STOP
- KANAAL 4 → SERVICELICHTEN

LET OP: voor de programmering van de 4 kanalen en van de werklogica's dient men de instructies die bij de ontvanger MR gevoegd zijn, met aandacht te lezen.

### 6.13 - INTERFACE ADI

De stuurcentrale CITY2+ is uitgerust met een ADI (Additional Devices Interface) die de aansluiting van een serie optionele modules van de V2 productenlijn mogelijk maakt.

Raadpleeg de V2 catalogus of de technische documentatie om te zien welke optionele modules met ADI voor deze stuurcentrale beschikbaar zijn.

#### LET OP: voor de installatie van de optionele modules dient men de instructies die bij de afzonderlijke modules gevoegd zijn, met aandacht te lezen.

Voor enkele toestellen is het mogelijk om de modus te configureren waarmee ze met de centrale communiceren. Bovendien is het nodig om de interface in te schakelen zodat de centrale rekening houdt met de signaleringen die van het ADItoestel afkomstig zijn.

Raadpleeg het programmeermenu **..Rd.** om de ADI-interface in te schakelen en toegang te krijgen tot het configuratiemenu van het toestel.

Het ADI-toestel kan alarmen signaleren van het type fotocel, lijst of stop:

- Alarm type fotocel het hek stopt; wanneer het alarm ophoudt gaat het weer open.
- Alarm type lijst het hek draait de beweging gedurende 3 seconden om.
- Alarm type stop het hek stopt en kan niet van start gaan zolang het alarm niet eindigt.

NEDERLANDS

### 6.14 - ELEKTRISCHE AANSLUITINGEN

| L1  | Stuurcentrale antenne                                                                                      |
|-----|----------------------------------------------------------------------------------------------------|
| L2  | Afscherming antenne                                                                                        |
| L3  | Besturing van opening voor de aansluiting van traditionele voorzieningen met N.Ocontact.                   |
| L4  | Besturing van voetgangersopening voor de<br>aansluiting van traditionele voorzieningen met N.O<br>contact. |
| L5  | Besturing van STOP. N.Ccontact                                                                             |
| L6  | Gemeenschappelijk (-)                                                                                      |
| L7  | Fotocel van type 1. N.Ccontact                                                                             |
| L8  | Fotocel van type 2. N.Ccontact                                                                             |
| L9  | Lijsten van type 1 (vast). N.Ccontact                                                                      |
| L10 | Lijsten van type 2 (mobiel). N.Ccontact                                                                    |
| L11 | Gemeenschappelijk (-)                                                                                      |

| К9 - К10 | Elektrisch slot 12V                                          |         |  |
|----------|--------------------------------------------------------------|---------|--|
| К8       | Voeding TX fotocellen (optische lijsten voor functietest)    |         |  |
| К7       | Gemeenschappelijk voeding accessoires (-)                    |         |  |
| К6       | Uitgang voeding 24VAC voor fotocellen en overige accessoires |         |  |
| К5       | Gemeenschappelijk (-)                                        |         |  |
| К4       | Eindschakelaar van sluiting motor 2                          | Motor 1 |  |
| К3       | Eindschakelaar van opening motor 2                           | Encoder |  |
| К2       | Eindschakelaar van sluiting motor 1                          | Motor 2 |  |
| К1       | Eindschakelaar van opening motor 1                           | Encoder |  |

| Z1 - Z2 | Licht in laagspanning (24V)                                                           |
|---------|---------------------------------------------------------------------------------------|
| Z3      | Motor 1 (opening)                                                                     |
| Z4      | Motor 1 (sluiting)                                                                    |
| Z5      | Motor 2 (opening)                                                                     |
| Z6      | Motor 2 (sluiting)                                                                    |
| B1 - B2 | Servicelicht of knipperlicht 230VAC                                                   |
| POW+    | Voeding +24V                                                                          |
| POW-    | Voeding (-)                                                                           |
| BAT+    | + pool van het optionele batterijpak (cod. 161212)<br>of van de ECO-LOGIC batterijbox |
| BAT-    | - pool van het optionele batterijpak (cod. 161212)<br>of van de ECO-LOGIC batterijbox |
| L       | Voedingsfase 230VAC / 120VAC                                                          |
| N       | Neutraal voeding 230VAC / 120VAC                                                      |

| RECEIVER | Inplugbare ontvanger                                             |
|----------|------------------------------------------------------------------|
| ADI      | Interface ADI                                                    |
| OVERLOAD | Signaleert een overbelasting op de voeding van<br>de accessoires |
| MAINS    | Signaleert dat de stuurcentrale gevoed wordt                     |
| F1       | 2,5 A                                                            |

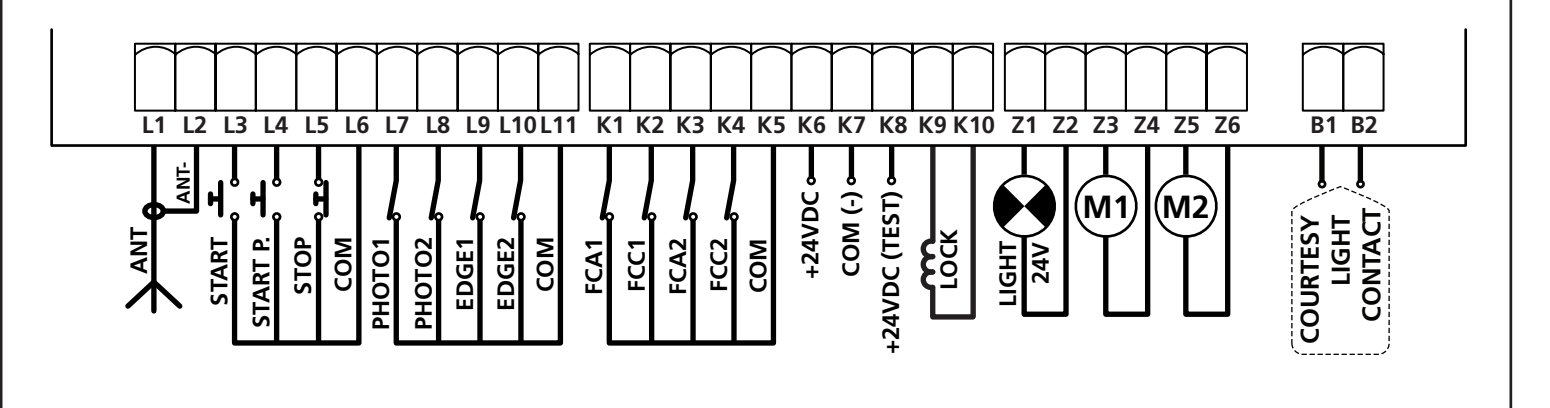

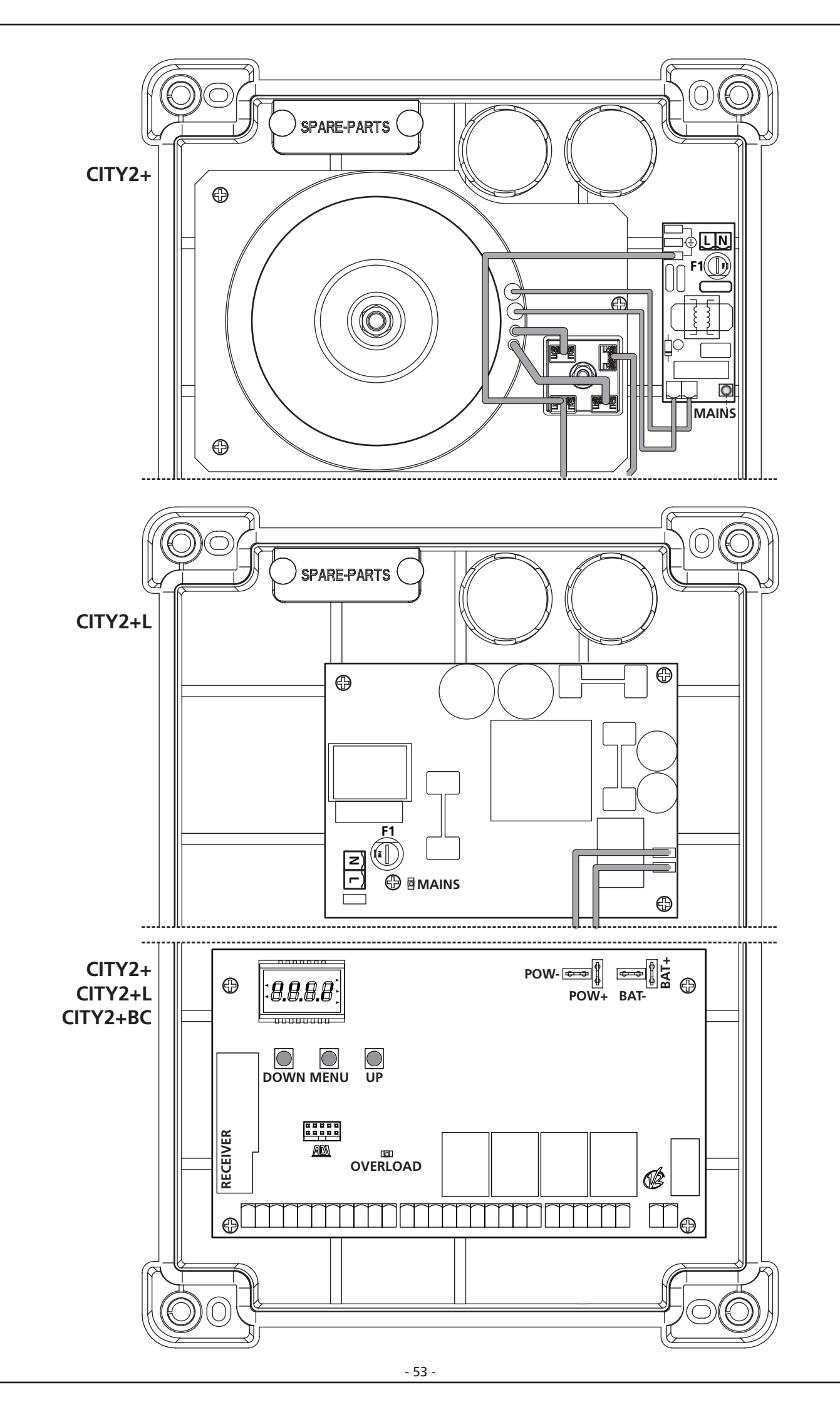

### 7 - CONTROLEPANEEL

Wanneer de voeding geactiveerd wordt, controleert de stuurcentrale de correcte werking van het display door alle segmenten gedurende 1,5 seconden op **8.8.8.8** in te schakelen. Gedurende de volgende 1,5 seconden wordt de firmware versie weergegeven, bijvoorbeeld **Pr 2.4**.

Aan het einde van deze test wordt het controlepaneel weergegeven:

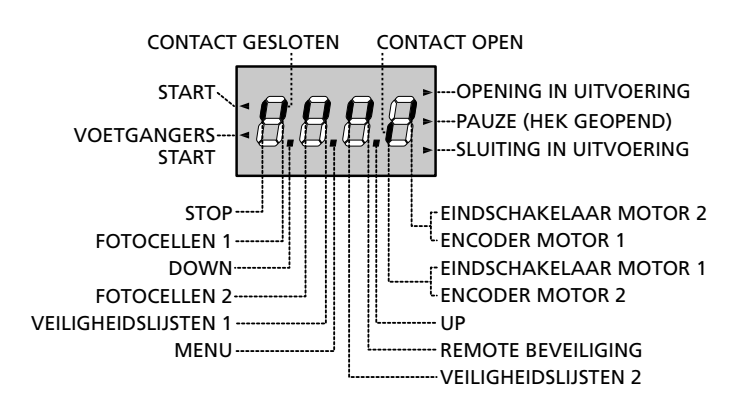

Het controlepaneel duidt (op stand-by) op de fysiek status van de contacten op de klemmenstrook en van de programmeertoetsen: indien het verticale segment boven ingeschakeld is, is het contact gesloten. Indien het verticale segment onder ingeschakeld is, is het contact geopend (de tekening boven toont het geval waarin de ingangen: EINDSCHAKELAAR, FOTO 1, FOTO 2, LIJST 1, LIJST 2 en STOP alle correct aangesloten zijn).

**De segmenten die met REMOTE BEVEILIGING** aangeduid worden, tonen de status van de remote beveiligingen van het toestel dat in de ADI-connector geplugd is.

Als de ADI-interface niet ingeschakeld is (geen enkel toestel aangesloten) blijven beide segmenten uitgeschakeld. Als het toestel een alarm van het type fotocel signaleert, wordt het hoge segment ingeschakeld.

Als het toestel een alarm van het type lijst signaleert, wordt het lage segment ingeschakeld.

Als het toestel een alarm van het type stop signaleert, knipperen beide segmenten.

**De punten tussen de cijfers op het display** geven de status van de programmeertoetsen aan. Wanneer op een bepaalde toets gedrukt wordt gaat de betreffende punt branden.

**De pijlen links van het display** duiden op de status van de startingangen. De pijlen gaan branden wanneer de bijbehorende ingang gesloten wordt.

**De pijlen rechts van het display** duiden op de status van het hek:

- De bovenste pijl gaat branden wanneer het hek in de openingsfase is. Indien het knippert betekent dit dat de opening veroorzaakt is door de inwerkingtreding van een veiligheidsvoorziening (lijst of obstakelsensor).
- De middelste pijl geeft aan dat het hek op pauze staat. Indien het knippert betekent dit dat de telling van de tijd voor de automatische telling actief is.
- De onderste pijl gaat branden wanneer het hek in de sluitfase is. Indien het knippert betekent dit dat de sluiting veroorzaakt is door de inwerkingtreding van een veiligheidsvoorziening (lijst of obstakelsensor).

### 7.1 - GEBRUIK VAN DE TOETSEN DOWN, MENU EN UP VOOR DE PROGRAMMERING

De programmering van de functies en van de tijden van de centrale vindt plaats via een speciaal configuratiemenu dat toegankelijk is en verkend kan worden met de 3 toetsen DOWN, MENU en UP die zich onder het display bevinden.

#### LET OP: door buiten het configuratiemenu op de toets UP te drukken, wordt een START-impuls geactiveerd en door op de toets DOWN te drukken wordt een VOETGANGERSSTART-impuls geactiveerd.

Om de programmeermodaliteit te activeren (het display moet het controlepaneel weergeven), dient men de MENU-toets ingedrukt te houden tot de tekst  $-\Pr G$  op het display verschijnt.

Wanneer de MENU-toets ingedrukt gehouden blijft, worden de 4 hoofdmenu's langsgelopen:

- -PrG PROGRAMMERING VAN DE STUURCENTRALE
- -Cnt TELLERS
- RPP AUTOMATISCH AANLEREN VAN DE WERKTIJDEN
- dEF LADEN VAN DE DEFAULT-PARAMETERS

Om een van de 4 hoofdmenu's binnen te gaan, volstaat het de MENU-toets los te laten wanneer het betreffende menu op het display getoond wordt.

Om zich binnen de 4 menu's te verplaatsen, dient men op de toetsen UP of DOWN te drukken om de diverse opties langs te lopen. Door op de MENU-toets te drukken, wordt de huidige waarde van de geselecteerde optie getoond en kan men deze zonodig wijzigen.

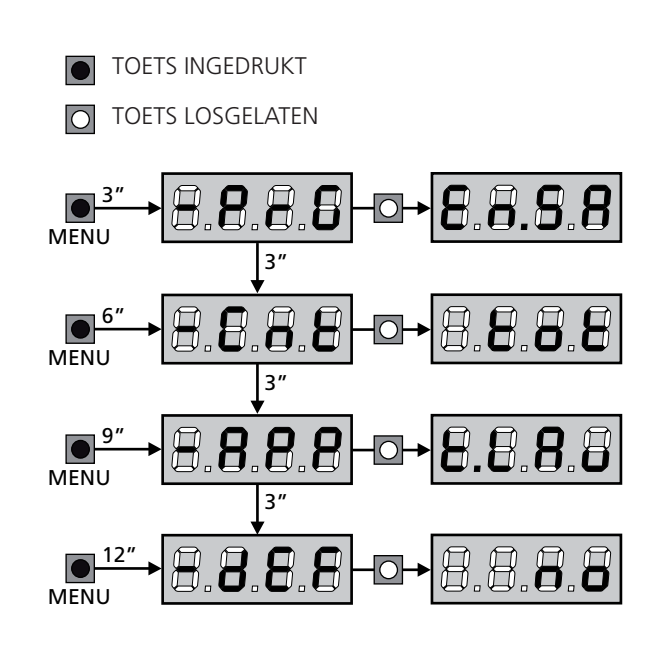

### 8 - SNELLE CONFIGURATIE

In deze paragraaf wordt een snelle procedure voor de configuratie en de onmiddellijke inwerkingstelling van de stuurcentrale beschreven.

Er wordt aangeraden om deze instructies aanvankelijk te volgen om snel de correcte werking van de stuurcentrale, de motor en de accessoires te kunnen controleren.

1. Roep de default-configuratie op (paragraaf 8)

LET OP: indien de installatie slechts één motor heeft, dient men openingstijd Ł.RP2 op nul te zetten om de centrale te signaleren dat hij geen rekening dient te houden met de parameters van motor 2.

- 2. Stel de items StoP FotI Fot2 CoSI CoS2 in op basis van beveiligingen die op het hek geïnstalleerd zijn (paragraaf 11).
- 3. Start de cyclus van het automatisch aanleren (paragraaf 9)
- **4.** Controleer de correcte werking van de automatisering en wijzig de configuratie van de gewenste parameters.

### 9 - LADING VAN DE DEFAULT-PARAMETERS

Het is in geval van nood mogelijk om alle parameters weer op de standaard- of default-waarde te zetten (zie de definitieve overzichtstabel).

#### LET OP: deze procedure veroorzaakt het verlies van alle zelf ingestelde parameters en is daarom buiten het configuratiemenu geplaatst om de kans te minimaliseren dat dit per ongeluk gebeurt.

- 1. Houd de MENU-toets ingedrukt tot het display -dEF toont
- Laat de MENU-toets los: het display toont ESC (druk alleen op de MENU-toets indien men dit menu wenst te verlaten).
- 3. Druk op de DOWN-toets: het display toont -dEF
- 4. Druk op de MENU-toets: het display toont no
- **5.** Druk op de DOWN-toets: het display toont  $\mathbf{5}_{\mathbf{i}}$
- **6.** Druk op de MENU-toets: alle parameters worden opnieuw met hun default-waarde geschreven (zie de tabel op pag. 63) en het display toont het controlepaneel

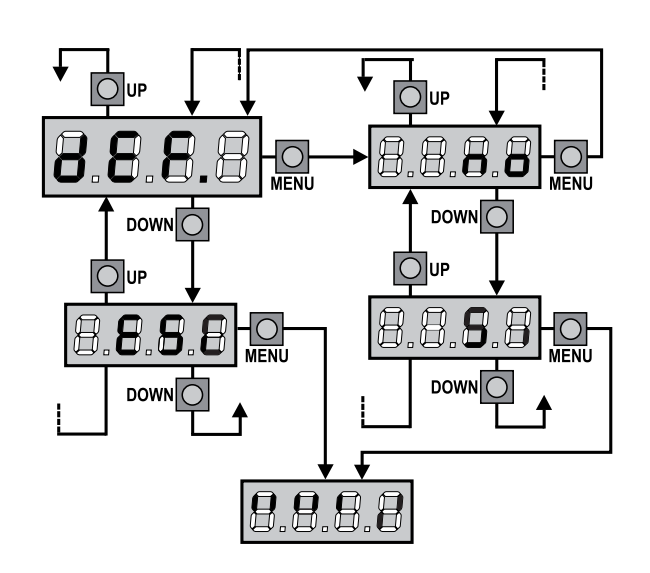

### 10 - AUTOMATISCH AANLEREN VAN DE WERKTIJDEN

In dit menu kunnen de tijden die nodig zijn voor het openen en sluiten van het hek automatisch aangeleerd worden. Tijdens deze fase onthoudt de centrale ook de krachten die nodig zijn om het hek te openen en te sluiten: deze waarden zullen gebruikt worden wanneer de obstakelsensor geactiveerd wordt. Bovendien worden de posities van de encoders onthouden, indien ingeschakeld.

LET OP: alvorens verder te gaan, dient men te controleren of de eindschakelaars en de encoders correct geïnstalleerd zijn. Indien geïnstalleerd, moeten de eindschakelaars en de encoders ingeschakeld worden via de daarvoor bestemde menu's.

LET OP: als de eindschakelaars, de obstakeldetector of de encoder NIET zijn ingeschakeld, zorg er dan voor dat bij het starten van de procedure de vleugels volledig gesloten zijn.

- 1. Houd de MENU-toets ingedrukt tot het display RPP toont.
- 2. Laat de MENU-toets los: het display toont ESC (druk alleen op de MENU-toets indien men dit menu wilt verlaten).
- 3. Druk op de DOWN-toets: het display toont Ł.LRu
- **4.** Druk op de MENU-toets om de cyclus voor het automatisch aanleren van de werktijden te starten:

**LET OP**: de procedure wisselt al naargelang het aantal hekvleugels en controlevoorzieningen van de beweging die geïnstalleerd zijn. Indien noch eindschakelaars noch encoders geïnstalleerd zijn, worden alleen de punten 4.4 en 4.5 uitgevoerd. Indien een enkele motor aanwezig is (L.RP2 = 0), zal de procedure met punt 4.3 beginnen.

- 4.1 Hekvleugel 1 wordt enkele seconden geopend.
- **4.2** Hekvleugel 2 sluit tot één van de volgende situaties optreedt:
  - ontmoeting met eindschakelaar
  - de obstakelsensor of de encoder detecteren dat de hekvleugel geblokkeerd is
  - er wordt een START-impuls gegeven Deze positie wordt onthouden als punt van sluiting van hekvleugel 2.
- **4.3** Hekvleugel 1 sluit tot één van situaties die bij punt 4.2 vermeld worden, optreedt. Deze positie wordt onthouden als punt van sluiting van hekvleugel 1.
- **4.4** Voor iedere hekvleugel wordt een openingsmanoeuvre uitgevoerd. Deze manoeuvre eindigt zodra één van de situaties optreedt die beschreven worden bij punt 4.2 (de eerste START stopt hekvleugel 1, de tweede START stopt hekvleugel 2). De gebruikte tijd wordt onthouden als openingstijd.
- **4.5** Voor iedere hekvleugel wordt een sluitmanoeuvre uitgevoerd. Deze manoeuvre eindigt zodra één van de situaties optreedt die beschreven worden bij punt 4.2 of wanneer de positie van sluiting bereikt wordt. De gebruikte tijd wordt als sluittijd onthouden.

- 5. Op het display wordt de waarde getoond die voor de obstakelsensor van motor 1 gesuggereerd wordt. Indien gedurende 20 seconden geen enkele handeling verricht wordt, verlaat de centrale de programmeerfase zonder de gesuggereerde waarde te bewaren.
- De gesuggereerde waarde kan gewijzigd worden met de toetsen Up en DOWN. Door op de MENU-toets te drukken, wordt de weergegeven waarde bevestigd en toont het display SEn!
- Druk op de DOWN-toets: het display toont SEn2. Druk op de MENU-toets om de waarde weer te geven die voor de obstakelsensor van motor 2 gesuggereerd wordt en die gewijzigd kan worden op een wijze die analoog is voor SEn1.
- Druk op de DOWN-toets tot het display FinE toont en druk vervolgens op de MENU-toets. Selecteer het item Si en druk op de MENU-toets om de programmering te verlaten terwijl de waarde van de sensoren onthouden wordt.

LET OP: indien men de centrale wegens een time out (1 minuut) de programmeerfase laat verlaten, zullen de obstakelsensoren terugkeren naar de waarde die ingesteld was voordat het automatisch aanleren werd uitgevoerd (volgens de default-waarden zijn de sensoren uitgeschakeld).

De tijden van opening / sluiting en de posities van de encoders blijven daarentegen altijd bewaard.

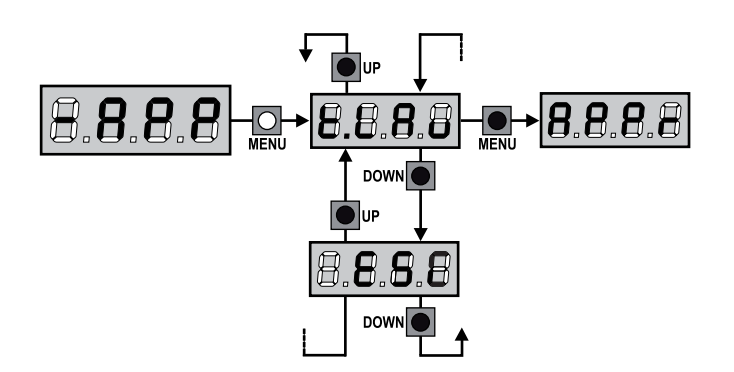

### 11 - LEZING VAN DE CYCLITELLER

De stuurcentrale CITY2+ telt de voltooide openingscycli van het hek en signaleert op verzoek de noodzaak tot onderhoud na een van te voren vastgesteld aantal manoeuvres. Er zijn twee tellers beschikbaar:

- Totaalteller van de voltooide openingscycli die niet op nul gezet kan worden (optie "ŁoŁ" van het item "ConŁ")
- Teller die terugtelt dus die de cycli die nog te gaan zijn tot de volgende onderhoudsingreep aftrekt (optie "SEru" van het item "Cont"). Deze tweede teller kan geprogrammeerd worden met de gewenste waarde.

Het schema hiernaast toont de procedure voor het lezen van de totaalteller, voor het lezen van het aantal cycli dat tot de volgende onderhoudsingreep ontbreekt en voor het programmeren van het aantal cycli dat uitgevoerd moet worden tot de volgende onderhoudsingreep (in het voorbeeld heeft de stuurcentrale 12451 cycli uitgevoerd en ontbreken er 1322 tot het volgende onderhoud.

**Zone 1** stelt de lezing van de totale telling van de uitgevoerde cycli voor: met het wieltje kan de weergave afwisselend in duizenden of in eenheden getoond worden.

**Zone 2** stelt de lezing van het aantal cycli voor dat ontbreekt tot de volgende onderhoudsingreep: de waarde is afgerond op honderdsten.

**Zone 3** stelt de instelling van deze laatste teller voor: bij een eerste druk op de Up of Down toets wordt de waarde van de teller afgerond naar duizenden, bij elke volgende druk neemt de instelling met 1.000 eenheden toe of neemt ze met 100 eenheden af.

De eerder weergegeven telling gaat verloren.

#### 11.1 - SIGNALERING VAN DE NOODZAAK TOT ONDERHOUD

Wanneer de teller van de cycli die tot het volgende onderhoud ontbreken de nul bereikt, signaleert de stuurcentrale het verzoek om onderhoud door het extra voorknipperen van 5 seconden.

De signalering wordt herhaald aan het begin van iedere openingscyclus tot de installateur het menu voor het lezen en het instellen van de teller binnengaat en eventueel het aantal cycli instelt waarna opnieuw om onderhoud verzocht wordt.

Indien geen nieuwe waarde ingesteld wordt (de teller wordt dus op nul gelaten), dan is de functie van signalering vanhet verzoek om onderhoud uitgeschakeld en wordt de signalering niet herhaald.

LET OP: het onderhoud moet uitsluitend uitgevoerd worden door gekwalificeerd personeel.

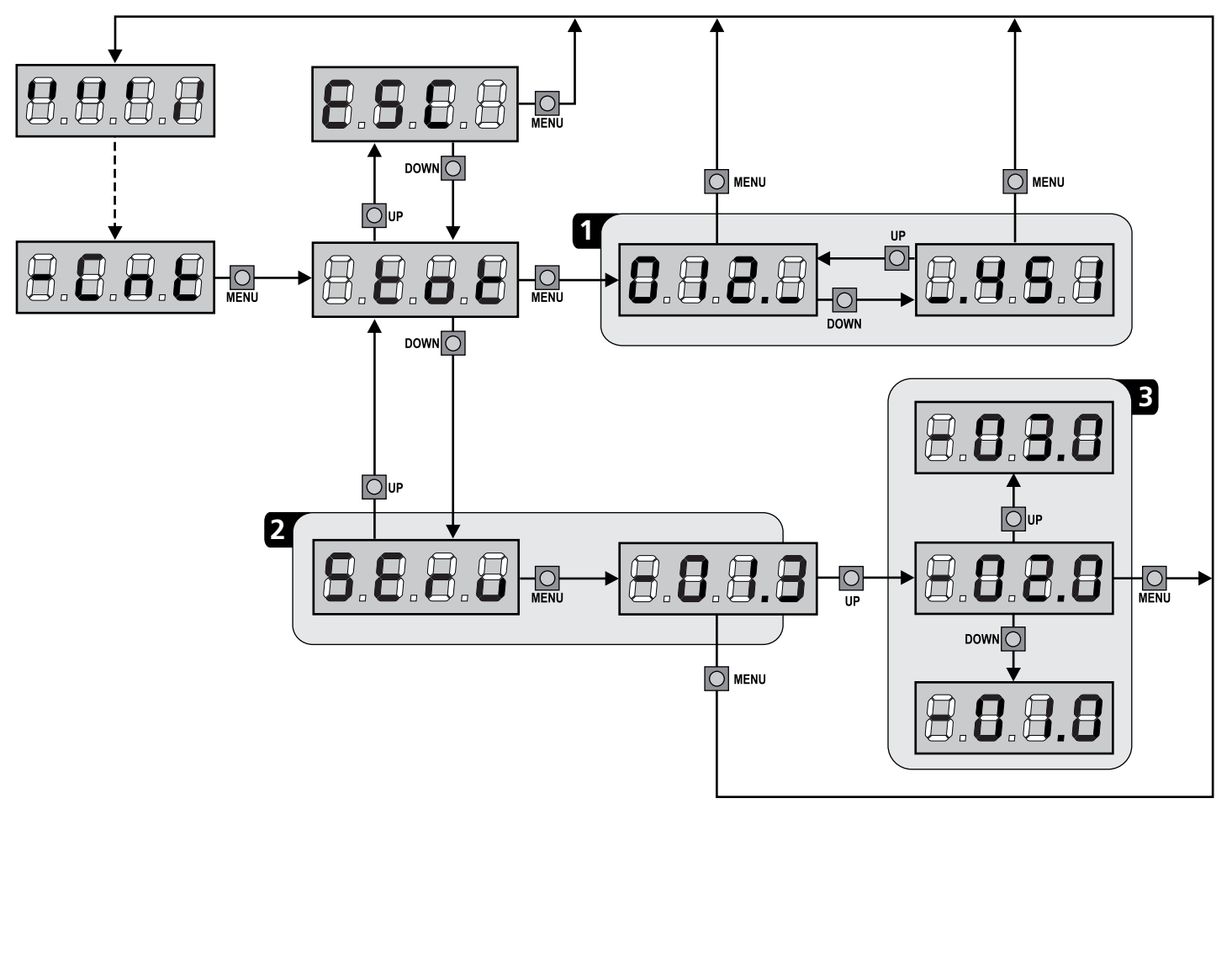

### 12 - CONFIGURATIE VAN DE STUURCENTRALE

De programmering van de functies en van de tijden van de stuurcentrale vindt plaats in een speciaal configuratiemenu dat geactiveerd kan worden en waarbinnen u zich kunt verplaatsen met de toetsen DOWN, MENU en UP die zich onder het display bevinden.

Om de programmeerwerkwijze te activeren terwijl het display het controlepaneel weergeeft, drukt u net zolang op de toets MENU tot de tekst -PrG op het display verschijnt.

Het programmeermenu bestaat uit een lijst van opties die ingesteld geconfigureerd kunnen worden. De afkorting die op het display verschijnt duidt op de optie die op dat moment geselecteerd is.

- Door op de DOWN toets te drukken gaat men naar de volgende optie.
- Door op de UP toets te drukken keert men terug naar de vorige optie.
- Door op de MENU toets te drukken, wordt de huidige waarde van de geselecteerde optie getoond en kan deze eventueel gewijzigd worden.

De laatste optie van het menu  $F_{in}E$  maakt het mogelijk om alle uitgevoerde wijzigingen te onthouden en terug te keren naar de normale werking van de centrale.

Om de eigen configuratie niet te verliezen, is het verplicht de programmeermodaliteit via deze menuoptie te verlaten.

#### LET OP: indien gedurende één minuut geen handelingen verricht worden verlaat de stuurcentrale de programmeerwijze zonder de instellingen te bewaren en gaan de doorgevoerde wijzigingen verloren.

Door de toets UP of DOWN ingedrukt te houden kunt u de items van het configuratiemenu snel langslopen, tot het item  $F_{1n}E$ Op deze wijze kan het einde of het begin van de lijst snel bereikt worden

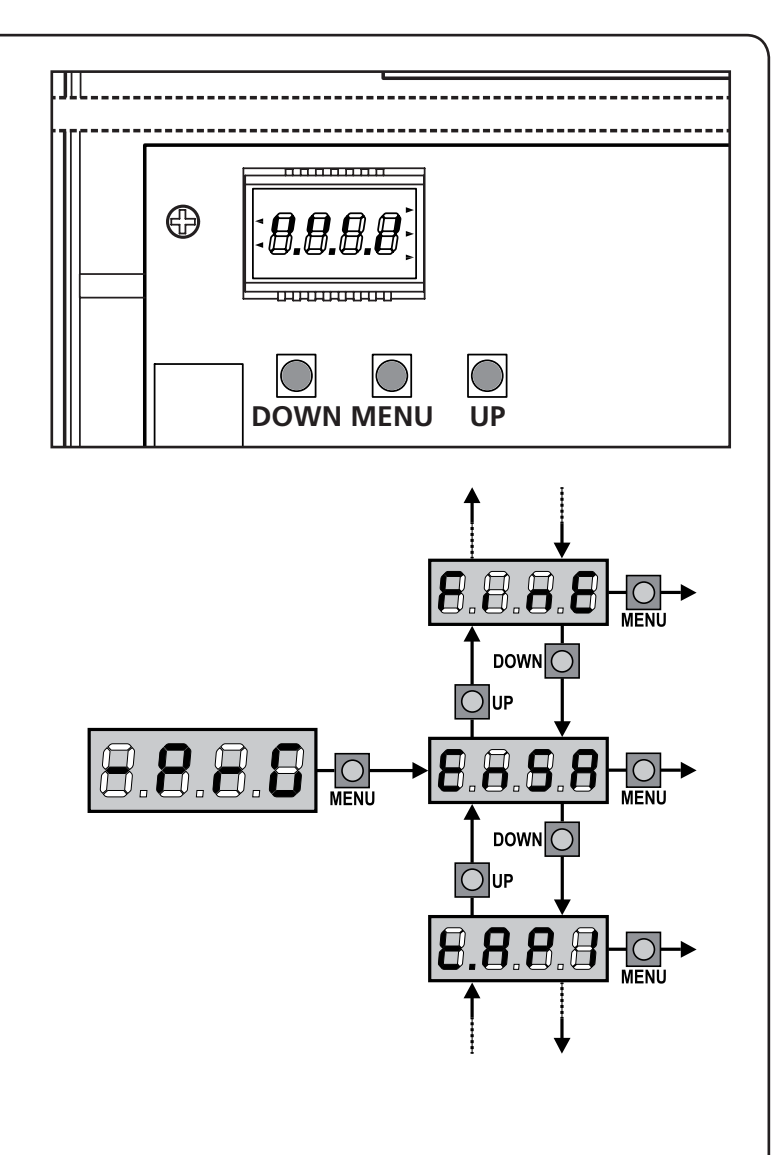

| PARAMETER | WAARDE | BESCHRIJVING                                                                                                    | DEFAULT | ΜΕΜΟ |
|-----------|--------|----------------------------------------------------------------------------------------------------|---------|------|
| En.58     |        | <ul> <li>Functie ENERGY SAVING</li> <li>Deze functie is nuttig om het verbruik te reduceren als de automatisering op stand-by staat. Als de functie ingeschakeld is, zal de centrale onder de volgende omstandigheden de modaliteit ENERGY SAVING binnengaan:</li> <li>5 seconden na het einde van een werkcyclus</li> <li>5 seconden na een opening (als de automatische sluiting niet ingeschakeld is)</li> <li>30 seconden nadat het programmeermenu verlaten is</li> <li>In de modaliteit ENERGY SAVING wordt de voeding van accessoires, displays, knipperlicht gedeactiveerd</li> <li>De werkwijze ENERGY SAVING wordt verlaten als:</li> <li>Een werkcyclus geactiveerd wordt</li> <li>Op één van de toetsen van de centrale gedrukt wordt</li> <li>N.B.: tijdens de werking met batterij, als het laadniveau niet voldoende is om de automatisering te activeren (het display toont Er r 0), zal de functie ENERGY SAVING sAVING automatisch geactiveerd worden om het verbruik te reduceren, in afwachting van de hernieuwde inwerkingstelling van de netvoeding.</li> </ul> | no      |      |
|           | no     | Functie gedeactiveerd                                                                                                    |         |      |
|           | Si     | Functie activeerd                                                                                                    |         |      |
|           |        | E0                                                                                                    |         |      |

| PARAMETER      | WAARDE      | BESCHRIJVING                                                                                                    | DEFAULT | мемо |
|----------------|-------------|----------------------------------------------------------------------------------------------------|---------|------|
| £.8PI          |             | Openingstijd motor 1                                                                                                    | 22.5"   |      |
|                | 0.0"-5'00   | Time instelbaar van 0 seconden tot 5 minuten                                                                                                    |         |      |
| £.885          |             | Openingstijd motor 1                                                                                                    | 22.5"   |      |
|                | 0.0"-5'00   | Time instelbaar van 0 seconden tot 5 minuten<br>LET OP: Indien motor 2 niet aangesloten wordt moet deze tijd op nul<br>gezet worden                                                                                                    |         |      |
| <u> </u>       |             | Openingstijd voetgangersopening                                                                                                    | 6.0"    |      |
|                | 0.0"-1'00   | Indien een Start-impuls voor voetgangers ontvangen wordt opent de<br>stuurcentrale alleen hekvleugel 1 gedurende een gereduceerde tijd.<br>De maximaal instelbare tijd is <b>Ł.RPI</b>                                                                                                    |         |      |
| Ł.Ը <b>հ</b> I |             | Sluittijd motor 1                                                                                                    | 23.5"   |      |
|                | 0.0"-5'00   | Time instelbaar van 0 seconden tot 5 minuten<br><b>N.B.</b> : Om te voorkomen dat de hekdeur niet volledig gesloten wordt,<br>wordt het geadviseerd een tijd in te stellen die langer is (ongeveer 2<br>seconden) dan de openingstijd <b>L.RPI</b>                                                                                                    |         |      |
| Ł.Ch2          |             | Sluittijd motor 2                                                                                                    | 23.5"   |      |
|                | 0.0"-5'00   | Time instelbaar van 0 seconden tot 5 minuten<br><b>N.B.</b> : Om te voorkomen dat de hekdeur niet volledig gesloten wordt,<br>wordt het geadviseerd een tijd in te stellen die langer is (ongeveer 2<br>seconden) dan de openingstijd <b>L.RP2</b>                                                                                                    |         |      |
| <b>Է.Շ</b> հԹ  |             | Sluittijd voetgangersopening                                                                                                    | ባ.0"    |      |
|                | 0.0" - 2'00 | In geval van gedeeltelijke opening gebruikt de stuurcentrale deze tijd voor<br>de sluiting. De maximaal instelbare tijd is Ł.Chl.<br>N.B. : Om te voorkomen dat de hekdeur niet volledig gesloten wordt,<br>wordt het geadviseerd een tijd in te stellen die langer is (ongeveer 2<br>seconden) dan de openingstijd Ł.RPP                                                                                           |         |      |
| F.CSb          |             | Tijd sluiten vleugel 2 bij voetgangers cyclus                                                                                                    | no      |      |
|                | 0.5" - 5.0" | Tijdens een voetgangers cyclus kan het zijn dat vleugel 2 gedeeltelijk open<br>gaat door de wind of eigen gewicht. In dit geval kan het voorkomen dat<br>tijdens het sluiten vleugel 1 vleugel 2 raakt waardoor het hek niet volledig<br>gesloten zou zijn. Om dit te vermijden kan ook vleugel 2 tijdens de laatste<br>seconden van de sluiting ook voor enkele seconden gesloten worden op<br>gereduceerde kracht |         |      |
|                | no          | Functie gedeactiveerd                                                                                                    |         |      |
| r.82           |             | Vertraging hekvleugels bij opening                                                                                                    | 1.0"    |      |
|                | 0.0" - 1'00 | Bij de opening moet hekvleugel 1 eerder beginnen te bewegen dan<br>hekvleugel 2, om te voorkomen dat de hekvleugels tegen elkaar botsen.<br>De opening van hekvleugel 2 wordt vertraagd met de ingestelde tijd                                                                                                    |         |      |
| ո.նհ           |             | Vertraging hekvleugels bij sluiting                                                                                                    | 3.0"    |      |
|                | 0.0" - 1'00 | Bij de sluiting moet hekvleugel 2 eerder beginnen te bewegen dan<br>hekvleugel 1, om te voorkomen dat de hekdeuren tegen elkaar botsen.<br>De sluiting van hekvleugel 1 wordt vertraagd met de ingestelde tijd                                                                                                    |         |      |
| ٤.SEr          |             | Tijd slot                                                                                                    | "0.5    |      |
|                | 0.5"- 1'00  | Voordat de opening begint activeerd de stuurcentrale het elektrisch slot<br>om het te ontkoppelen en de beweging van het hek mogelijk te maken.<br>De tijd L.SEr bepaalt de duur van de activering.<br>LET OP: indien het hek geen elektrisch slot heeft stelt u<br>de waarde no in                                                                                                    |         |      |
|                | no          | Functie gedeactiveerd                                                                                                    |         |      |
| SEr.S          |             | Modaliteit geruisloos slot                                                                                                    | Si      |      |
|                | Si          | Functie activeerd                                                                                                    |         |      |
|                | no          | Functie gedeactiveerd                                                                                                    |         |      |

| PARAMETER | WAARDE      | BESCHRIJVING                                                                                                    | DEFAULT | мемо |
|-----------|-------------|----------------------------------------------------------------------------------------------------|---------|------|
| Ł.RSE     |             | Tijd van vervroeging slot                                                                                                    | 1.0"    |      |
|           | 0.0"- 1'00  | Terwijl het elektrisch slot geactiveerd wordt blijft het hek stil gedurende de<br>tijd L.RSE, om de ontkoppeling te bevorderen.<br>Indien de tijd L.RSE langer is dan L.SEr, dan gaat de activering van het<br>slot door terwijl de hekvleugels al in beweging komen.                                                                                                    |         |      |
|           |             | LET OP: Zet de waarde op 0 indien het hek geen elektrisch slot heeft                                                                                                    |         |      |
| Έ.ιου     |             | Tijd slotbijstand                                                                                                    | 00      |      |
|           | 0.5" - 1'00 | Om de ontkoppeling van het elektrisch slot te bevorderen kan het nuttig<br>zijn om gedurende korte tijd de motoren te sluiten. De stuurcentrale geeft<br>opdracht tot sluiting van de motoren gedurende een ingestelde tijd                                                                                                    |         |      |
|           | no          | Functie gedeactiveerd                                                                                                    |         |      |
| է.Թոն     |             | Tijd van voorknipperen                                                                                                    | 1.0"    |      |
|           | 0.5" - 1'00 | Voorafgaand aan iedere beweging van het hek wordt het knipperlicht<br>geactiveerd gedurende de tijd <b>L.Pr</b> E                                                                                                    |         |      |
|           | no          | Functie gedeactiveerd                                                                                                    |         |      |
| Potl      |             | Vermogen motor 1                                                                                                    | 80      |      |
|           | 30 - 100    | De weergegeven waarde is het percentage ten opzichte van het maximum vermogen van de motor                                                                                                    |         |      |
| ۵۹۶5      |             | Vermogen motor 2                                                                                                    | 80      |      |
|           | 30 - 100    | De weergegeven waarde is het percentage ten opzichte van het maximum vermogen van de motor                                                                                                    |         |      |
| Po.rl     |             | Vermogen motor 1 tijdens de fase van soft stop                                                                                                    | 50      |      |
|           | 0 - 10      | De weergegeven waarde is het percentage ten opzichte van het maximum vermogen van de motor                                                                                                    |         |      |
| Po.r2     |             | Vermogen motor 2 tijdens de fase van soft stop                                                                                                    | S0      |      |
|           | 0 - 10      | De weergegeven waarde is het percentage ten opzichte van het maximum vermogen van de motor                                                                                                    |         |      |
| የ.Եጸኒ     |             | Maximumvermogen motoren tijdens de werking met batterijenTijdens de werking met batterijen wordt de centrale gevoed met een lagerespanning dan de netspanning en is het vermogen van de motoren duslager dan tijdens de gewone werking. Het vermogen zou onvoldoendekunnen zijn om de hekvleugels op doeltreffende wijze te bewegen.Met dit menu kunnen de motoren tijdens de werking op batterijen op hetmaximum van het vermogen gezet worden.                                                           | Sı      |      |
|           | Si          | Functie activeerd                                                                                                    |         |      |
|           | no          | Functie gedeactiveerd                                                                                                    |         |      |
| SPUn      |             | Startvermogen (maximum vermogen bij start)Bij het starten van het hek wordt dit tegengewerkt door de aanvankelijke<br>inertie. Is het hek erg zwaar dan bestaat daardoor het risico dat de<br>hekvleugels niet in beweging komen.Wordt de functie van maximum vermogen bij start geactiveerd wordt dan<br>zal de stuurcentrale gedurende de eerste 2 seconden de waarden van<br>PoLl en PoL2 negeren en de motoren bij het maximum vermogen in<br>beweging zetten om de inertie van het hek te overwinnen. | Si      |      |
|           | Si          | Functie activeerd                                                                                                    |         |      |
|           | no          | Functie gedeactiveerd                                                                                                    |         |      |
| r 8M      |             | Startverloop                                                                                                    | Ч       |      |
|           | 0 - 10      | Om de motor niet aan te grote krachten bloot te stellen, wordt het<br>vermogen aan het begin van de beweging geleidelijk verhoogd tot de<br>ingestelde waarde bereikt wordt, of de 100% indien het startvermogen<br>ingeschakeld is. Hoe groter de ingestelde waarde, hoe langer de duur van<br>het verloop, dus hoe meer tijd nodig is om de waarde van het nominale<br>vermogen te bereiken.                                                                                                    |         |      |

| PARAMETER | WAARDE                                                                                   | BESCHRIJVING                                                                                                    | DEFAULT | мемо |
|-----------|------------------------------------------------------------------------------------------|----------------------------------------------------------------------------------------------------|---------|------|
| SEnl      |                                                                                          | Inschakeling van de obstakelsensor op motor 1                                                                                                    | 0.08    |      |
|           | 0.08 - 14.08                                                                             | In dit menu kan de gevoeligheid van de obstakelsensor voor motor 1<br>ingesteld worden. Wanneer de door de motor geabsorbeerde stroom de<br>ingestelde waarde overschrijdt, detecteert de centrale een alarm.<br>Wanneer de sensor ingrijpt, stopt het hek en wordt het bediend in de<br>tegenovergestelde richting gedurende 3 seconden om het obstakel te<br>bevrijden. De volgende Start-bediening doet de beweging hernemen in de<br>eerdere richting.<br>Indien 0.0R ingesteld wordt, wordt de functie uitgeschakeld.<br>LET OP: indien zowel de eindschakelaars als de soft stop<br>ingeschakeld zijn, zal de centrale bij detectie van een obstakel de opening<br>of sluiting die in uitvoering is onderbreken zonder de beweging om te keren |         |      |
| SEnZ      | 0.08 - 14.08                                                                             | Inschakeling van de obstakelsensor op motor 2                                                                                                    | 0.08    |      |
| r 882     |                                                                                          | Soft stop tijdens opening                                                                                                    | 0       |      |
|           | 0 - 100                                                                                  | Met dit menu kan het percentage van de slag geregeld worden die tijdens<br>het laatste stuk van de opening bij gereduceerde snelheid uitgevoerd wordt                                                                                                    |         |      |
| r8Ch      |                                                                                          | Soft stop tijdens sluiting                                                                                                    | 0       |      |
|           | 0 - 100                                                                                  | Met dit menu kan het percentage van de slag geregeld worden die tijdens<br>het laatste stuk van de sluiting bij gereduceerde snelheid uitgevoerd wordt                                                                                                    |         |      |
| Έ.Ουξ     |                                                                                          | Tijd van snelle sluiting na de soft stop                                                                                                    | 0.0"    |      |
|           | 0.0" - 3.0"                                                                              | Indien een tijd voor de soft stop ingesteld wordt die anders is dan 0, dan<br>is het mogelijk dat de snelheid van het hek niet toereikend is voor het<br>vastklikken van het slot tijdens de sluiting. Is deze functie ingeschakeld<br>dan zal de stuurcentrale, na de soft stop, de instructie geven tot sluiting<br>bij normale snelheid (zonder snelheidsafname) gedurende de ingestelde<br>tijd, en vervolgens gedurende een fractie van een seconde de instructie tot<br>opening geven, om te voorkomen dat de motor belast blijft.                                                                                                    |         |      |
|           |                                                                                          | LET OP: Zet de waarde op 0 indien het hek geen elektrisch slot<br>heeft.                                                                                                    |         |      |
| SE.8P     |                                                                                          | <b>Start bij opening</b><br>Met dit menu kan het gedrag van de stuurcentrale ingesteld worden<br>indien tijdens de openingsfase een startimpuls ontvangen wordt                                                                                                    | PRUS    |      |
|           | PRUS                                                                                     | Het hek komt tot stilstand en neemt de pauzestatus aan                                                                                                    |         |      |
|           | նեւն                                                                                     | Het hek begint onmiddellijk opnieuw te sluiten                                                                                                    |         |      |
|           | no                                                                                       | Het hek gaat door met opengaan (de instructie wordt genegeerd)                                                                                                    |         |      |
| ՏԷ.Շհ     |                                                                                          | <b>Start bij sluiting</b><br>Met dit menu kan het gedrag van de stuurcentrale ingesteld worden<br>indien tijdens de sluitfase een startimpuls ontvangen wordt                                                                                                    | Stop    |      |
|           | <u></u> <u> </u> <u> </u> <u> </u> <u> </u> <u> </u> <u> </u> <u> </u> <u> </u> <u> </u> | Het hek komt tot stilstand en de cyclus wordt als afgesloten beschouwd                                                                                                    |         |      |
|           | 89Er                                                                                     | Het hek gaat opnieuw open                                                                                                    |         |      |
| SE.P8     |                                                                                          | <b>Start bij pauze</b><br>Met dit menu kan het gedrag van de stuurcentrale ingesteld worden<br>indien tijdens de pauzefase een startimpuls ontvangen wordt                                                                                                    | նեւՍ    |      |
|           | ChiU                                                                                     | Het hek begint opnieuw te sluiten                                                                                                    |         |      |
|           | no                                                                                       | De instructie wordt genegeerd                                                                                                    |         |      |
|           | PRUS                                                                                     | Herbereken de pause                                                                                                    |         |      |

| PARAMETER | WAARDE       | BESCHRIJVING                                                                                                    | DEFAULT | мемо |
|-----------|--------------|----------------------------------------------------------------------------------------------------|---------|------|
| SPRP      |              | Voetgangersstart bij gedeeltelijke openingMet dit menu kan het gedrag van de stuurcentrale bepaald worden<br>wanneer een instructie Start voetgangers ontvangen wordt tijdens de fase<br>van gedeeltelijke opening.Image: Image: Image | PRUS    |      |
|           | PRUS         | Het hek komt tot stilstand en neemt de pauzestatus aan                                                                                                    |         |      |
|           | เป           | Het hek begint onmiddellijk opnieuw te sluiten                                                                                                    |         |      |
|           | no           | Het hek gaat door met openen (de instructie wordt genegeerd)                                                                                                    |         |      |
| Ch.8U     |              | Automatische sluiting                                                                                                    | no      |      |
|           | no           | Functie gedeactiveerd                                                                                                    |         |      |
|           | 0.5" - 20.0' | Het hek sluit na verstrijken van de ingestelde tijd                                                                                                    |         |      |
| Ch.tr     |              | Sluiting na de doorgang<br>Met deze functie kunt u het hek snel sluiten na de doorgang, zodat<br>doorgaans een tijd gebruikt wordt die korter is dan Ch.RU                                                                                                    | no      |      |
|           | no           | Functie gedeactiveerd                                                                                                    |         |      |
|           | 0.5" - 20.0' | Het hek sluit na verstrijken van de ingestelde tijd                                                                                                    |         |      |
| PR.Er     |              | Pauze na doorgang fotocel<br>Met als doel de poort een zo kort mogelijke tijd te openen,is het mogelijk<br>de poort te stoppen en in pauze toestand te brengen wanneer de fotocel<br>onderbroken wordt. Wanneer de automatische werking ingeschakeld<br>is,start op dit ogenblijk Ch.Er                                                                                                    | no      |      |
|           | no           | Functie gedeactiveerd                                                                                                    |         |      |
|           | Si           | Functie activeerd                                                                                                    |         |      |
| נטכי      |              | Servicelichten<br>Met dit menu is het mogelijk de werking van de servicelichten op<br>automatische wijze in te stellen tijdens de openingscyclus van het hek                                                                                                    | CICL    |      |
|           | ٤.LUC        | Werking met timerinstelling (van 0 tot 20')                                                                                                    |         |      |
|           | no           | Functie gedeactiveerd                                                                                                    |         |      |
|           | CICL         | Ingeschakeld tijdens de gehele cyclusduur                                                                                                    |         |      |
| RUS       |              | Hulpkanaal<br>Met dit menu kan de werking van het relais voor de inschakeling van de<br>servicelichten ingesteld worden via een afstandsbediening die op kanaal 4<br>van de ontvanger bewaard is                                                                                                    | Mon     |      |
|           | ۲'W          | Werking met timerinstelling (van 0 tot 20')                                                                                                    |         |      |
|           | ხანხ         | Bistabiele werking                                                                                                    |         |      |
|           | Mon          | Monostabiele werking                                                                                                    |         |      |
| 58.8      |              | <b>Instelling laagspanninguitgang</b><br>Met dit menu kan de werking van de laagspanninguitgang ingesteld<br>worden                                                                                                    | no      |      |
|           | no           | Niet gebruikt                                                                                                    |         |      |
|           | ԲԼՏհ         | Functie knipperlicht (vaste frequentie)                                                                                                    |         |      |
|           | W.L.         | Functie controlelamp: geeft de real time status van het hek aan.<br>De wijze van knipperen duidt op de vier mogelijke situaties:<br>- HEK GESTOPT licht uit<br>- HEK OP PAUZE het licht brandt altijd<br>- OPENING HEK het licht knippert langzaam (2Hz)<br>- SLUITING HEK het licht knippert snel (4Hz)                                                                                                    |         |      |

| PARAMETER                                                                                | WAARDE | BESCHRIJVING                                                                                                    | DEFAULT | МЕМО |
|------------------------------------------------------------------------------------------|--------|----------------------------------------------------------------------------------------------------|---------|------|
| LP.P8                                                                                    |        | Knipperlicht op pauze                                                                                                    | no      |      |
|                                                                                          | no     | Functie gedeactiveerd                                                                                                    |         |      |
|                                                                                          | Si     | Eerkt het knipperlicht ook tijdens de pauzetijd (hek geopend met automatische sluiting actief)                                                                                                    |         |      |
| <u></u> <u> </u> <u> </u> <u> </u> <u> </u> <u> </u> <u> </u> <u> </u> <u> </u> <u> </u> |        | <b>Functie van de Startingangen START en START P.</b><br>Met dit menu kunt u de werkwijze van de startingangen START en<br>START P. kiezen (zie de paragraaf 5.3)                                                                                                    | StRn    |      |
|                                                                                          | StRn   | Standaardwerkwijze                                                                                                    |         |      |
|                                                                                          | no     | De Startingangen zijn uitgeschakeld vanaf het klemmenbord.<br>De radio-ingangen werken volgens de <b>5£Rn</b> -werkwijze                                                                                                    |         |      |
|                                                                                          | 8P.Ch  | Open/Sluit-modaliteit                                                                                                    |         |      |
|                                                                                          | PrES   | Modaliteit Hold to Run                                                                                                    |         |      |
|                                                                                          | orol   | Werkwijze Klok                                                                                                    |         |      |
| <u> </u>                                                                                 |        | Stopingang                                                                                                    | no      |      |
|                                                                                          | no     | De STOP-ingang is uitgeschakeld. Het is niet nodig een brug te maken met de gemeenschappelijke ingang                                                                                                    |         |      |
|                                                                                          | ProS   | De STOP- impuls stopt het hek: bij de volgende START-impuls hervat het hek de beweging in de zelde richting                                                                                                    |         |      |
|                                                                                          | inuE   | De STOP- impuls stopt het hek: bij de volgende START- impuls hervat het<br>hek de beweging in tegengestelde richting ten opzicht aan de vorige                                                                                                    |         |      |
| Foti                                                                                     |        | <b>Ingang fotocellen 1</b><br>Met dit menu kan de ingang voor fotocellen van type 1 ingeschakeld<br>worden, dus de fotocellen die actief zijn bij opening en sluiting                                                                                                    | no      |      |
|                                                                                          | no     | Ingang uitgeschakeld (de stuurcentrale negeert het)                                                                                                    |         |      |
|                                                                                          | 8P.Ch  | Ingang ingeschakeld                                                                                                    |         |      |
| Fof5                                                                                     |        | <b>Ingang fotocellen 2</b><br>Met dit menu kan de ingang voor fotocellen van type 2 ingeschakeld<br>worden, dus de fotocellen die niet actief zijn bij de opening                                                                                                    | ՇԲՇհ    |      |
|                                                                                          | ՇԲՇհ   | Ingang ook ingeschakeld bij gestopt hek: de openingsmanoeuvre begint niet indien de fotocel onderbroken is                                                                                                    |         |      |
|                                                                                          | no     | Ingang uitgeschakeld (de stuurcentrale negeert het)                                                                                                    |         |      |
|                                                                                          | Ch     | Ingang alleen ingeschakeld bij sluiting<br>LET OP: indien men deze optie kies, moet de test van de fotocellen<br>worden uitgeschakeld                                                                                                    |         |      |
| FŁ.ŁE                                                                                    |        | Test van de fotocellenTer garantie van een hogere mate van veiligheid voor de gebruiker, verricht<br>de stuurcentrale voordat een gewone werkcyclus plaatsvindt, een werktest<br>van de fotocellen. Indien er geen functionele afwijkingen zijn, komt het<br>hek in beweging. Is dat wel het geval dan blijft het hek stilstaan en gaat<br>het knipperlicht 5 seconden aan. De gehele testcyclus duurt minder dan<br>een seconde | no      |      |
|                                                                                          | no     | Functie gedeactiveerd                                                                                                    |         |      |
|                                                                                          | Si     | Functie activeerd                                                                                                    |         |      |

| PARAMETER | WAARDE | BESCHRIJVING                                                                                                    | DEFAULT | мемо |
|-----------|--------|----------------------------------------------------------------------------------------------------|---------|------|
| CoSI      |        | Ingang veiligheidslijst 1<br>Met dit menu kan de ingang voor veiligheidslijsten van type 1<br>ingeschakeld worden, dus voor de vaste veiligheidslijsten                                                                                                    | no      |      |
|           | no     | Ingang uitgeschakeld (de stuurcentrale negeert het)                                                                                                    |         |      |
|           | 82     | Ingang ingeschakeld tijdens de opening en uitgeschakeld tijdens de sluiting                                                                                                    |         |      |
|           | 8PCh   | Ingang ingeschakeld bij opening en sluiting                                                                                                    |         |      |
| Co25      |        | Ingang veiligheidslijst 2<br>Met dit menu kan de ingang voor veiligheidslijsten van type 2<br>ingeschakeld worden, dus voor de mobiele veiligheidslijsten                                                                                                    | no      |      |
|           | no     | Ingang uitgeschakeld (de stuurcentrale negeert het)                                                                                                    |         |      |
|           | նհ     | Ingang ingeschakeld tijdens de sluiting en uitgeschakeld tijdens de opening                                                                                                    |         |      |
|           | 8062   | Ingang ingeschakeld bij opening en sluiting                                                                                                    |         |      |
| Co.ŁE     |        | <b>Test van de veiligheidslijsten</b><br>Met dit menu kan de controlemethode van de werking van de<br>veiligheidslijsten ingesteld worden                                                                                                    | no      |      |
|           | no     | Test uitgeschakeld                                                                                                    |         |      |
|           | Foto   | Test ingeschakeld voor optische lijsten                                                                                                    |         |      |
|           | r ESi  | Test ingeschakeld voor lijsten met resistief rubber                                                                                                    |         |      |
| FC.En     |        | Ingang eindschakelaar                                                                                                    | no      |      |
|           | no     | Ingang encoder niet ingeschakeld                                                                                                    |         |      |
|           | L.S'W' | Eindschakelaars met normaal gesloten contact                                                                                                    |         |      |
|           | Cor.O  | Eindschakelaars in serie op de windingen van de motor                                                                                                    |         |      |
| EnCo      |        | Ingang Encoder                                                                                                    | no      |      |
|           | no     | De encoderingangen zijn niet ingeschakeld.                                                                                                    |         |      |
|           | Si     | De encoderingangen zijn ingeschakeld                                                                                                    |         |      |
| ı.Rdı     |        | <b>Inschakeling ADI-toestel</b><br>Via dit menu is het mogelijk om de werking van het toestel dat op de<br>ADI-connector geplugd is, in te schakelen.                                                                                                    | no      |      |
|           |        | <ul> <li>N.B. : door de optie S, te selecteren en op MENU te drukken, gaat men het configuratiemenu van het toestel binnen dat in de ADI-connector geplugd is.</li> <li>Dit menu wordt beheerd door het toestel zelf en is voor ieder toestel anders. Raadpleeg de handleiding van het toestel in kwestie.</li> <li>Als de optie S, geselecteerd wordt maar er is geen enkel toestel ingeplugd, zal het display een reeks streepjes tonen.</li> <li>Wanneer het configuratiemenu van het ADI-toestel verlaten wordt, keert men terug naar de optie 1.8d.</li> </ul> |         |      |
|           |        |                                                                                                    |         |      |
|           | no     | Interface uitgeschakeld                                                                                                    |         |      |

| PARAMETER | WAARDE      | BESCHRIJVING                                                                                                    | DEFAULT | мемо |
|-----------|-------------|----------------------------------------------------------------------------------------------------|---------|------|
| RSM       |             | Voorkomen van doorschieten<br>Wanneer een manoeuvre voor het openen of het sluiten onderbroken<br>wordt met een impuls, of door de inwerkingtreding van de fotocel, dan<br>zou de ingestelde tijd voor de tegengestelde manoeuvre te lang zijn.<br>Daarom activeert de centrale de motoren allen gedurende de tijd die nodig<br>is om de daadwerkelijk afgelegde afstand te overbruggen.<br>Deze tijd is misschien niet voldoende, met name voor bijzonder zware<br>hekken omdat, wegens de inertie, het hek op het moment van omkering<br>nog een afstand in de aanvankelijke richting aflegt, en de centrale niet in<br>staat is hier rekening mee te houden.<br>Indien het hek na de omkering niet terugkeert naar het exacte punt van<br>vertrek dan is het mogelijk een tijd in te stellen om het doorschieten<br>te voorkomen. Deze tijd wordt toegevoegd aan de door de centrale<br>berekende tijd, en dient om de inertie te overbruggen.<br>In deze fase zal de sturing de vertragingsfunctie niet activeren<br>vóór dat de eindelopen bereikt worden. leder obstakel dat na<br>de terugkeerpuls tegengekomen wordt, zal als een eindeloop<br>gedetecteerd worden | no      |      |
|           | no          | Functie niet actief                                                                                                    |         |      |
|           | 0.5" - 3.0" | Tijd voorkomen van doorschieten                                                                                                    |         |      |
| FinE      |             | <b>Einde Programmering</b><br>Met dit menu kunt u de programmering eindigen (zowel de vooraf<br>ingestelde als de persoonlijk ingestelde programmering) en de gewijzigde<br>gegevens in het geheugen bewaren                                                                                                    | no      |      |
|           | no          | Verlaat het programmeermenu niet                                                                                                    |         |      |
|           | Si          | Verlaat het programmeermenu met bewaring van de ingestelde parameters                                                                                                    |         |      |

### **13 - WERKSTORINGEN**

In deze paragraaf worden enkele storingen van de werking besproken die kunnen optreden met aanduiding van de oorzaak en de procedure om de storing te verhelpen.

#### De led MAINS gaat niet branden

Dit betekent dat spanning op de kaart van stuurcentrale CITY2+ ontbreekt.

- 1. Controleer of er geen onderbreking van de spanning vóór de stuurcentrale ontstaan is.
- Alvorens op de stuurcentrale in te grijpen, moet de stroom weggenomen worden met de scheidingsschakelaar die op de voedingslijn geïnstalleerd is en moet het voedingsklemmetje worden weggenomen.
- **3.** Controleer of zekering F1 doorgebrand is. In dat geval moet deze vervangen worden door een met gelijke waarde.

#### De led OVERLOAD brandt

Dit betekent dat een overbelasting op de voeding van de accessoires aanwezig is.

- 1. Verwijder het wegneembare deel met de klemmen van K1 tot K10. De led OVERLOAD gaat uit.
- 2. Verhelp de oorzaak van de overbelasting.
- **3.** Sluit het wegneembare deel van de klemmenstrook weer aan en controleer of de led niet opnieuw ingeschakeld wordt.

#### Langdurig voorknipperen

Wanneer een startimpuls gegeven wordt, gaat het knipperlicht onmiddellijk aan, maar het openen van het hek laat op zich wachten. Dit betekent dat de ingestelde telling van de cycli verstreken is en dat de stuurcentrale om een onderhoudsingreep vraagt.

#### Fout 0

Wanneer en startimpuls gegeven wordt, gaat het hek niet open en verschijnt de volgende tekst op het display: Err0

Dit betekent dat de bufferbatterijen niet voldoende geladen zijn om de opening van het hek mogelijk te maken. Men dient te wachten tot de netspanning terugkeert of de lege batterijen te vervangen door geladen batterijen.

#### Fout 1

Bij het verlaten van de programmering verschijnt de volgende tekst op het display: Errl

Dit betekent dat het niet mogelijk geweest is de gewijzigde gegevens te bewaren. Deze storing kan niet door de installateur worden verholpen. De stuurcentrale moet voor reparatie naar V2 S.p.A. gezonden worden.

#### Fout 2

Wanneer en startimpuls gegeven wordt, gaat het hek niet open en verschijnt de volgende tekst op het display: Err2

Dit betekent dat de test van de MOSFET mislukt is. Deze storing kan niet door de installateur worden verholpen. De stuurcentrale moet voor reparatie naar V2 S.p.A. gezonden worden.

#### Fout 3

Wanneer een startimpuls gegeven wordt, gaat het hek niet open en verschijnt de volgende tekst op het display: Err3

Dit betekent dat de test van de fotocellen mislukt is.

- **1.** Controleer of geen enkele obstakel de bundel van de fotocellen onderbroken heeft op het moment waarin de startimpuls gegeven werd.
- **2.** Controleer of de fotocellen die door het menu ingeschakeld zijn, daadwerkelijk geïnstalleerd zijn.
- Indien fotocellen van type 2 gebruikt worden, dient men te controleren of het menuitem Fot2 ingesteld is op CF.Ch.
- **4.** Controleer of de fotocellen gevoed en werkzaam zijn. Door de bundel te onderbreken dient men de klik van het relais te horen.
- **5.** Controleer of de fotocellen correct aangesloten zijn zoals aangeduid in de betreffende paragraf 5.5.

#### Fout 4

Wanneer een startimpuls gegeven wordt, gaat het hek niet open (of gaat slechts gedeeltelijk open) en op het display verschijnt de tekst: Err4

Dit betekent dat de eindschakelaar beschadigd is of dat de bedrading waarmee de sensor op de stuurcentrale aangesloten is, onderbroken is.

- Vervang de sensor van de eindschakelaar of het deel van de beschadigde bedrading. Indien de fout aanhoudt, dient men de stuurcentrale voor reparatie naar V2 S.p.A. te sturen.
- Indien geen eindschakelaars aangesloten zijn, dient men te controleren of de functie FC.En op no ingesteld is.

#### Fout 5

Wanneer een startimpuls gegeven wordt, gaat het hek niet open en op het display verschijnt de tekst: ErrS

Dit betekent dat de test van de veiligheidslijsten mislukt is. Controleer of het menu voor het testen van de lijsten (co.EE) correct geconfigureerd zijn. Controleer of de lijsten die door het menu ingeschakeld zijn, daadwerkelijk geïnstalleerd zijn.

#### Fout 7

Dit duidt op een fout in de werking van de encoders. Er zijn 3 mogelijke oorzaken: Eרר

- 1. Met de aangesloten encoders, zelfs als ze niet geactiveerd zijn, een aantal ogenblikken na de beweging van één van de poorten. Dit betekent dat de verbinding van de encoder voor dit deurpaneel geïnverteerd is. Verwissel connectoren K1 met k2 of K3 met K4.
- 2. Met geactiveerde encoders, van het ogenblik dat er een START commando ontvangen wordt. Dit betekent dat de encoders niet geïnitialiseerd zijn geweest. Om de encoders correct te laten werken dient men de "zelf-lerende" procedure te doorlopen.
- Met encoders ingeschakeld en geïnitialiseerd enkele seconden na het begin van de beweging: dit betekent dat een encoder NIET correct werkt. Encoder defect of aansluiting onderbroken.

**LET OP**: controleer of de aansluiting uitgelijnd is in overeenstemming met de instructies van de motor.

#### Fout 8

Wanneer men probeert een functie van automatisch aanleren uit te voeren, wordt de impuls geweigerd en verschijnt de volgende tekst op het display: Err8

Dit betekent dat de instelling van de stuurcentrale niet compatibel is met de gevraagde functie.

Om het zelf leren uit te kunnen voeren moeten de Startingangen in standaardmodaliteit ingeschakeld zijn (5 Lr L-menu ingeschakeld op 5 LRn) en de ADI-interface uitgeschakeld zijn ( $\mathbf{1.Rd}$ -menu ingeschakeld op no).

Voor het detecteren van de stromen van de motor is het ook nodig dat de duur van de opening en van de sluiting minstens 7,5 seconde bedragen.

#### Fout 9

Wanneer men probeert de instellingen van de stuurcentrale op het display te wijzigen, verschijnt de tekst: ErrS

Dit betekend dat de programmering geblokkeerd is met de sleutel voor blokkering programmering CL1+ (code 161213). Om verder te gaan met de wijziging van de instellingen is het nodig om dezelfde sleutel die gebruikt is om de blokkering van de programmering te activeren in de connector van de ADI-interface te steken.

#### Fout 10

Wanneer een startimpuls gegeven wordt, gaat het hek niet open en toont het display de tekst:  ${\rm ErIO}$ 

Betekent dat de werkingstest van de ADI-modules mislukt is.

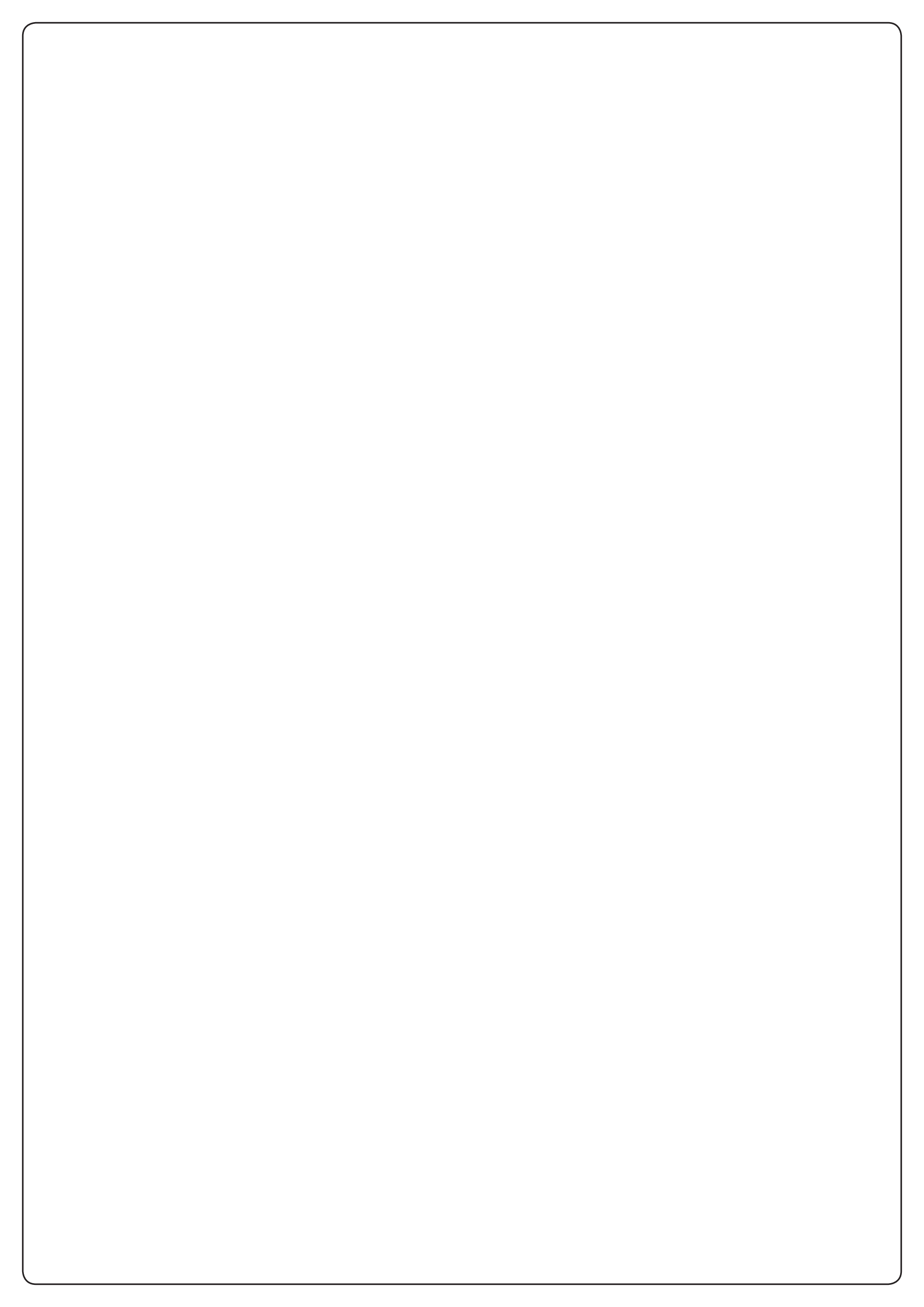

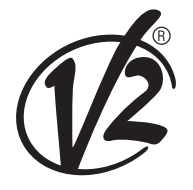

**V2 S.p.A.** Corso Principi di Piemonte 65/67 12035 RACCONIGI CN (ITALY) Tel. +39 0172 812411 - Fax +39 0172 84050 info@v2home.com

www.v2home.com